**Masonic Membership Solutions** 

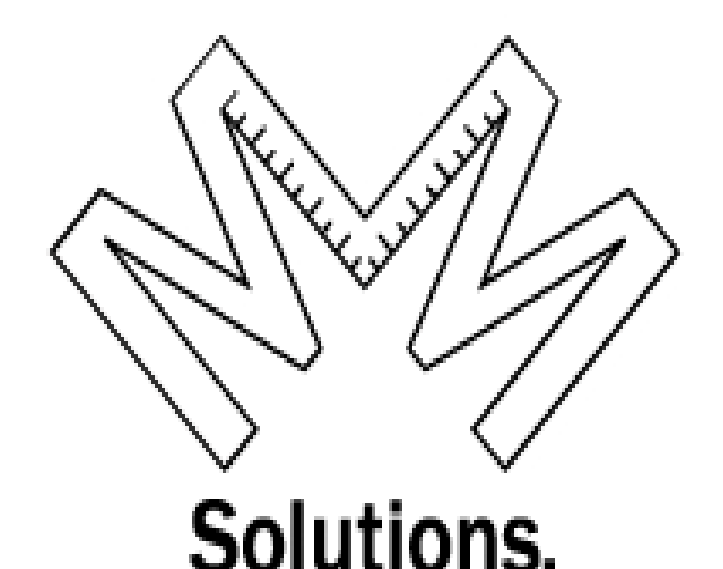

**Quick Service Guide Membership Module** 

A step-by-step user reference guide for easy navigation through MMS-YRIS.

Published August 2014 Version 2.0.26

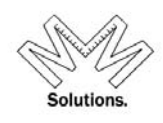

### Contents

| Secure Log In                                                                     | 4     |
|-----------------------------------------------------------------------------------|-------|
| User Disclaimer                                                                   | 8     |
| MMS Header                                                                        | 9     |
| Find a Member                                                                     | 10    |
| Member Profile                                                                    | 12    |
| Profile                                                                           | 12    |
| Address:                                                                          | 12    |
| Address Certification in MMS                                                      | 13    |
| Dymo Label Printing                                                               | 17    |
| Orders                                                                            | 18    |
| • Officers                                                                        | 19    |
| • Honors                                                                          | 19    |
| • Mailing Options                                                                 | 19    |
| • 0.0.H.C                                                                         | 19    |
| Blue Lodge                                                                        | 20    |
| • View/Edit                                                                       | 22    |
| Add New Mem                                                                       | 25    |
| Delete                                                                            | 25    |
| • Exemptions                                                                      | 25    |
| • Dues Payments                                                                   | 25    |
| • Arrears / Adjust                                                                | 25    |
| • Payments/Other                                                                  | 25    |
| • KTEF-Donations                                                                  | 26    |
| • Clubs                                                                           | 26    |
| • Other Relationships                                                             | 26    |
| Add a Member                                                                      | 26    |
| Organization Maintenance                                                          | 29    |
| 0 Profile                                                                         | 30    |
| • Address                                                                         | 30    |
| • Dues Profile                                                                    | 31    |
| • Fees Profile                                                                    | 31    |
| • Operation Settings                                                              | 31    |
| • KTEF – Donations                                                                | 31    |
| • Add Grand Comm                                                                  | 31    |
| • Add Comm                                                                        | 32    |
| Committees                                                                        | 32    |
| Reports                                                                           | 35    |
| -<br>Member Roster                                                                | 36    |
| Member Financial Roster                                                           | 38    |
| Payment Reconciliation Report                                                     | 39    |
| Birthdate or Knighting Report                                                     | 40    |
| YRIS – (York Rite Information System) – Email: manager@ktef.us – Phone: (713) 349 | -8700 |

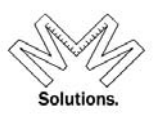

| Years of Service Member Roster           | 41       |
|------------------------------------------|----------|
| Plural Member                            | 46       |
| Honors                                   | 47       |
| Voting Delegates                         | 48       |
| Organization Roster                      | 49       |
| Officer Roster                           | 50       |
| Committee Roster                         | 51       |
| Departments                              | 52       |
| Member Exemption List                    | 54       |
| KTEF Comparitive Campaign                | 56       |
| KTEF Campaign Activity                   | 57       |
| Contributions by Fiscal Campaign         | 58       |
| Contributions by Body                    | 59       |
| Contributions by Source Code             | 60       |
| Contributions by Fund & Jurisdiction     | 61       |
| KTEF Exemption Roster                    | 62       |
| LS/P/AP/GMC/GCC Percentage               | 63       |
| Life Sponsor 100% Roster                 | 64       |
| Activity Report – Based on Modified Date | 65       |
| Activity Modification Log                | 66       |
| Annual Report                            | 67       |
| Accessing User Forms                     | 69       |
| Help Menu                                | 71       |
| Accessing User Forms                     | 69<br>71 |

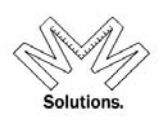

### Secure Log In

| Solutions | Masonic Membership Solutions     |
|-----------|----------------------------------|
|           | Login                            |
|           | User Name:                       |
|           | Password                         |
|           | Log In                           |
|           | Register for new User Account    |
|           | Recover your forgotten Password? |
|           | Request Access                   |
|           |                                  |
|           |                                  |
|           |                                  |
|           |                                  |

The secure login page is the start of MMS.

#### *Components*

- Username Name assigned to user to log into system
- Password Password assigned to log into system
- Register for new User Account
- Recover your forgotten Password
- Request Access

To access Secure Login, open a web browser and enter <u>www.masonic-web.com</u> to link to the secure login page. If you are a FIRST-TIME user, click on *Register for new User Account* and follow the step-by-step instructions.

| Register for a new User account f              | or Masonic Membership Solutions                                                                                            |
|------------------------------------------------|----------------------------------------------------------------------------------------------------|
| Masonic Membership Login Name:                 | After your account is created, your<br><b>Masonic Membership Login Name</b> will<br>be built using Masonic Security Rules. |
| Full first name:                               |                                                                                                    |
| Full last name:                                |                                                                                                    |
| Primary Phone                                  | US 🗸                                                                                                    |
| Secondary Phone                                | US 🗸                                                                                                    |
| Your Password:                                 |                                                                                                    |
| Confirm Password:                              |                                                                                                    |
| Primary E-mail address:                        |                                                                                                    |
| Security Question:                             | What is your mother's maiden name?                                                                                         |
| Your answer to the above security<br>question: |                                                                                                    |
|                                                | Create User                                                                                                    |

After clicking on "Create" button, you will receive an email notification asking you to validate your email address.

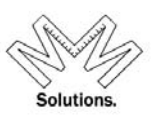

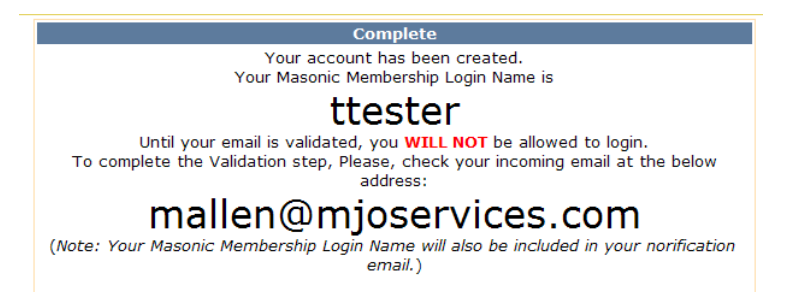

To validate, please click the provided URL link in your email notification.

From: support To: Michelle Allen Cc: Subject: Validate email for your new MMS account Sent: Mon 7/13/2009 3:53 PM

### Masonic-Web.com

Hello, ttester.

Thank you for creating your MMS new user account. Please validate your email address by clicking on the below link:

https://www.masonic-web.com/training/validation.aspx?ID=77f02a23-b735-47c5-a11d-b6d5cedce2c8

After validating your email, you will be able to log into MMS.

If you have received this email in error or experience any difficulties in your initial login, please reply to this email with a brief description of your concerns.

Thank you.

After you have successfully validated your email address, you must Request Access.

Verification of valid Email Address ttester

Thank you, your account is verified. You may now <u>Request Access</u>

Follow the instructions to complete the *Request Access* screen.

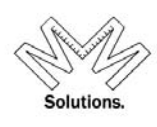

|                       |                |                              |                             | _  |
|-----------------------|----------------|------------------------------|-----------------------------|----|
|                       |                | Request Access               |                             |    |
| To reque              | st access to a | a particular Masonic Mem     | bership Website             |    |
| and                   | authorizatio   | on to see content within the | at website,                 |    |
| you                   | must have a    | lready Registered as a ne    | w user and                  |    |
| ,<br>,                | activa         | ted your account via email   | L                           |    |
| Your re               | quest for acc  | cess will be forwarded to t  | the appropriate             |    |
| Masonic               | Administrat    | or who will approve or de    | ny your request.            |    |
| You will re           | ceive an ema   | ail from the Administrator   | with their decision.        |    |
| You may also come b   | ack to the bo  | ottom of this screen to see  | the progress of your reques | Ł. |
|                       |                |                              | F 8 7 1                     |    |
|                       |                |                              |                             |    |
|                       | I              | Request Access to            |                             |    |
| Website:              | York Rite      |                              | *                           |    |
| National Body         | Knights Ten    | nplar                        | *                           |    |
| Grand Commandery      | Access to a    | ll or I will select a Grand  | Commandery below 🛛 👻        |    |
| because               | I hold the of  | fice of Grand Recorder       | *                           |    |
|                       |                |                              |                             |    |
|                       | St             | laim 4a hald a Maaada        | 0                           |    |
|                       | must also y    | taim to note a tytasonic v   | omice,<br>ambanahin         |    |
| you                   | must also      | verity your Masonic Mie      | embersnip                   |    |
| First Name: Ravon     |                | Member of:                   | Knights Templar             | *  |
| Last Name: Allen      |                | in Grand Commandery:         | Alabama                     | *  |
| Birth Date: 11/2/1941 | mm/dd/yyyy     | 7                            |                             |    |

After completing the above form, click on "Submit" button. A notification email will be sent to the appropriate System Administrator for your organization. Your System Admin contact will have to approve or disprove your request.

Submit Request for Access Submit

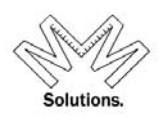

#### Request Access

Access Request Submitted YOU ARE DONE Click here to end your session

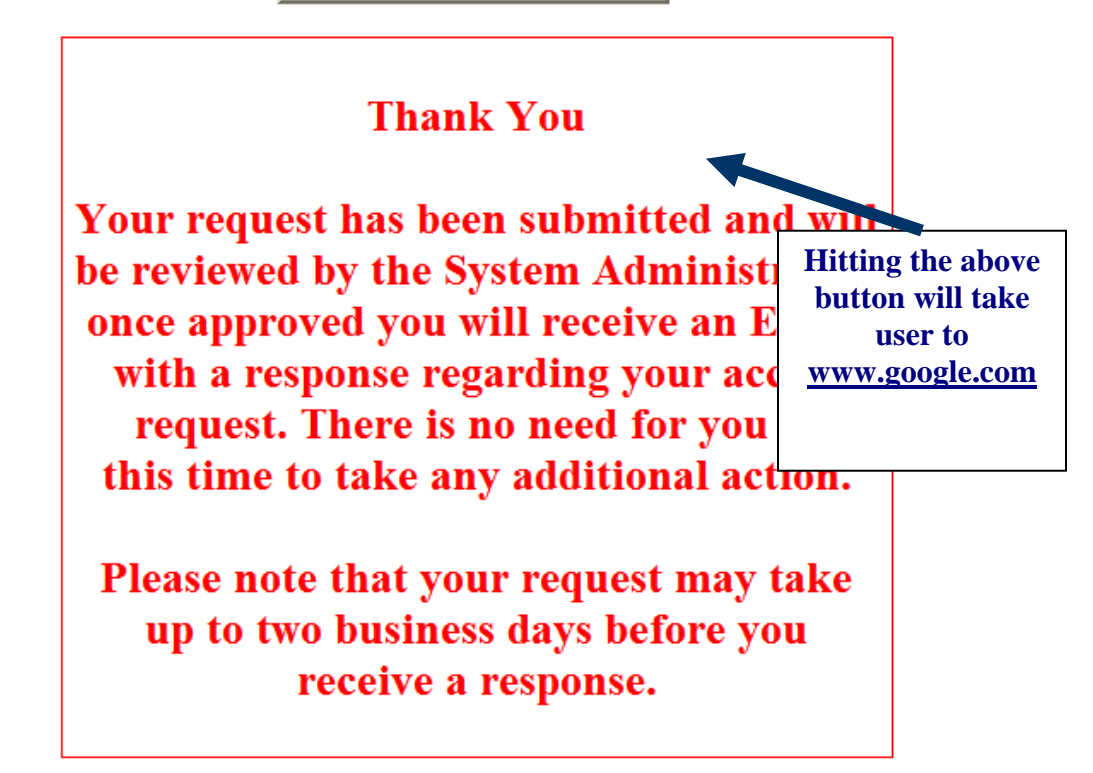

You will receive an email notification once your System Admin contact approves or disproves your requested access level.

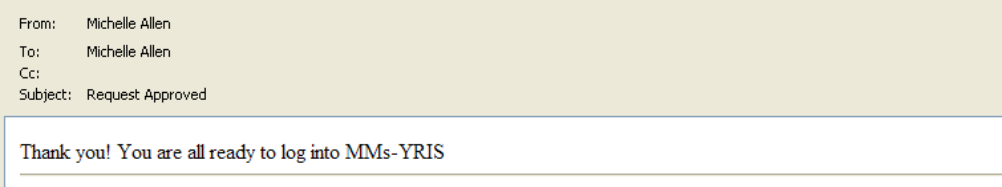

Request: I hold the office of Grand Recorder. I request access to: All Grand Commandery - Knights Templar - York Rite

If you have been approved, you may now go to <u>www.masonic-web.com</u> and log-in to the system with full functionality.

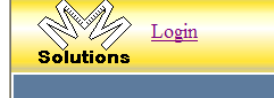

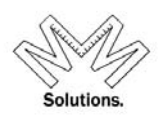

### **User Disclaimer**

All first time users within the application must read and agree to the terms and conditions provided by Grand Encampment Knights Templar.

| OAgree | ○ Disagree | Continue |  |
|--------|------------|----------|--|
| -      | -          |          |  |

After the initial acceptance, a Quick Reference Link to these terms and conditions will be located on the Main Header of the application for use anytime.

| TAT |
|-----|
|     |

York Rite Information System 1.5.2.e

| Disclaimer                                                                                                    |
|----------------------------------------------------------------------------------------------------|
| PLEASE READ THESE TERMS OF USE CAREFULLY BEFORE USING THE Masonic Membership<br>Solutions (MMS) – York Rite Information System (YRIS).                                                                                                    |
| By clicking the box that states that you accept or agree to these terms, you signify your agreement to these terms of use. The System Administrator has the right to ask for re-certification of these terms at any time. If you do not agree to these terms of use, you may not use the MMS-YRIS Site.                                                                                                    |
| Use of Data/Content                                                                                                    |
| You agree that the use of the data is only as intended by the MMS-YRIS system. Each individual granted access to data holds a position of trust and must preserve the security and confidentiality of the information he/she uses or accesses. Users are required to abide by all applicable Federal and State guidelines and Masonic policies regarding confidentiality of data. Any individual with authorized access to data must not divulge this information outside except for approved Masonic business. You may not use or export or re-export any Content or any copy or adaptation of such Content, in violation of any applicable laws or regulations, including without limitation United States export laws and regulations.                                                                                                    |
| Users Must:                                                                                                    |
| <ol> <li>Access data solely in order to perform his/her responsibilities.</li> <li>Not seek personal benefit or permit others to benefit personally or professionally from any data.</li> <li>Not permit unauthorized use of any information.</li> <li>Not enter, change, delete or add data to any record outside of the scope of his/her responsibilities.</li> <li>Not include or cause to be included in any record or report, a false, inaccurate or misleading entry known to the user as such.</li> <li>Not alter or delete or cause to be altered or deleted from any records, report or information system, a true and correct entry.</li> <li>Not release data other than what is required in completion of his/her responsibilities.</li> <li>Not exhibit or divulge the contents of any record or system information to any person unless it is necessary for the completion of their responsibilities.</li> </ol> |
| Your Login and Password:                                                                                                    |
| To protect the account information of our users, you are assigned a unique user name and password.<br>These unique identifiers are disclosed only to you. You are responsible for maintaining the                                                                                                    |
|                                                                                                    |

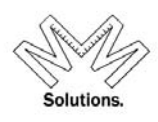

### **MMS Header**

|           |                              | York Rite Information System 2.0.25 (12)<br><u>Dischimer</u><br>Users Online = 6 |                                                                     | Live2<br>ViewPortsize     | HELP  | Logout<br>jelkinton4<br>Photo Upload OK<br>YR - Local EDIT<br>€Back |
|-----------|------------------------------|----------------------------------------------------------------------------------|---------------------------------------------------------------------|---------------------------|-------|---------------------------------------------------------------------|
| 🤜 System  | Reports 📑 A                  | Administrative 🕜 Help                                                            | Membership - Find<br>System > Membership > Find a Member            |                           |       | Page#<br>2291 []                                                    |
| Comp<br>• | oonents<br>Qu                | ick link to <b>Get A Me</b>                                                      | mber                                                                |                           |       |                                                                     |
| •         | York Ri                      | te Information S                                                                 | - Title and version                                                 | n number                  |       |                                                                     |
| •         |                              | Person Mainter                                                                   | nance - Profile                                                     | Page#<br>2114+2105        |       |                                                                     |
|           | Navigation be used fo        | n information includin<br>r reporting any syster                                 | ng current screen location and a<br>m issues to your System Adminis | Page # that sh<br>strator | ould  |                                                                     |
| •         | Log Out                      | Link used to log out                                                             | of the system                                                       |                           |       |                                                                     |
| •         |                              | York Rite Information Sys                                                        | stem 1620<br>- Link used to the Use                                 | er Disclaimer             |       |                                                                     |
|           | terms and                    | conditions                                                                       |                                                                     |                           |       |                                                                     |
| •         | Organizati                   | em - Drop down mer<br>ion, Dues, and Donati                                      | nu to access Membership,<br>ions (If permissions allow access)      |                           |       |                                                                     |
| •         | n Adm                        | - Drop down men<br>inistrative<br>- Drop dov                                     | nu to access Reports.<br>wn menu to access User Profile,            | User Security             | ' (if |                                                                     |
|           | permissions<br>(if permissio | allow access), User Act<br>ns allow access)                                      | tivity (if permissions allow access), R                             | lequest for Ac            | cess  |                                                                     |
| •         | - neip                       | - Drop down menu to a                                                            | access Quick Service Guides for                                     |                           |       |                                                                     |

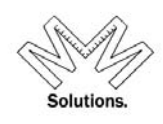

### Find a Member

| 🤜 System 🐺 Re | ports 📑 Administrative 🕐 Help |         | Sys                                  | Membership - Find<br>item > Membership > Find a Member |                                   |                                  | ₽<br>22                |
|---------------|-------------------------------|---------|--------------------------------------|--------------------------------------------------------|-----------------------------------|----------------------------------|------------------------|
| First         | Last                          | Member# | Filter by MDY of Birth<br>mm dd yyyy | Filter by<br>State of Residence                        | Search<br>Clear<br>Search Special | Return<br>(100) 500<br>1000) All | Match<br>Wild<br>Exact |

The **Find A Member** page is the first screen seen when logging into MMS. **Find A Member** allows a member to be searched on and edited.

To access **Find A Member**, log into MMS, pull down the System Functions menu and select Membership and the **Find A Member** sub menu or click on the sicon in the upper left corner at any time to link back

Search options on Find A Member

- <u>First Name</u> Members first name
- Last Name Members last name
- <u>Member ID</u> A customized, system-generated number that is assigned to each membership status record of every member
- <u>Birth Date</u> Members birth date. User can search on whole date (ex. 01/24/1957) or just month or day of month
- <u>Residence</u> The state the person lives in
- <u>Match</u> Search by wild card. Example Entering **Smi** in the last name field with pattern matching selected will return members with the last name of Smith, Smithson, etc. *The default search is WILD Matching* Search by Exact match. Example Enter **Smith** and clicking Match Exact will only return members with a last name of Smith.
- <u>Prior Found</u> the user also has the ability to select a member based on system memory. This drop down will "remember" 15 of your most recent searches.
- <u>Search Special</u> the user also has the ability to search for a member based on their assigned Club #, Life Sponsor #, Patron #, or Associate Patron #.

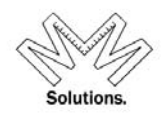

| Found<br>[100]           | First Last M<br>Smith +, Randl William | Aember# Date of Birth<br>mm dd yyyyy<br>/ / / /<br>n [DOB] 1981/03/19 [Home] | Resi           | idence<br>Clear<br>Clear<br>Ave Indianapolis IN 46 | Return<br>● 100 ○ 500<br>○ 1000 ○ All<br>6227-1332 | d Prior Found | •<br>• |
|--------------------------|----------------------------------------|------------------------------------------------------------------------------|----------------|----------------------------------------------------|----------------------------------------------------|---------------|--------|
| Profile Fdit             | Smith +, Randl                         | William                                                                      | • Per          | son 🔿 Company, Corp e                              | or Org 🔿 Other                                     |               |        |
| Addresses<br>Ord Off Hon | Prefix                                 | *                                                                            | *Date of Birth | 3/19/1981                                          | Phone-Home                                         | Inti          |        |
| Orders Edit              | *Last                                  | Smith +                                                                      | Birth Location |                                                    | Phone-Work                                         | Inti          |        |
|                          | - *First                               | Randl                                                                        | Date of Death  | 9/20/2006                                          | Phone-Cell                                         | Inti          |        |
| <u>Membershi</u> p       | Niddle                                 | William                                                                      | Gender         | Male Female                                        | Email-Home                                         |               |        |
|                          | Suffix                                 |                                                                              | Employer       |                                                    | Email-Work                                         |               |        |
|                          | Preferred First Name                   |                                                                              | Job Title      |                                                    | Spouse's Name                                      |               |        |
|                          | Mailing Name                           |                                                                              | Job Status     | Unknown 😪                                          | Children                                           |               |        |
|                          |                                        |                                                                              | Job Code       | None                                               |                                                    | *             |        |
|                          | Notes                                  |                                                                              |                |                                                    |                                                    | <             |        |

To search for a member, enter any of the search criteria and press search.

The number of results will be displayed on the left hand side of the highlighted box. To display the entire list of results, click on the down arrow icon located on the right hand side of this highlighted box. The list of results will appear showing Member Name, Birth Date, Street Address, City, State/Province and Zip code. *NOTE: Red records are deceased members*.

| ucker III, John Thomas [DOB] 1972/0 | 4/17 [Home] 3 | 6 Hourglass Dr Colorado Spgs C | O 80902-2400  |       |            |
|-------------------------------------|---------------|--------------------------------|---------------|-------|------------|
| Person                              | DOB           | Home Address                   | City          | State | Zip        |
| Tucker III, John Thomas             | 04/17/1972    | 36 Hourglass Dr                | Colorado Spgs | со    | 80902-2400 |
| Tucker Jr., Burney Leland           | 03/09/1948    | 2536 Vernon Ave                | Winterville   | NC    | 28590-9543 |
| Tucker Jr., George L.               | 01/03/1958    | 902 Cumberland St              | Florence      | AL    | 35630-3321 |
| Tucker Jr., Herbert L.              | 07/19/1921    | Ste 114                        | Bend          | OR    | 97701-1988 |
| Tucker Jr., James F.                | 12/10/1040    | 4 Talmor Crizzlo Pd            | Dablonega     | GA    | 30533-2449 |
| Tucker Jr., John Thomas             | 08/26/1951    | PO Box 1392                    | Gadsden       | AL    | 35902-1392 |
| Tucker Jr., Jules Hillard           | 10/27/1929    | 4605 E Saint Bernard Hwy       | Meraux        | LA    | 70075-2850 |
| Tucker Jr., Mahlon G.               | 02/28/1929    | 3112 Camp Ranger Ln            | Jamestown     | NC    | 27282-8686 |
| Tucker Jr., Melvin Wilson           | 11/28/1962    | 1007 Williamsburg Dr           | Lenoir        | NC    | 28645-8263 |
| Tucker Jr., Ollie Shelby            | 07/25/1938    | PO Box 1194                    | La Fayette    | GA    | 30728-1194 |
| Tucker Sr., Harold Fred             | 05/22/1938    | 88 S 1st St                    | Summerville   | GA    | 30747-     |
| Tucker Sr., James E.                | 07/23/1922    | 329 Talmer Grizzle Rd          | Dahlonega     | GA    | 30533-2452 |
| Tucker Sr., Raymond Winfred         | 01/20/1924    | 4928 Governorwood Dr           | Powell        | TN    | 37849-4543 |
|                                     |               |                                |               |       |            |

To further edit a member record, click on the member line in the results grid. This action will automatically link the user into the Member profile screen.

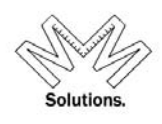

### **Member Profile**

|   | Found Sm<br>[100]            | nith II | l, Valjean [DOB      | 3] 1950/08/30 [Home] 223 5 | 2nd St Des N   | Moines IA 50312-2111   |               |      | ~ |
|---|------------------------------|---------|----------------------|----------------------------|----------------|------------------------|---------------|------|---|
| / | Profile View<br>Profile Edit | Зm      | ith II, Valjea       | n (                        | Person 🔿       | Company, Corp or Org 🔿 | Other         |      |   |
| [ | Addresses<br>Ord Off Hon     |         | Prefix               | *                          | *Date of Birth | 8/30/1950              | Phone-Home    | Inti |   |
|   | Orders Edit                  |         | *Last                | Smith                      | Birth Location |                        | Phone-Work    | Inti |   |
| Ι |                              |         | *First               | Valjean                    | Date of Death  |                        | Phone-Cell    | Inti |   |
|   | Memberships                  |         | Middle               |                            | Gender         | Male Female<br>Unknown | Email-Home    |      |   |
|   |                              |         | Suffix               | II                         | Employer       |                        | Email-Work    |      |   |
|   |                              |         | Preferred First Name |                            | Job Title      |                        | Spouse's Name |      |   |
|   |                              |         | Mailing Name         |                            | Job Status     | Unknown 🗸              | Children      |      |   |
|   |                              |         |                      |                            | Job Code       | None                   |               | *    |   |
|   |                              |         | Notes                |                            |                |                        |               | < >  |   |
|   |                              |         |                      |                            |                |                        |               |      |   |

#### Core Functions (Left Hand Side Navigational Links)

 <u>Profile</u> – Members Full Name, Preferred First Name, Mailing Name, Birth Date, Location, Employer Information, Spouse & Children Information, and Notes

The system calculates and displays the current age of all active (not deceased) members on their record if a date of birth is supplied in the database.

| Found Anderson, Alan                                                                                                    | N. [DOB] 08/17/1945 [Home] 260:<br>[1] member shown above.                                                                                                    | 2 W Lemp St, Boise, ID 8370 | 02-2348                                                                                                    | CV Prior[A]                                 |           |                                                                                             | ✓ 100 pixels |
|----------------------------------------------------------------------------------------------------|----------------------------------------------------------------------------------------------------|-----------------------------|----------------------------------------------------------------------------------------------------|---------------------------------------------|-----------|---------------------------------------------------------------------------------------------|--------------|
| Profile View Profile Edit Address Edit Address View O.O.H.C. Orders Edit Honors Edit Honors Edit Honors Edit Receipt RePrint Mailing Options EditPerCapSpon Signature Maint Blue Lodge Other Organizations Memberships Full Financials MemberBio | Save<br>Cancel<br>Prefix<br>Anderson<br>*First<br>Alan<br>Middle<br>N.<br>Suffix<br>Prefirred First Name which<br>Normally, mail sent to them<br>but if the medlew wants and<br>please supply the | Age: 68                     | Pate of Birth 8/17<br>With Location Edit Gender Manager Manager Mana<br>Manager Manager Manager Manager Manager Manager Manager Manager Manager Manager Manager Manager Manager Manager Manager Manager Manager Manager Manager Manager Manager Manager Manager Manager Manager Manager Manager Manager Manager Man | /1945  Save Cancel  Late O Peeale O Unknown | Membershi | p types used: Regular<br>Phone-Hone<br>Phone-Work<br>Phone-Cell<br>Email-Hone<br>Email-Work |              |

#### Address:

- o <u>Home Address</u> Members Home Address. *Home address is required*.
- <u>Billing Address</u> Address where members would like any billing information to be sent to if different from Home Address. *This address is Optional.*

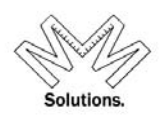

- <u>Mailing Address</u> Address where members would like any Mailing correspondence to be sent if different from Home Address. Ex. Monthly Magazine *This address is Optional*
- <u>Seasonal</u> Address where members would like any Mailing correspondence to be sent for a specified period of time. *This address is Optional*

### Address Certification in MMS

**NOTE:** All addresses in MMS must be certified with the United States Postal Service (USPS) guidelines upon initial entry. MMS uses (4) status icons to display the current USPS status of an address record in the UI. (see image below for a brief description of each of the statuses)

| Actions/Info for above<br>Selected Person         |        | El                  | kinton, J         | ohn Charles                           | •                               | [C]urren       | ıt \star [I     | ?]ast &        | Current       |            |
|---------------------------------------------------|--------|---------------------|-------------------|---------------------------------------|---------------------------------|----------------|-----------------|----------------|---------------|------------|
| Profile<br>Profile View                           |        | Туре                | USPS<br>Certified | Full Address                          |                                 |                | Season<br>Start | Season<br>Thru | By            | Updated    |
| Profile Edit<br>Address Edit<br>Address View      | C      | Billing<br>Home     | ×                 | 5015 Groveton Ln Pearland TX, 7       | 7584-1238, USA                  |                |                 |                |               | 05/25/2010 |
| Ord.Off.Hon.<br>Orders Edit                       | C<br>C | Mailing<br>Seasonal |                   |                                       |                                 |                |                 |                |               |            |
| Honors Edit<br>Receipt RePrint<br>Mailing Options |        | (                   | 🔨 [c              | Jertified by USPS 🗙 [F]ailed Certific | ation 🛛 🗱 Failed but [O]verride | and use anyway | у 👗             | [R]eturned     | undeliverable | ン          |
| Edit PerCap Spon<br>Legacy Entry-KTEF             |        | Edit                | •                 | Country USA                           | Y                               |                |                 |                |               |            |
| <u>Memberships</u>                                | Marl   | k as Retur          | ned T             | ype Billing Main Street               |                                 | County#        |                 | _              |               |            |
|                                                   |        | Certify             |                   |                                       |                                 | County         |                 |                |               |            |
|                                                   |        | Save                | •                 | City Westminster                      |                                 | DeliveryPoin   | ıt              |                |               |            |
|                                                   |        | Cancel              | •                 | State Maryland                        | *                               | CheckDigit     |                 |                |               |            |
|                                                   |        |                     | •                 | Zip 21158                             |                                 | CarrierRoute   |                 |                |               |            |

When entering in a new address, fill in the appropriate address fields and then hit "Certify" button.

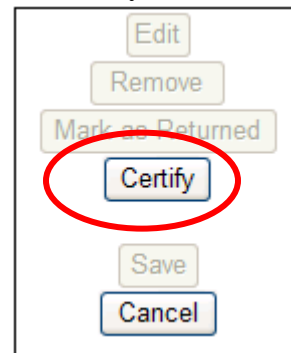

YRIS - (York Rite Information System) -

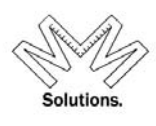

The system will then display a message notifying the user if the address they entered is "**Certified**", or "**Certification Failed**". The system will also ask the user if they would like to "**Override**" the "**Certification Failed**" address status. If the user chooses to "**Override**," this address record WILL be used system-wide for the member's mailings and other correspondences. If they choose to NOT "**Override**", this address record will display in the UI BUT will NOT be used for the member's mailings and other correspondence.

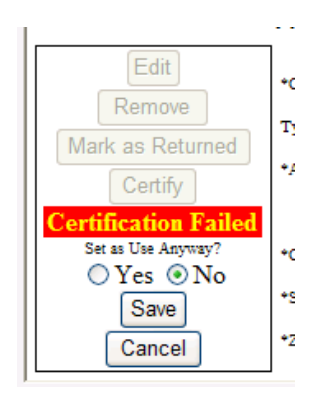

To mark an address record as "Undeliverable" (mail that was returned by the post office as "bad"), the user must first select the address record in the UI. It will appear high lighted yellow once selected.

|   | Туре     | USPS<br>Certified | Full Address                                  | Season<br>Start | Season<br>Thru | By | Updated    |
|---|----------|-------------------|-----------------------------------------------|-----------------|----------------|----|------------|
| С | Billing  |                   |                                               |                 |                |    |            |
| С | Home     | ×                 | 5015 Groveton Ln Pearland TX, 77584-1238, USA |                 |                |    | 05/25/2010 |
| С | Mailing  |                   |                                               |                 |                |    |            |
| С | Seasonal |                   |                                               |                 |                |    |            |

Then the user must select the "Mark as Returned" button.

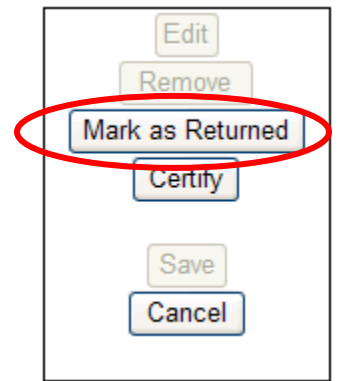

Once this has been selected the address record for this member will still appear in the UI but WILL NOT be used for ANY mailing or other member correspondences.

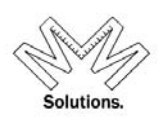

|   | El       | kinton, J         | ohn Charles                             | O [C]urrent ● [P]ast & Current            |                 |                |               |            |  |
|---|----------|-------------------|-----------------------------------------|-------------------------------------------|-----------------|----------------|---------------|------------|--|
|   | Туре     | USPS<br>Certified | Full Address                            |                                           | Season<br>Start | Season<br>Thru | By            | Updated    |  |
| С | Billing  |                   |                                         |                                           |                 |                |               |            |  |
| C | Home     | ×                 | 5015 Groveton Ln Pearland TX, 77        | 7584-1238, USA                            |                 |                |               | 05/25/2010 |  |
| C | Mailing  |                   |                                         |                                           |                 |                |               |            |  |
| C | Seasonal |                   |                                         |                                           |                 |                |               |            |  |
|   |          | 🗸 [c              | ]ertified by USPS 🛛 🗙 [F]ailed Certific | ation 🛛 🗱 Failed but [O]verride and use a | nyway 🗮         | [R]eturned     | undeliverable |            |  |

**NOTE:** The USPS status of each address record is crucial in the system. It will determine which address will be used for members mailing labels; annual dues cards: and monthly file exports from the GEKT office, etc.

MMS allows a user to enter an "unknown" address that is standardized in the database. Add A New Member screen shot

| I will add the new person below:                                                                                        |                                                   |                                                 |
|----------------------------------------------------------------------------------------------------|---------------------------------------------------|-------------------------------------------------|
| Prefix                                                                                                    | *DateOf PhHome Inti Home                          | Primary Address                                 |
| *Last Testing                                                                                                    | PlaceOf Dirth PhWork Int +Country                 | USA 🔽 🔽 Unknown                                 |
| *First Andrew                                                                                                    | DateOl PhCell Inti Type                           | Home 💙                                          |
| Middle                                                                                                    | sex 💿 M 🔘 F 🔘 Unk EmailH                          |                                                 |
| Suffix 💙                                                                                                    | Employer EmailW                                   |                                                 |
| Preferred First Name which member wishes to be called if<br>different than First Name supplied                          | Job Title Spouse +State                           | ~                                               |
| above.<br>Normal mailings will be using First-Middle and Last Name                                                      | Job                                               |                                                 |
| as supplied above but if member desires something other<br>than that to print - please supply the full name block as it | Status Current Children                           |                                                 |
| field.                                                                                                    | Job Code                                          |                                                 |
| Notes                                                                                                    |                                                   |                                                 |
| Address-Edit screen sh                                                                                                  | ot                                                |                                                 |
|                                                                                                    |                                                   |                                                 |
| Allen J                                                                                                    | r., Adrian Garvin                                 | ● [C]urrent ● [P]ast &                          |
| Type USP<br>Certifi                                                                                                    | S<br>ed Full Address                              | Season Sea<br>Start Th                          |
| C Billing                                                                                                    |                                                   |                                                 |
| C Home V                                                                                                    | 11600 Fm 3090 Rd Anderson TX, 77830-7141, USA     |                                                 |
|                                                                                                    |                                                   |                                                 |
| C Occountar                                                                                                    |                                                   |                                                 |
|                                                                                                    | Cjertified by USPS [Fjarred Certification - 1996) | out [O]verride and use anyway 📪 [K]eturned unde |
| Edit                                                                                                    | *Country USA Unknown                              |                                                 |
| Remove                                                                                                    | Type Mailing 🗸                                    |                                                 |
| Mark as Returned                                                                                                    | *Address                                          | County#                                         |
| Certify                                                                                                    |                                                   | County                                          |
| Save                                                                                                    | *City                                             | DeliveryPoint                                   |
| Cancel                                                                                                    | *State                                            | CheckDigit                                      |
| Print Label                                                                                                    | *Zip                                              | CarrierRoute                                    |

When a user clicks on the "Unknown" button, the system will automatically update the address line, city, State, and zip code fields to a standardized format.

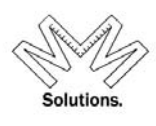

#### Add A New Member screen shot

| Home     | /Primary Address                                        |
|----------|---------------------------------------------------------|
|          | Unknown' automatically fails USPS Address Certification |
| *Country | unknown 🕑 🗹 Unknown                                     |
| Туре     | Home 🗸                                                  |
| *Address | unknown                                                 |
|          |                                                         |
| *City    | unknown                                                 |
| *State   | unknown                                                 |
| *Code    | 00000                                                   |
|          |                                                         |

#### Address-Edit screen shot

|       | A            | Allen Jr.,                | Adrian Garvin                                                       | • [C]urrent           | • [P]a:        |
|-------|--------------|---------------------------|---------------------------------------------------------------------|-----------------------|----------------|
|       | Туре         | USPS<br>Certifie <u>d</u> | Full Address                                                        |                       | Seaso<br>Start |
| С     | Billing      |                           |                                                                     |                       |                |
| С     | Home         | <u> </u>                  | 11600 Fm 3090 Rd Anderson TX, 77830-7141, USA                       |                       |                |
| C     | Mailing      |                           |                                                                     |                       |                |
| С     | Seasonal     |                           |                                                                     |                       |                |
|       |              | <b>v</b>                  | [C]ertified by USPS 🗙 [F]ailed Certification 🐱 Failed but [O]verrie | le and use anyway 💦 📕 | [R]eturn       |
|       | Edit         | *Co                       | unknown                                                             |                       |                |
|       | Remove       | Тур                       | Mailing 🗸                                                           |                       |                |
| /lark | as Retur     | ned +Ad                   | tress unknown County#                                               |                       |                |
|       | Certify      |                           | County                                                              |                       |                |
| Set   | as Use Anywa | alled<br>y? *Ci           | y unknown DeliveryE                                                 | oint                  |                |
| 0     | Yes ON       | No +St                    | unknown CheckDig                                                    | jit                   |                |
|       | Save         | +Co                       | le 00000 CarrierRo                                                  | ute                   |                |

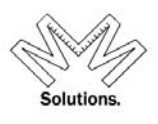

### **Dymo Label Printing** (LabelWriter 450 Professional model)

A user has the ability to print individual mailing labels for members within the <u>Address-Edit</u> Core Function located under a member's profile.

| Found Smith, A                                    | . Eugene [[ | DOB] 06/           | <mark>07/1924</mark> | [Home] Box 662 Te                                | Prior Found                                           |                             | *               | QAL            |                  | pixels                   |
|---------------------------------------------------|-------------|--------------------|----------------------|--------------------------------------------------|-------------------------------------------------------|-----------------------------|-----------------|----------------|------------------|--------------------------|
| Actions for above<br>Selected Person              |             | Smith              | 1, A. Eu             | igene                                            |                                                       | • [C]urrent                 | • [P]as         | t & Cur        | rent             |                          |
| Profile<br>Profile View                           |             | Type (             | USPS<br>Certified    | Full Address                                     |                                                       |                             | Season<br>Start | Season<br>Thru | By               | Updated                  |
| Profile Edit<br>Address Edit<br>Address View      | C<br>C      | Billing<br>Home    | ×                    | 1101 Business Pkwy S<br>Box 662 Ten Curve Rd.    | Westminster MD, 21157-3066<br>Germfask MI, 49836, USA | , USA                       |                 |                | mallen<br>System | 09/23/2011<br>01/07/2011 |
| O.O.H.C.<br>Orders Edit                           | C S         | Mailing<br>easonal | ×                    | 7502 Old Harford Rd Ba<br>123 Main Street Westmi | ltimore MD, 21234-6333, USA<br>nster ME, 21566, USA   | 1                           | 01/01           | 05/01          | mallen<br>mallen | 09/23/2011<br>09/23/2011 |
| Honors Edit<br>Receipt RePrint<br>Mailing Options |             |                    | c) 🖌                 | ertified by USPS 🛛 🗙 [F]                         | ailed Certification 🛛 💥 Failed b                      | out [O]verride and use anyw | ray 🗮           | [R]eturned u   | indeliverable    |                          |
| EditPerCapSpon<br>Legacy Entry                    | Re          | Edit               | *                    | Country                                          |                                                       |                             |                 |                |                  |                          |
| <u>Memberships</u>                                | Mark as     | s Returne          | ed 🔭                 | ype                                              |                                                       | County                      | <i>,</i> # Г    |                |                  |                          |
|                                                   | С           | ertify             |                      |                                                  |                                                       | County                      | , E             |                |                  | ]                        |
|                                                   | 0           | Save               | *                    | City                                             |                                                       | Deliver                     | yPoint          |                | ]                |                          |
|                                                   | C           | ancel              | *                    | State                                            |                                                       | Check                       | Digit [         |                |                  |                          |
|                                                   | Prin        | nt Label           | ]                    | Code                                             |                                                       | Carrier                     | Route           |                |                  |                          |

1. Select the address type you wish to print and click the "Print Label" button.

2. Click the print icon and follow your printer's specific instructions to print the final label.

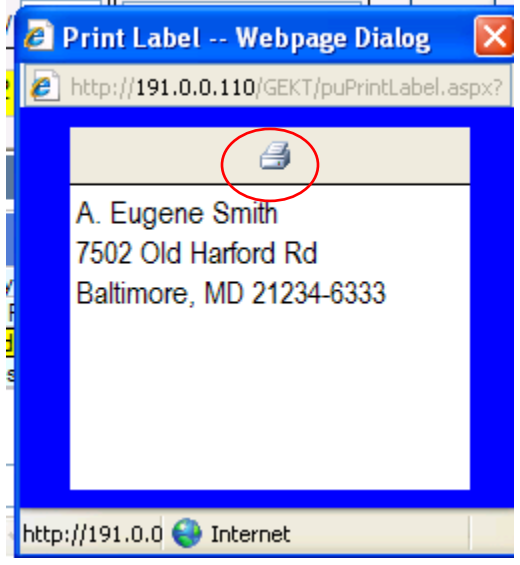

- Solutions.
- <u>Orders</u> shows a members order information

There is logic for the following dates in the system: Status, Order of the Red Cross, Order of Malta, and Order of the Temple

|                                                                        | 0 | T                                               | he dates   | s can NOT be entered v                                                               | with a future c                                    | late                      |                                                              |
|------------------------------------------------------------------------|---|-------------------------------------------------|------------|--------------------------------------------------------------------------------------|----------------------------------------------------|---------------------------|--------------------------------------------------------------|
| Profile View                                                           |   |                                                 |            | Orders/Degree                                                                        | s: Goodwin, David Di                               | xon                       |                                                              |
| Profile Edit<br>Address Edit                                           |   |                                                 |            | *National Knights                                                                    | Templar                                            | /                         |                                                              |
| Address View                                                           |   |                                                 | Date       | Order/Degree                                                                         | National                                           | State                     | Local                                                        |
| O.O.H.C.<br>Orders Edit                                                |   |                                                 | 1/1/1900   | Order of the Red Cross                                                               | Knights Templar                                    | Colorado                  | 41 - St Bernard                                              |
| Honors Edit                                                            |   |                                                 | 1/1/1900   | Order of Malta                                                                       | Knights Templar                                    | Colorado                  | 41 - St Bernard                                              |
| Mailing Options                                                        |   |                                                 | 1/7/1986   | Order of the Temple (Knighted)                                                       | Knights Templar                                    | New York                  | 21 - Malta                                                   |
| EditPerCapSpon<br>Signature Maint<br>Blue Lodge<br>Other Organizations |   | Order Dagree     Plate Awarded     registration |            |                                                                                      |                                                    |                           | you wish to edit or<br>elete any order,<br>ick on order row. |
| Memberships<br>Full Financials                                         |   | Ca                                              | ncel NOTE: | rder date you are entering is unknown, ple<br>An Order of Temple date can NOT be 1/1 | ase use a 1/1/1900 date<br>/1900 and must have a v | e.<br>valid date entered. |                                                              |
| MemberBio                                                              | - |                                                 | National   | Sere                                                                                 | Local                                              | ~                         | Status                                                       |

- The user is unable to enter order dates out of a sequential date order. The rules are as follows:
- a. Candidate Date must be = to or > Petitioner Date
- b. RedCross must be = or > Candidate Date
- c. Malta must be = or > RedCross Date
- d. Order of Temple must be = or > Malta

|                                           |                          | •National Knights | Templar              | *                    |  |        |  |  |  |
|-------------------------------------------|--------------------------|-------------------|----------------------|----------------------|--|--------|--|--|--|
| Date Order/Degree National State          |                          |                   |                      |                      |  |        |  |  |  |
| Edit *Order Degree Order of the Red Cross |                          |                   |                      |                      |  |        |  |  |  |
| Add                                       | *Date Awarded 12/30/2012 | ✓ Date date date  | ate occurs before Ca | ndidate status       |  |        |  |  |  |
| Delete mm/dd/yyyy                         |                          |                   |                      |                      |  |        |  |  |  |
| Delete                                    | 122 00 9999              |                   |                      |                      |  |        |  |  |  |
| Delete                                    | Grand Encampment         | Grand Commandery* |                      | Commandery [NUMBER]* |  | Status |  |  |  |

• The system allows users to enter an "unknown" date value when needed.

Petitioner status can now be entered as an "unknown" date of 1/1/1900 Organization Alabama, Knights Templar, York Rite \*Date 1/1/1900 \* mm/dd/yyyy If the Status date you are entering is unknown, please use a 1/1/1900 date. \*Status Petitioner \*

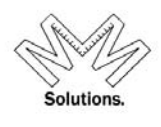

Candidate status can now be entered as an "unknown" date of 1/1/1900

|             | *Membership          | National                                        |       | Grand Commandery                       |          |
|-------------|----------------------|-------------------------------------------------|-------|----------------------------------------|----------|
|             | is in                | Knights Templar                                 | ~     | Alabama 🗠                              | 4 - N    |
| ]           | Status               | Candidate                                       | Ord   | er, giving Full Member, not yet earned |          |
| ,           | * Date               | 1/1/1900 🖌                                      |       |                                        |          |
| J           | If the Sta           | mm/dd/yyyy<br>tus date you are entering is unkr | owr   | pleaseuse a 1/1/1900 date              |          |
|             | Comments             |                                                 |       |                                        |          |
|             |                      |                                                 |       | ~                                      |          |
| New<br>Date | Order of the<br>View | Red Cross can now be entered                    | d as  | an "unknown" date of 1/1/1900          |          |
|             | *Order/D             | egree Order of the Red Cross                    |       | ×                                      |          |
|             | *Date Aw             | arded 1/1/1900 👻                                |       |                                        |          |
| 1           |                      | mm/dd/yyyy                                      |       |                                        |          |
| lf t        | he Order date        | you are entering is unknown, plea               | se us | se a 1/1/1900 date.                    |          |
| NC          | OTE: An Orde         | er of Temple date can NOT be 1/1                | /190  | 0 and must have a valid date entered.  |          |
| <u>(</u>    | Order of the         | Malta can now be entered as                     | an "  | unknown" date of 1/1/1900              |          |
|             | 1/1/1900             | Order of the Red Cross                          |       | Knights Templar Alabama                |          |
|             | J                    | *Order/Degree Order of Malta                    |       | ~                                      |          |
|             | ]                    | *Date Awarded 1/1/1900                          |       |                                        |          |
|             | е                    | mm/dd/yyyy                                      |       |                                        |          |
|             | - If the O           | Order date you are entering is unknown          | 10WI  | , please use a $1/1/1900$ date.        |          |
|             |                      | 2: An Order of Temple date can N                |       | be 1/1/1900 and must have a valid date | entered. |

# *NOTE – A member in ANY status condition (EXCEPT for "Petitioner") may have orders added to their record.*

- **Officers** shows the offices a member holds
- <u>Honors</u> shows a members honor information
- <u>Mailing Options</u> allows a user to mark a member's record as "no solicitation" for KTEF and/or GEKT mailing initiatives (*including the monthly magazine and supplement*)
- <u>**O.O.H.C**</u> shows a members honor, offices, orders, and committee information

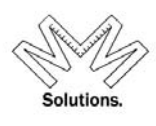

• <u>**Blue Lodge**</u> Allows users to see / manage the blue lodge information for their members

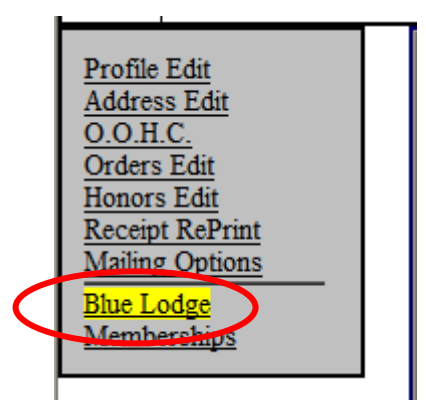

To add a new Blue Lodge record, click on the "**Add New**" button. Then add all required information: *Blue Lodge #, City, State, Active flag.* Then hit the "**Save**" button.

| Blue Lodge# 99 | 99       | Comments |
|----------------|----------|----------|
| City A         | nywhere  | Testing  |
| State IC       | owa 💌    |          |
| Active 🧕       | Yes ONo  |          |
|                | $\frown$ |          |

To edit a previously entered Blue Lodge record, highlight the row yellow and then click on the "**Open selected Blue Lodge history line for Edit/Delete**" button

|   |           |           | Blue Lodge |                     |                      |                              |        |  |  |  |  |  |  |  |
|---|-----------|-----------|------------|---------------------|----------------------|------------------------------|--------|--|--|--|--|--|--|--|
|   |           |           | С          | lick a row below to | edit or delete or to | o add another click: Add New |        |  |  |  |  |  |  |  |
|   | Entered   | By        | Lodge#     | City                | State                | Comments                     | Active |  |  |  |  |  |  |  |
| ► | 7/17/2013 | jelkinton | 999        | Anywhere            | lowa                 | Testing                      | Y      |  |  |  |  |  |  |  |
|   |           |           |            |                     |                      |                              |        |  |  |  |  |  |  |  |
|   |           |           |            |                     |                      |                              |        |  |  |  |  |  |  |  |
|   |           |           |            |                     |                      |                              |        |  |  |  |  |  |  |  |
|   |           |           |            |                     |                      |                              |        |  |  |  |  |  |  |  |
|   |           |           |            |                     |                      |                              |        |  |  |  |  |  |  |  |

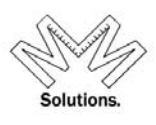

To save your edits, click on the "Save" button

| Blue Lodge# | 879                | Comments     |
|-------------|--------------------|--------------|
| City        | Anywhere           | Testing EDIT |
| State       | Idaho 👻            |              |
| Active      | ⊙ Yes ○ No         |              |
|             | Save Cincel Delete |              |

To add Other Masonic Affiliation data to a member's record, go to a member's record and click on the Other Organizations core function link on the left hand side of the screen

| Profile View        |
|---------------------|
| Profile Edit        |
| Address Edit        |
| Address View        |
| 0.0.H.C.            |
| Orders Edit         |
| Honors Edit         |
| Receipt RePrint     |
| Mailing Options     |
| EditPerCapSpon      |
| Signature Maint     |
| Blue Lodge          |
| Other Organizations |
| Memberships         |
| Full Financials     |

To add a new Masonic Affiliation click on the "Add New" button

| Other Masonic Organizations |                       |                |        |            |                     |         |  |  |  |  |
|-----------------------------|-----------------------|----------------|--------|------------|---------------------|---------|--|--|--|--|
| Click a                     | row below, then click | Edit-View-Dele | ete    | . or to ad | ld a new row click: | Add New |  |  |  |  |
| Organization                | City                  | State          | Active | Comments   |                     | reated  |  |  |  |  |
|                             |                       |                |        |            |                     |         |  |  |  |  |
|                             |                       |                |        |            |                     |         |  |  |  |  |
|                             |                       |                |        |            |                     |         |  |  |  |  |

Then enter all pertinent information and click on the "Save" button

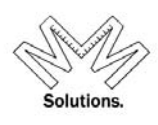

| Organization   | Royal Arch Masons        | *        |
|----------------|--------------------------|----------|
| Local Name & # | Palatine Chapter No. 206 |          |
| City           | Palatine                 | Comments |
| State          | Illinois                 |          |
| Active         | ⊙ Yes ○ No               |          |
| (              | Save Cancel Delete       |          |

To edit any components click on the word link and an editable screen will appear to the right (if permissions allow you to edit data).

To access a member's membership information click on the <u>Membership</u> Core Function.

|         | [100]                               | nith II,      | Valjean [DOB         | ] 1950/08/30 [Home] 223 | 52nd St Des M  | Noines IA 5031.              | 2-2111         |      |
|---------|-------------------------------------|---------------|----------------------|-------------------------|----------------|------------------------------|----------------|------|
|         | <u>Profile View</u><br>Profile Edit | Smi           | th II, Valjean       | 1                       | • Person O     | Company, Corp                | or Org 🔿 Other |      |
|         | Addresses<br>Ord.Off.Hon.           |               | Prefix               | ~                       | *Date of Birth | 8/30/1950                    | Phone-Home     | Inti |
|         | Orders Edit                         |               | *Last                | Smith                   | Birth Location |                              | Phone-Work     | Inti |
|         | Honors Edit                         |               | *First               | Valjean                 | Date of Death  |                              | Phone-Cell     | Inti |
| $\zeta$ | <u>Memberships</u>                  | $\mathcal{P}$ | Middle               |                         | Gender         | O Male O Female<br>O Unknown | e Emzil-Home   |      |
|         |                                     |               | Suffix               | II                      | Employer       |                              | Email-Work     |      |
|         |                                     |               | Preferred First Name |                         | Job Title      |                              | Spouse's Name  |      |
|         |                                     |               | Mailing Name         |                         | Job Status     | Unknown 🔽                    | Children       |      |
|         |                                     |               |                      |                         | Job Code       | None                         |                | ~    |
|         |                                     |               | Notes                |                         |                |                              |                | × ×  |

Core Functions: (Left hand Side Navigational Links)

- <u>View/Edit</u> Allows a user to view and/or edit the current status of a member including Status Condition and/or Status Date
  - A user to change a member's status condition when they have missing or no orders in MMS.

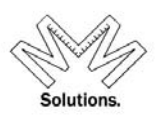

| Wright, Ricardo H                                        | R. [DOB] 11/12/1974   | 4 [Home] 2    | 230 Bannister L                | n, Aurora, IL 6050                     | 4-6006           |                     |                                    |                   |
|----------------------------------------------------------|-----------------------|---------------|--------------------------------|----------------------------------------|------------------|---------------------|------------------------------------|-------------------|
| National Knights Templa                                  | r 🗸                   |               |                                |                                        |                  |                     | C CAO                              | O cv# Pric        |
| Member#                                                  | Grand Commandery      | /             | Commandery                     | Status                                 | Status Date      |                     | Comment                            |                   |
| <b>\$</b> 1459487                                        | Illinois              | 22 - Au       | irora                          | Knighted                               | 3/5/2011         | Automatic Status up | grade, proper order earned while a | at proper status. |
| Profile                                                  | Person Wright, Ricar  | do R. [DO     | B] 11/12/1974 [                | Home] 2230 Banni                       | ster Ln, Aurora, | IL 60504-6006       |                                    |                   |
| View Membership                                          | Edit                  |               |                                |                                        |                  |                     | Membership#                        | 1459487           |
| Other Relationships                                      |                       | *Membership   | Natio                          | onal                                   | Grand Comr       | nandery             | Commandery                         |                   |
| Add New Member                                           | Save                  | is in         | Knights Templar                | ✓ III                                  | inois            | ~                   | 22 - Aurora                        | ~                 |
| Delete Member                                            | Cancel                | Status        | Knighted                       | ~                                      |                  |                     |                                    |                   |
| Exemptions View<br>Exemptions Edit<br>Dues Payments      | History               | * Status Date | 3/5/2011 ¥                     | * Date of Birth 11/12/19<br>mm/dd yyyy | 74 💌             |                     |                                    |                   |
| Arrears/Adjust<br>Payments/Other                         | Close                 | Comments      | Automatic Sta<br>while at prop | tus upgrade, pro<br>er status.         | per order earn   | ned 🔨               |                                    |                   |
| <u>KTEF-Donations</u><br><u>Clubs View</u><br>Clubs Edit | Reprint dues<br>card? | Auto          |                                |                                        |                  | >                   |                                    |                   |
|                                                          | ⊖Yes <sup>●</sup> No  | Comment       | Auto Comment to be appende     | id upon Save                           |                  |                     |                                    |                   |

• Users are UNABLE to edit a status of a deceased member moving forward.

| Mowery, John D.                    | [DOB] 12/02/1943 [H | Iome] 5563 Bristol Pky              | vy, Dublin, OH 43017-       | 8359               |              |             |        |
|------------------------------------|---------------------|-------------------------------------|-----------------------------|--------------------|--------------|-------------|--------|
| National Knights Templar           | ~                   |                                     | C CAO 0                     | cv# Prior[]        |              | MEMI        | 3ER IN |
| Member#                            | Grand Commandery    | Commandery                          | Status                      | Comment            |              |             |        |
| <b>\$</b> 1367394                  | Ohio                | 5 - Clinton                         | Demitted                    | 12/23/2013         |              |             |        |
| Profile                            | Person Mowery, John | D. [DOB] 12/02/1943                 | [Home] 5563 Bristol Pl      | cwy, Dublin, Ol    | H 43017-8359 |             |        |
| View Membership                    | Mem                 | ber recorded as deceased            | on [07/11/2014]. No further | status changes all | lowed.       |             |        |
| Other Relationships                | 11 855              | 7/11/201                            | 4                           | •                  |              | Mambambini  | 367394 |
| Add New Member<br>Add Non Member   |                     | Membership N                        | ational                     | Grand Comm         | nandery      | Commandery  | 507551 |
| Delete Member                      |                     | <sup>is in</sup> Knights Templa     | r 🗸 Ohi                     | D                  | ~            | 5 - Clinton | ~      |
| Exemptions View<br>Exemptions Edit | Close               | Status Demitted                     | $\sim$                      |                    |              |             |        |
| Dues Payments<br>Arrears/Adjust    | Close               | Status Reason Certificate of D      | )emit                       |                    | ~            |             |        |
| Payments/Other<br>KTEF-Donations   |                     | * Status Date 12/23/2013 mm/dd/yyyy | * Date of Birth mm/dd/yyyy  | ~                  |              |             |        |
| Clubs View<br>Clubs Edit           |                     | Comments                            |                             |                    | ~            |             |        |
| MemberBio                          |                     |                                     |                             |                    | $\sim$       |             |        |
|                                    |                     | Auto<br>Comment                     |                             |                    |              |             |        |
|                                    |                     | Auto Comment to be ap               | pended upon Save            |                    |              |             |        |

• The system requires a "*Comment*" field when the user tries to change a status condition to either "*Expelled*" or "*Delete-Adj*".

| ational Kn                | ights Templar                       | ~                       | ,,,,,                                     | -, , -                             |                     | <u>e</u> (#v3) (3)                                                             |
|---------------------------|-------------------------------------|-------------------------|-------------------------------------------|------------------------------------|---------------------|--------------------------------------------------------------------------------|
|                           | Member#                             | Grand Commandery        | Commandery                                | Status                             | Status Date         | Comment                                                                        |
|                           | 1479244                             | Kentucky                | 28 - Ashland                              | Knighted                           | 1/2/1974            | Automatic Status upgrade, proper order earned while at proper status           |
| Profile                   |                                     | Person speilberg, steve | n [DOB] 01/02/1956 [H                     | lome] unknown, unkn                | own, unknown        | .00000-, unknown                                                               |
| View M<br>Edit Sta        | embership<br>tus                    | Edit                    |                                           |                                    |                     | Membership# 1479244                                                            |
| Other R<br>Add Ne         | elationships<br>w Member            | Save                    | Membership Nati<br>is in Knights Templar  | ional<br>V Ken                     | Grand Comm<br>tucky | nandery Commandery<br>28 - Ashland V                                           |
| <u>Add No</u><br>Delete N | <u>n Member</u><br><u>dember</u>    | Cancel                  | Status DelAdj-Active                      | ~                                  |                     |                                                                                |
| Exempt:<br>Exempt:        | ions View<br>ions Edit              | History R               | eason                                     |                                    |                     | ▼                                                                              |
| Dues Pa<br>Arrears/       | <u>vments</u><br>Adjust<br>ta/Other | Close                   | Status 7/14/2014 • Dat<br>Date mm/dd/yyyy | te of Birth 1/2/1956<br>mm/dd/yyyy | ·                   |                                                                                |
| KTEF-I<br>Clubs V         | Donations<br>Tiew                   | Com                     | nents                                     |                                    |                     | * For this status a comment is required for the<br>reason for change in Status |
| <u>Clubs E</u>            | <u>dit</u>                          |                         |                                           |                                    |                     | <u> </u>                                                                       |
| Member                    | Bio                                 | Com                     | Auto                                      |                                    |                     |                                                                                |

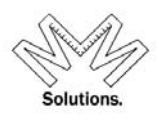

If you see a Res-Adj status condition attached to your member; this status implies a member was marked as deceased accidentally and then resurrected by a System Administrator user.

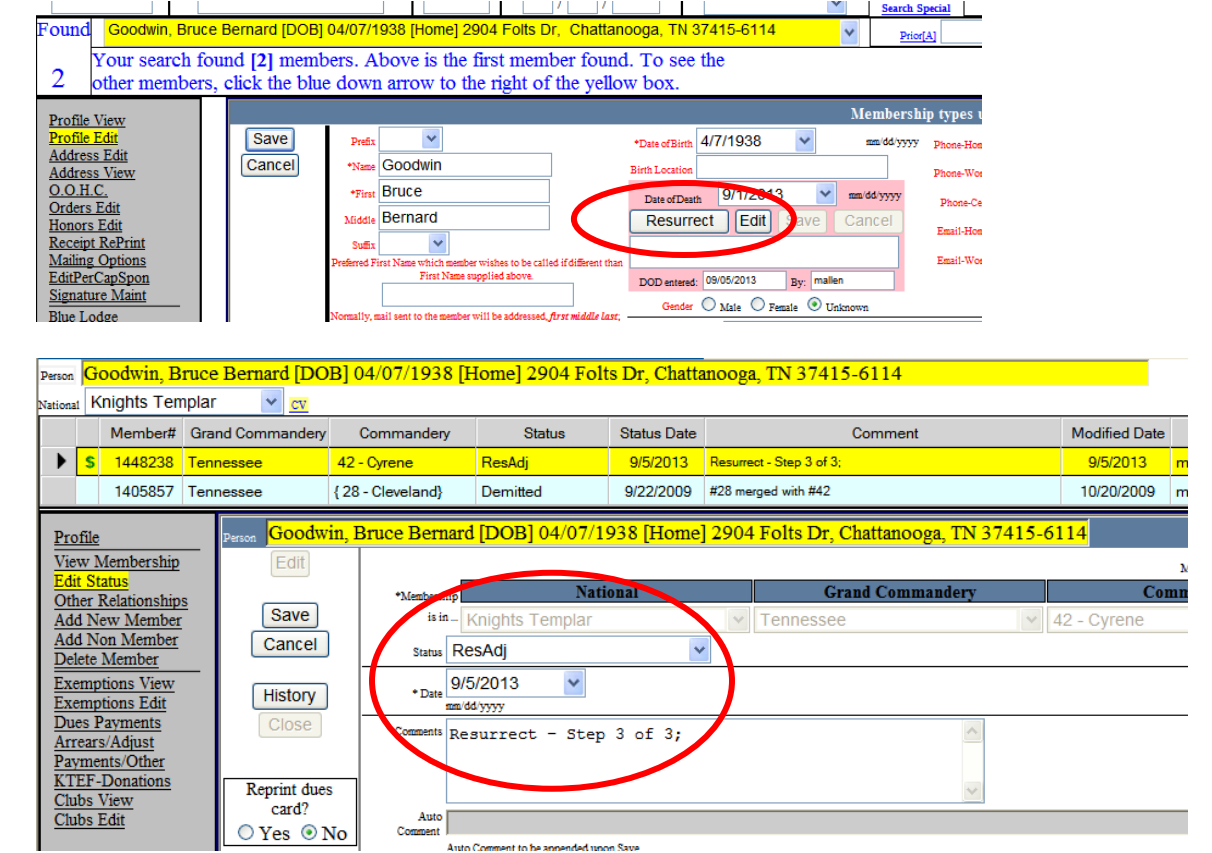

#### a. Res-Adj also appears in the Annual Return report

| Mamba                                     | eshin informa                                                                                                  | tion to com   | Report -     | Annual Re        | turn<br>al Raturn av | ithin a an       | ocifio organia | ation         |                       |                  |                             |
|-------------------------------------------|----------------------------------------------------------------------------------------------------|---------------|--------------|------------------|----------------------|------------------|----------------|---------------|-----------------------|------------------|-----------------------------|
| Greet Ferrerent                           |                                                                                                    | lion to com   |              | e ille Allilu    | ai Keturni w         | num a spe        | ecific organiz | au011         | red on the DIT D      | 101              |                             |
| Knights Templar                           | ✓ IIIi                                                                                                    | nois          | Giand        | contraction y    |                      | ~                | 36 - Bethel    | Contain       | andery INCIME         |                  | ~                           |
|                                           |                                                                                                    | Ever Det      |              | They Date        |                      |                  |                |               |                       |                  |                             |
| Annual Report Detail Only – Part 1 Statis | tical                                                                                                    | ✓ 1/1/20      | )13 🗸        | 9/17/20          | 13 🗸                 |                  |                |               |                       |                  |                             |
|                                           |                                                                                                    |               |              |                  |                      |                  |                |               |                       |                  |                             |
| 14 4 1 of 1                               | 1 🕨 🕅                                                                                                    | 100%          | ~            |                  | Find                 | Next             | Select a f     | ormat         | ▼ E                   | xport 🚦          | 1 🖨                         |
| Annual Report Deta                        | il Only                                                                                                    |               | Р            | eriod Star       | t: 01/01/20          | 013              | End: 0         | 9/17/2013     | 3                     | Row C            | ount: 13                    |
| All activity is                           | All activity is based on the modified date (when updated) that falls within requested date range Modified Date |               |              |                  |                      |                  |                |               |                       |                  |                             |
| Part 1 Statistical                        | Active<br>Members<br>At Start                                                                                  | Knight<br>(+) | Demit<br>(-) | Affiliate<br>(+) | Suspend<br>(-)       | Reinstate<br>(+) | e Expel<br>(-) | DelAdj<br>(-) | Died<br>(-)           | Resurrect<br>(+) | Active<br>Members<br>At-End |
| Knights Templar                           | 195                                                                                                    |               | -1           |                  |                      | +6               |                |               | -4                    | +1               | 97                          |
| Illinois                                  | 195                                                                                                    |               | -1           |                  |                      | +6               |                |               | -4                    | +1               | 17                          |
| 36 - Bethel                               | 195                                                                                                    |               | -1           |                  |                      | +6               |                |               | -                     | +1               | 19 <mark>7</mark>           |
| Day, Richard R.                           | 1300491                                                                                                    |               |              |                  |                      |                  |                |               | 02/15/13              |                  | 06/05/13                    |
| Edwards, Ralph                            | 1300503                                                                                                    |               |              |                  |                      |                  |                |               | 06/ <mark>6/13</mark> |                  | 06/1 <mark>/</mark> 13      |
| Hill Jr., John W.                         | 1300555                                                                                                    |               |              |                  |                      | 06/03/13         | 3              |               |                       |                  | 06/1 /13                    |
| Hoeckelberg, Robert J.                    | 1300557                                                                                                    |               |              |                  |                      |                  |                |               |                       | 10/14/12         | 09/1 /13                    |
| Hughes, David L.                          | 1300562                                                                                                    |               |              |                  |                      | 06/03/13         | 3              |               |                       |                  | 06/15/13                    |
| Kolze, Richard Charles                    | 1300592                                                                                                    |               | 05/25/13     |                  |                      |                  |                |               |                       |                  | 05/ <mark>/</mark> 5/13     |
| Lorek, Frank Edward                       | 1300609                                                                                                    |               |              |                  |                      | 06/03/13         | 3              |               |                       |                  | 06 6/13                     |
| Nattinger, Michael E.                     | 1300645                                                                                                    |               |              |                  |                      | 05/21/13         | 3              |               |                       |                  | 0 21/13                     |
| Nielson, Christopher B.                   | 1300651                                                                                                    |               |              |                  |                      | 06/03/13         | 3              |               |                       |                  | 6/16/13                     |
| Palella II, Thomas D.                     | 1300662                                                                                                    |               |              |                  |                      | 06/03/13         | 3              |               |                       |                  | 06/16/13                    |

YRIS - (York Rite Information System) - Email: manager@ktef.us - Phone: (713) 349-8700

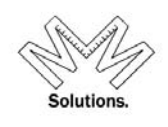

| Activity Report (Detailed) |                                                                                                  | P             | eriod Start  | 01/01/20         | 013            | End: 09          | 9/05/2013    | 1             |             |                  |                             |  |
|----------------------------|--------------------------------------------------------------------------------------------------|---------------|--------------|------------------|----------------|------------------|--------------|---------------|-------------|------------------|-----------------------------|--|
| All activity is ba         | All activity is based on the modified date (when updated) that falls within requested date range |               |              |                  |                |                  |              |               |             |                  | Modified Date               |  |
| Based on Modified date     | Active<br>Members<br>At Start                                                                    | Knight<br>(+) | Demit<br>(-) | Affiliate<br>(+) | Suspend<br>(-) | Reinstate<br>(+) | Expel<br>(-) | DelAdj<br>(-) | Died<br>(-) | Resurrect<br>(+) | Active<br>Lembers<br>.t-End |  |
| Knights Templar            | 70                                                                                               | +4            | -1           | +3               | -6             | +3               |              |               |             | +1               | 72                          |  |
| Tennessee                  | 70                                                                                               | +4            | -1           | +3               | -6             | +3               |              |               |             | +1               | 12                          |  |
| 42 - Cyrene                | 70                                                                                               | +4            | -1           | +3               | -6             | +3               |              |               |             | +1               | 7                           |  |
| Barker, William Scott      | 1473227                                                                                          |               |              |                  |                | 07/23/13         |              |               |             |                  | 07/: <mark>3/13</mark>      |  |
| Barker, William Scott      | 1473227                                                                                          |               |              |                  | 12/31/99       |                  |              |               |             |                  | 07/2 <mark>8/13</mark>      |  |
| Barker, William Scott      | 1473227                                                                                          | 11/11/95      |              |                  |                |                  |              |               |             |                  | 07/2 <mark>8/13</mark>      |  |
| Brown, Dennis Charles      | 1408083                                                                                          |               |              |                  | 12/31/12       |                  |              |               |             |                  | 01/ <mark>2/13</mark>       |  |
| Cummings, Kenneth J.       | 1472945                                                                                          | 07/30/13      |              |                  |                |                  |              |               |             |                  | 07/ 1/13                    |  |
| Goodwin, Bruce Bernard     | 1448238                                                                                          |               |              |                  |                |                  |              | 09/05/13      |             |                  | 09 <mark>05/13</mark>       |  |
| Goodwin, Bruce Bernard     | 1448238                                                                                          |               |              |                  |                |                  |              |               |             | 09/05/13         | 0 /05/13                    |  |
| Jones, Jesse Leonard       | 1448241                                                                                          |               |              |                  | 12/31/12       |                  |              |               | · \         |                  | 1/02/13                     |  |
| Lillard II, Thomas Blair   | 1448245                                                                                          |               | 06/18/13     |                  |                |                  |              |               |             |                  | 07/01/13                    |  |

b. Res-Adj also appears in the Activity Report Based on Modified Date

- <u>Add New Mem</u> Allows user to add a new membership for this member
- **Delete** Allows the user to delete the membership completely from the system
- **Exemptions** This is the area on the screen that a local Recorder can place individual exemptions for a member's annual dues. The Grand Encampment has established 4 categories of exemptions that can be used for each line item on a dues notice:

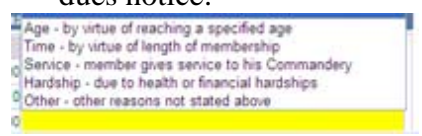

PLEASE NOTE: If you do NOT see this exemption grid under a member's financial record, then the Annual Dues Profile screen has not be created for that Commandery yet.

- <u>Dues Payments</u> This is the area on the screen that a local Recorder can view all Dues and/or Fees payments that a member has made for the specified membership. This screen will also show you the bill records that were automatically generated for dues on an annual basis based on the Commandery's Dues Cycle period. In addition, a user will use this screen to enter in Dues/Fees payments for a member. (See the Dues/Fees Quick Service Guide for specific instructions for applying payments)
- <u>Arrears / Adjust</u> This is the area that allows a user to make an adjustment to the member's financial account for that specific Commandery.
- **<u>Payments/Other</u>** This is the area that will display all member contributions to a Commandery cause/donation.

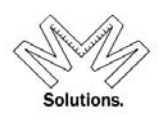

- <u>KTEF-Donations</u> This is the area on the screen that displays any Knights Templar Eye Foundation contributions made by the member for this specified membership. *For example: Life Sponsors, Patrons, and Associate Patrons.*
- <u>*Clubs*</u> This is the area on the screen that displays any Knights Templar Eye Foundation Grand Clubs that this member has for the specified membership.
- <u>Other Relationships</u> This is the area on the screen that will display all plural memberships for this person in non-editable mode

|              | ۍ<br>S                                                | System 🞚                                                                        | 🕻 R          | teports 📷 /   | Admini              | strative               | 🛒 MJO      | Admin                | 🕐 Help      |                     | Other - Relations<br>System > Memberships [ Other Rel | hips<br>ationships]       |       |          | Page#<br>2293 [2399] |
|--------------|-------------------------------------------------------|---------------------------------------------------------------------------------|--------------|---------------|---------------------|------------------------|------------|----------------------|-------------|---------------------|-------------------------------------------------------|---------------------------|-------|----------|----------------------|
| Pers<br>Nati | on <mark>G</mark> onal K                              | <mark>loodwin, B</mark><br>Knights Ten                                          | ruce<br>plar | Bernard [DO   | <mark>B] 04/</mark> | 07/1938 [I             | Home] 29   | 04 Folt              | s Dr, Chatt | anooga, TN 3741     | 5-6114                                                |                           |       |          | Ph<br>Clic           |
|              |                                                       | Member#                                                                         | Gra          | nd Commandery | Cor                 | nmandery               | Sta        | tus                  | Status Date |                     | Comment                                               | Modified Date             | Modi  | fied By  | to cha               |
|              | > <mark>s</mark>                                      | 1448238                                                                         | Ten          | nessee        | 42 - Cy             | rene                   | Affiliated |                      | 9/22/2009   | #28 merged with #42 |                                                       | 10/20/2009                | mhorn |          |                      |
|              |                                                       | 1405857                                                                         | Tenr         | nessee        | { 28 - C            | eveland}               | Demitted   |                      | 9/22/2009   | #28 merged with #42 |                                                       | 10/20/2009                | mhorn |          | PINGIS               |
| I            | Profile                                               | 2                                                                               |              | Person Good   | vin, B              | <mark>ruce Bern</mark> | ard [DO    | <mark>B] 04/0</mark> | 7/1938 [H   | ome] 2904 Folts     | <mark>Dr, Chattanooga, T</mark>                       | <mark>N 37415-6114</mark> |       |          |                      |
|              | dit St                                                | tatue                                                                           |              | Member        | #                   | Natio                  | onal       | :                    | State       | Local               | Status                                                | Status                    |       | Modifie  | ed 🛛                 |
| 1            | Other I                                               | Relationship                                                                    | s            | 144823        | 8                   | Knights T              | emplar     | Ten                  | inessee     | 42 - Cyrene         | Affiliated                                            | 9/22/2009                 |       | 10/20/20 | 09                   |
| 4            | Add No                                                | lew Member                                                                      |              | 140585        | 7                   | Knights T              | emplar     | Ten                  | nessee      | { 28 - Cleveland}   | Demitted                                              | 9/22/2009                 |       | 10/20/20 | 09                   |
| 비비비비시비시      | Exemp<br>Exemp<br>Dues P<br>Arrears<br>Payme<br>KTEF- | ptions View<br>ptions Edit<br>Payments<br>rs/Adjust<br>ents/Other<br>-Donations | _            |               |                     |                        |            |                      |             |                     |                                                       |                           |       |          |                      |

The top section of all these screens will display all the memberships for this member (but is permission-able by the user). Therefore if you are a local Recorder, you will only see one membership line in this section. PLEASE NOTE: The financial information below this section is shown for the membership line that is currently highlighted in yellow. To change the membership line you are viewing, just click on the membership you line you want and it will turn yellow and the financial information below will change accordingly.

### Add a Member

To add a new member, click on System, Membership, Add New Membership menu item.

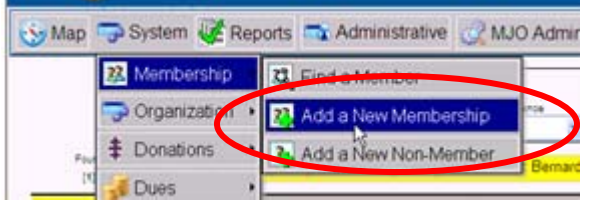

User must search for the "new" member before proceeding in the system to ensure duplication of people does NOT occur. The search filters on this screen are identical with those on the Find A Member search. *However a Last Name is required on this search*.

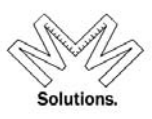

| 📎 Map 🗧 | ラ System 🖣      | Reports        | 🛋 Administr       | ative 🧟 MJO Admin          | Membership                      | - Add Memb      | ership                      |                        | Page<br>5020 |
|---------|-----------------|----------------|-------------------|----------------------------|---------------------------------|-----------------|-----------------------------|------------------------|--------------|
| Pleas   | e search your ' | 'new member" t | o ensure they is  | not already in the system. |                                 |                 |                             |                        |              |
|         | First           | Last           | Member#           | Date of Birth              | Residence                       | Search<br>Clear | Return  100  500  1000  All | Match<br>Wild<br>Exact |              |
| Found   |                 |                |                   |                            |                                 |                 |                             | ~                      |              |
|         | I would like to | add a new mem  | bership to the pe | erson selected above. 🔿    | I need to create a new person A | AND membership  | ).                          |                        |              |

The system will display a **blue message** alerting you how many members matched the search criteria you entered. You will need to review all returned matches to determine if any of them are your "new" member.

| Please search your 'new member' to ensure t                                | hey are not already in the system.                                                                                   |                                                                                                    |                                       |
|----------------------------------------------------------------------------|----------------------------------------------------------------------------------------------------|----------------------------------------------------------------------------------------------------|---------------------------------------|
| First<br>John<br>(First Name ONLY –<br>no prefix /<br>Middle Name Initiat) | Last<br>Baker<br>(Last Name ONLY – no suffix)                                                                        | Filter by<br>State of Residence<br>(Only to be used if you need to<br>narrow the search parameters so fewer<br>moving one to be used in the search of the search of the | Search<br>Clear                       |
| Baker III, John D. [DOB] 07/28/1939 [                                      | Home] 1040 S US Highway 1 Malabar FL 32950-6907                                                                      |                                                                                                    |                                       |
| 15 To see the other members, click t<br>you have selected as the number    | he blue down arrow to the right of the yellow box – NOTI<br>of records to 'Return', you may need to narrow the searc | E – this will only show the first group of re<br>h parameters by using the 'Filter by State                                                                                                    | cords based on what<br>of Residence'. |

In the next screen you need to add in the remaining member information including **Address** and **Date Of Birth** (both mandatory).

| . I WI                               | II add the new person below:                                                                                                    |                  |                                     |          |      |                  |                           |
|--------------------------------------|----------------------------------------------------------------------------------------------------|------------------|-------------------------------------|----------|------|------------------|---------------------------|
| Profe                                |                                                                                                    | *DateOf<br>Birth | 5/31/1988 💌                         | PHome    | Inti |                  | Home/Primary Address      |
| *Last                                | Tester                                                                                                    | PlaceOf          |                                     | PhWork   | Inti |                  | Address is USPS Certified |
| *First                               | Test                                                                                                    | DateOf<br>Death  | mm/dd/yyyy                          | PhCell   | Inti | *Country<br>Type | USA 🔽 Unknown             |
| Middle                               |                                                                                                    | Sex              | ⊙ <sub>M</sub> ○ <sub>F</sub> ○ Unk | EmailH   |      | *Address         | 839 Medinah Cir           |
| Suffix                               | ~                                                                                                    | Employer         |                                     | EmailW   |      |                  |                           |
| Preferr<br>than F<br>above.          | red First Name which member wishes to be called if different<br>first Name supplied                                                                                                    | Job Title        |                                     | Spouse   |      | *City            | West Linster              |
| Norma<br>suppli<br>print -<br>the ma | I mailings will be using First-Middle and Last Name as<br>ied above but if member desires something other than that to<br>please supply the full name block as it should appear in<br>iling address block in the bollowing | Job<br>Status    | Current 💌                           | Children | (    | *Zip             | 21158 6125                |
| field.                               |                                                                                                    | Job Code         | None                                |          | *    |                  | click boro                |
| Notes                                |                                                                                                    |                  |                                     |          | ~    |                  | Click liefe               |

You will also need to add in the **Date of "Affiliation"** to your Commandery and any **"Comments"** you wish to add.

|                  | L                           |                              | euwaru                                 |                                  |                       |                               | Y           |   |
|------------------|-----------------------------|------------------------------|----------------------------------------|----------------------------------|-----------------------|-------------------------------|-------------|---|
| Found            | Edwards II                  |                              | on [DOB] 10/02/                        | 1936 [Home] 1203                 |                       | rownsville MD 21              | 032-1405    | * |
| 45               | Your sea<br>To see tł       | rch found [4<br>1e other mer | <b>45]</b> members.<br>nbers, click th | Above is the f<br>he blue down a | irst mem<br>rrow to t | ber found.<br>he right of the | yellow box. |   |
| I will ad        | d a new me                  | embership for                | r the person ab                        | ove:                             |                       |                               |             |   |
|                  |                             | National                     | Grand                                  | Commandery                       | Cor                   | nmandery                      |             |   |
| *Membership is : | nKnig                       | hts Templar 💉                | *                                      | *                                |                       | ~                             |             |   |
| Organiza         | tion <mark>Knights</mark> ' | Templar, York                | r Rite                                 |                                  |                       |                               |             |   |
| 1 Tere Effec     | tive<br>mm/dd/yyyy          |                              |                                        |                                  |                       |                               |             |   |
| +St              | atus Affiliated             |                              | ~                                      |                                  |                       |                               |             |   |
| Comm             | ents                        |                              |                                        |                                  | ~                     |                               |             |   |
|                  |                             |                              |                                        |                                  |                       | Save Ca                       | ncel        |   |

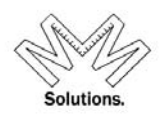

If the search criteria found NO matching results, the following **blue message** will appear.

| Please sear | ch your 'new member | to ensure they are not already in the s | system. | _             |                                 | _              |
|-------------|---------------------|-----------------------------------------|---------|---------------|---------------------------------|----------------|
|             | First<br>Michelle   | Last<br>Allenby                         | Member# | Date Of Birth | Filter by<br>State of Residence | Searc<br>Clear |
| Found       |                     |                                         |         |               | ~                               |                |
| 0           | Your search foun    | d no matching members.                  |         |               |                                 |                |
| /           |                     |                                         |         |               |                                 |                |

To create a new member (that does NOT already exist in the database) to your Commandery, select the following radio button option:

In the next screen, you will need to add the remaining member information including "Address" and "Date Of Birth" (both mandatory).

| I wi                       | ll add the new person belov                                                                                                    | v:                               |               |          |   |           |                           |
|----------------------------|----------------------------------------------------------------------------------------------------|----------------------------------|---------------|----------|---|-----------|---------------------------|
| Prefix                     | ×                                                                                                    | *DateOf<br>Birth                 | 5/31/1988 🗸   | PhHome   |   | Inti      | Home/Primary Address      |
| *Last                      | Tester                                                                                                    | PlaceOf<br>Birth                 |               | PhWork   |   | Inti      | Address is USPS Certified |
| *First                     | Test                                                                                                    | DateOf<br>Death                  | mm/dd/yyyy    | PhCell   |   | Inti Type | antry USA 🔽 🔽 Unknown     |
| Middle                     |                                                                                                    | Sex                              | 💿 M 🔘 F 🔘 Unk | EmailH   |   | *Add      | tress 839 Medinah Cir     |
| Suffix                     | ~                                                                                                    | Employer                         |               | EmailW   |   |           |                           |
| Preferr<br>than F          | ed First Name which member wishes to be called if di<br>irst Name supplied                                                                                         | ifferent<br>Job Title            |               | Spouse   |   | *Cit      | Westminster               |
| above.                     |                                                                                                    |                                  |               | -        |   | *Stat     | Maryland 💙                |
| Norma<br>suppli<br>print - | I mailings will be using First-Middle and Last Name<br>ed above but if member desires something other than<br>please supply the full name block as it should appea | eas Job<br>thatto<br>arin Status | Current 💌     | Children |   |           | 21158 6125                |
| the mai<br>field.          | iling address block in the following                                                                                                    | Job Code                         | None          |          | ~ |           | To USPS Certify,          |
| Notes                      |                                                                                                    |                                  |               |          | * |           | Glick Hele                |

... I will add a new membership for the person above:

.

You will also need to add in a **Date of "Petitioner"** status and any "Comments" needed.

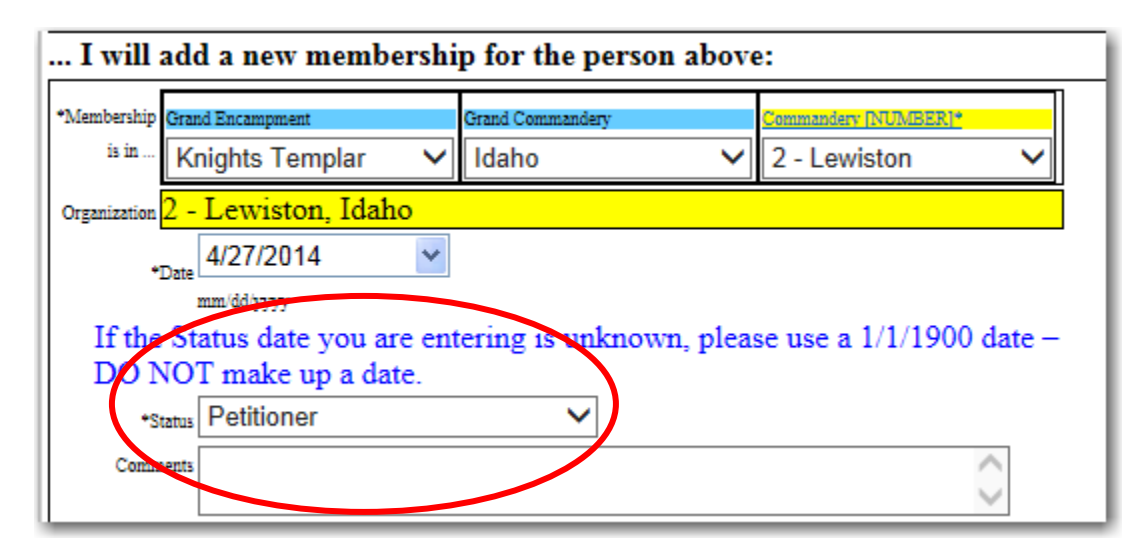

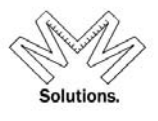

If other members in that Commandery exist with similar names, the below warning message will appear for your final approval.

| P   | Caution - You are about to a<br>Elkint, John -<br>But currently, in the databa<br>following members that "look<br>Please verify you're | dd n<br>Bor<br>ise fo<br>t" lil<br>e not | ew re<br>n: 07/<br>or this<br>ke the<br>addin | cord to the<br>/03/1980<br>s commande<br>member yo<br>ng a duplica                         | system for:<br>ery, are the<br>ou are adding.<br>ite.                                                    |
|-----|----------------------------------------------------------------------------------------------------|------------------------------------------|-----------------------------------------------|--------------------------------------------------------------------------------------------|----------------------------------------------------------------------------------------------------|
|     | Name                                                                                                    | В                                        | orn                                           | Membership#                                                                                | Status                                                                                                   |
| _   | Elkinton, John Charles                                                                                                    | 01/2                                     | 4/1957                                        | 1420636                                                                                    | Full Member                                                                                              |
|     | <                                                                                                    | 1111                                     |                                               |                                                                                            | >                                                                                                    |
| < > | I have double checked and <b>none</b> of<br>above Commandery Members are t<br><b>same membership</b> I am adding.                      | the<br>t <b>he</b>                       | I've n<br>me<br><b>alrea</b><br>I wi<br>this  | reviewed the<br>embership do<br>dy exist in t<br>ill not add a<br>time or I ne<br>investig | above. The new<br><b>bes appear to</b><br>he Commandery.<br>membership at<br>ed to do further<br>ration. |
|     | Continue & Save record                                                                                                    |                                          |                                               | Can                                                                                        | cel                                                                                                    |

### **Organization Maintenance**

Accessed by clicking on the *System* menu and choosing the *Organization* sub menu, and then selecting the *Maintenance* sub menu.

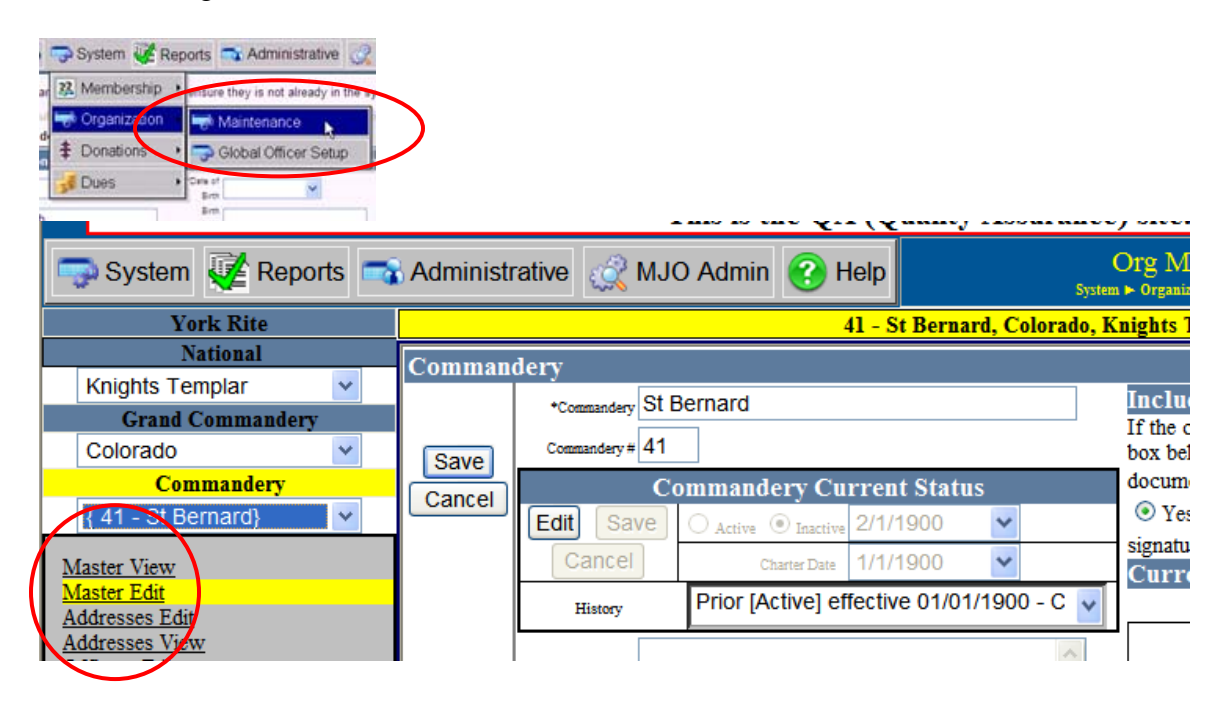

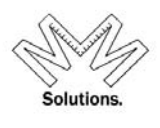

Left-hand side navigation – Use the drop downs located on the left-hand side to select the "Body" you wish to view/edit. *NOTE: These drop downs are populated based on user permissions. Therefore if you have rights to view/edit only 1 Commandery, the drop downs will NOT allow you to navigate to any other "body".* 

Core Functions (Left Hand Side Navigational Links)

- **<u>Profile</u>** "Body" information such as Name, Number, Charter Date, Dues Cycle Date, Federal Tax ID #, etc
  - User also has the ability to flag a BODY as Active or Inactive
  - Screen will also display the current Recorder of the Commandery and will note if their signature image is on file to be used for annual Dues Cards

| Include signature on printed documents?                                                                                                    |
|----------------------------------------------------------------------------------------------------|
| If the current Recorder's signature is available (as shown in the box<br>below), should this signature be affixed to YRIS generated documents? |
| (Example: Dues Cards)                                                                                                    |
| $f \circ$ Yes, include signature if available $\ i \circ$ No, do not include signature                                                         |
| Current Recorder                                                                                                    |
| Verne E. Long                                                                                                    |
| Yartath                                                                                                    |

This screen also accommodates a Department assignment for STATES only.

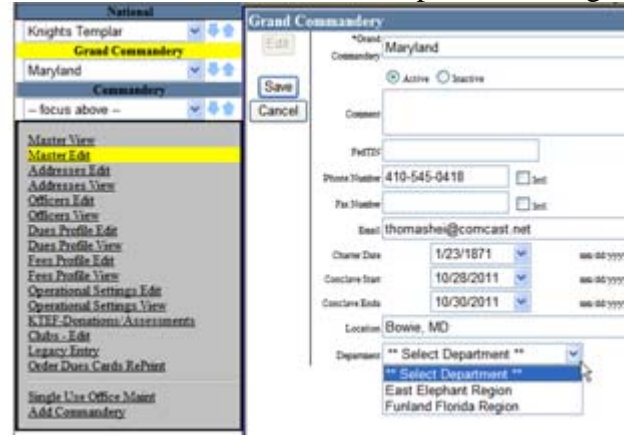

o <u>Address</u> –

- <u>Official</u> Address where the Body resides. *This address is required.*
- <u>Shipping</u> Address where body would like all shipped items to be received if different from the Official address. *This address is required for Annual Dues Card distribution*)

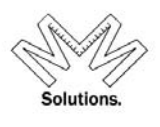

- <u>Dues Return Address</u> Address where body would like all Dues correspondence to be received if different than the Official address. *This address is optional.*
- <u>Mailing Address</u> Address where body would like all mailing correspondence to be received if different from the Official address. *This address is optional.*

## For more on Address Certification& Dymo Label Printing in MMS please see pages 13-17 of this manual

o Officer - Screen where the user can update (view/edit) their offices

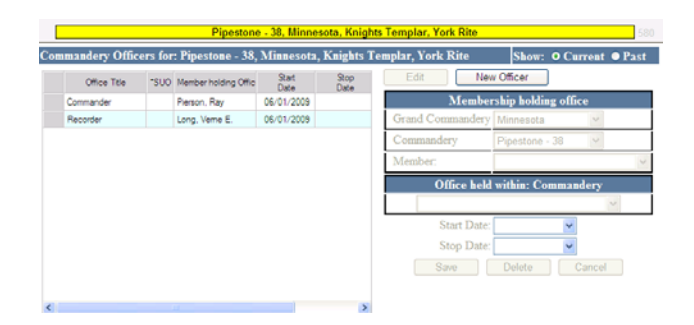

- <u>Dues Profile</u> Screen where user can update (view/edit) their current dues profile and all associated line items. (*Please refer to the* Quick Service Guide Dues/Fees Module for more specific navigation of this screen)
- <u>Fees Profile</u> Screen where users can update (view/edit) their current fees profile and all associated line items. (*Please refer to the* Quick Service Guide Dues/Fees Module for more specific navigation of this screen)
- Operation Settings Screen where users can update (view/edit) their current Dues run settings. (Please refer to the Quick Service Guide Dues/Fees Module for more specific navigation of this screen.)
- <u>KTEF Donations</u> Screen where users can view any contributions made to the Knights Templar Eye Foundation that were disbursed to this Commandery
- <u>Add Grand Comm</u> Screen where a user can add a new Grand Commandery to the organizational table. *NOTE: Grand Commandery Name, Grand Commandery #, and Official Address are required fields upon initial entry.*

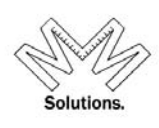

| 9 | Rite       | Knights Templar, Y                      |                                                                                    |
|---|------------|-----------------------------------------|------------------------------------------------------------------------------------|
|   |            | ry to Knights Templar, York Rite        | Add: Grand Commande                                                                |
|   | l Address  | 0                                       | Add *Grand Commandery                                                              |
| * | USA        | +0                                      | Grand Commandery #                                                                 |
|   | Official 😽 | Ту                                      | Cancel FedTIN                                                                      |
|   |            | Inti *A                                 | Phone Number                                                                       |
|   |            | Inti                                    | Fax Number                                                                         |
|   |            | *0                                      | Email                                                                              |
|   |            | *5                                      | Charter Date                                                                       |
|   |            | *Z:                                     | Conclave Start                                                                     |
|   |            |                                         | Conclave Ends                                                                      |
|   |            |                                         | Location                                                                           |
|   |            | Inti     *C     *S     *S     *S     *S | Fax Number<br>Email<br>Charter Date<br>Conclave Start<br>Conclave Ends<br>Location |

• <u>Add Comm</u> – Screen where a user can add a new Commandery to the organizational table. *NOTE:* Commandery Name, Commandery # and Official Address are all required fields at time of initial entry.

| Add: Cor | nmandery      | to Louisiana, Knights Templar, Yor | rk Rite  |            |   |
|----------|---------------|------------------------------------|----------|------------|---|
| Add      | *Commandery   |                                    | Officia  | al Address |   |
| Save     | Commandery #  |                                    | *Country | USA        | * |
| Cancel   | FedTIN        |                                    | Туре     | Official 🕑 |   |
|          | Phone Number  | Inti                               | *Address |            |   |
|          | Fax Number    | Inti                               |          |            |   |
|          | Email         |                                    | *City    |            |   |
|          | Charter Date  |                                    | *State   | ×          |   |
|          | Conclave Date |                                    | *Zip     |            |   |
|          | DuesCycle     | MM* V DD* V                        | ]        |            |   |

### Committees

To access, click on the System/Organization/Committees sub menu.

| 22. Membership +                 | 2                      |   |
|----------------------------------|------------------------|---|
| <ul> <li>Organization</li> </ul> | T Mantenance           | F |
| ‡ Donations •                    | Clobal Officer Setup   | F |
| Emai .                           | Clobal Committee Setup | ۴ |
| E Duis +                         | Committees             | 6 |

Select the appropriate level for which you wish to add a Committee. Then select Add... button

| Committees main | tenance           |                       |              |                                        |         |              |   |
|-----------------|-------------------|-----------------------|--------------|----------------------------------------|---------|--------------|---|
|                 | Grand Encampment* |                       |              | Grand Commandery                       |         | Commandery   |   |
| Knights Templar |                   | *                     | Maine        |                                        | ~       | 3 - St Johns | ~ |
|                 | Add New<br>Count  | or select a committee | nittee belov | v, then Manage Members<br>Organization | Edit Co | Organization |   |

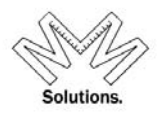

Enter in the Name of the Committee, Primary Contact information and any Notes necessary. Then click on the **Save** button.

| Add a new com                                                       | nittee                                               |                        |                            |
|---------------------------------------------------------------------|------------------------------------------------------|------------------------|----------------------------|
| Organization<br>exclusively<br>associated<br>with this<br>committee | <mark>Grand Encampment</mark><br>Knights Templar   ❤ | Grand Commandery Maine | Commandery<br>3 - St Johns |
| Committee Name                                                      | Test 123                                             |                        |                            |
| Primary Contact                                                     | Name Jane Doe                                        |                        |                            |
|                                                                     | Phone 445-631-2233                                   | Inti                   |                            |
|                                                                     | Email test@testemail.com                             |                        |                            |
| Notes                                                               | test                                                 | 2                      |                            |
|                                                                     |                                                      | Save Cancel            |                            |

Enter all roles that will be used within this committee and select the **Save Roles & Refresh** button.

|             | Committee's Roles                                                                                                    |
|-------------|----------------------------------------------------------------------------------------------------|
| Th<br>delet | e role [Member] is required and unchangeable. T<br>e a role, clear the text and save. A role in pink car<br>be deleted because it's still being used. |
|             | Save Roles & Refresh                                                                                                    |
|             | List of Committee Roles                                                                                                    |
|             | Member                                                                                                    |
|             | Chaimen                                                                                                    |
|             | Secretary                                                                                                    |
|             | Treasurer                                                                                                    |
|             |                                                                                                    |
|             |                                                                                                    |
|             |                                                                                                    |
|             |                                                                                                    |

To manage the members within a Committee, select the Manage Members button

| ( | Add Nev       | or select a committee below | then Manage Members | Delete Committee                                |
|---|---------------|-----------------------------|---------------------|-------------------------------------------------|
|   | Count         | Committee                   | Organization        | Organization                                    |
| ► | Test 123 Comm |                             | Commandery          | 3 - St Johns, Maine, Knights Templar, York Rite |

Search for members using any of the search criteria listed (Last name, First Name, DOB, and Place of Residence) and select **Search** button.

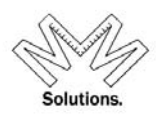

| Find Memberships meeting ALL of the below parameters                                                                                |                               |                                   |  |  |  |  |  |  |
|----------------------------------------------------------------------------------------------------|-------------------------------|-----------------------------------|--|--|--|--|--|--|
| First Last Member# Search Clear<br>Sm Returned [2] of [2] found                                                                     |                               |                                   |  |  |  |  |  |  |
| Filter by MDY of Birth<br>mm     Filter by State of Residence     Return     Match       /     /     /     Wild       /     /     / |                               |                                   |  |  |  |  |  |  |
| Grand Encampment<br>Knights Templar                                                                                                 | Grand Commandery              | Commandery<br>3 - St Johns        |  |  |  |  |  |  |
| Last Name First Name                                                                                                    |                               |                                   |  |  |  |  |  |  |
| E Smith Richard                                                                                                    | [DOB] 1932/05/10 [Home] PO Bo | x 544 Hampden ME 04444-0544       |  |  |  |  |  |  |
| 1325107 Full                                                                                                    | Member 3 - St Johns, Maine    |                                   |  |  |  |  |  |  |
| E Smith Steven                                                                                                    | [DOB] 1966/02/19 [Home] 44 Wo | oodville Rd Chester ME 04457-5705 |  |  |  |  |  |  |
| 1325108 Full Member 3 - St Johns, Maine                                                                                             |                               |                                   |  |  |  |  |  |  |
| 1325108 Full I                                                                                                    | Viember 3 - St Johns, Maine   |                                   |  |  |  |  |  |  |

Select a row of the member you wish to select and click the Add button

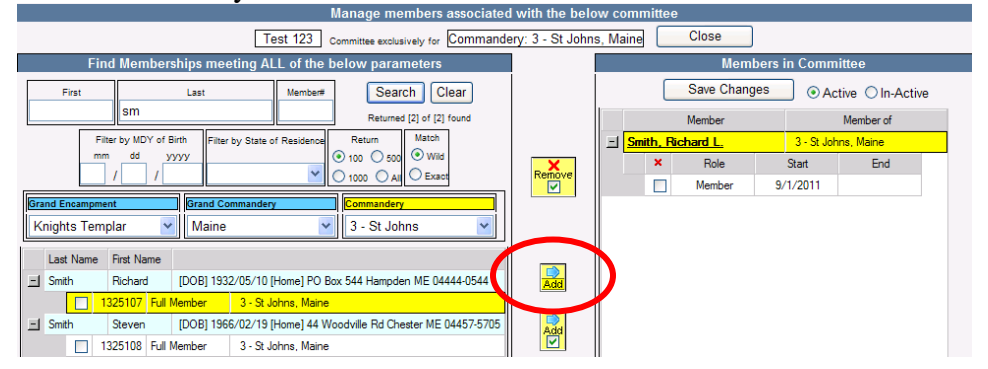

Select the appropriate role for each member assigned to the Committee and adjust the start and stop date accordingly.

|                   | Members                                                                                                    | in Commi   | ittee           |
|-------------------|----------------------------------------------------------------------------------------------------|------------|-----------------|
| Sav               | e Changes                                                                                                    | O Act      | tive Oln-Active |
| Merri             | ber                                                                                                    |            | Member of       |
| E Adams, Galen I  | £                                                                                                    | 3 - St Joh | ns, Maine       |
| × F               | de                                                                                                    | Sat        | End             |
| Mernb             | er YS                                                                                                    | 9/1/2011   |                 |
| -I Adama, Chaim   | nen                                                                                                    | 3 - 91 Joh | ns, Maine       |
| × Memb            | If and a second second s | Stat       | End             |
| Treasu            | ary<br>iter :                                                                                                    | 9/1/2011   |                 |
| 🖃 Carr Jr., Edgar | E.                                                                                                    | 3 - St Joh | ns. Maine       |
| X A               | ole :                                                                                                    | Stat       | End             |

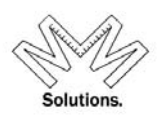

### Reports

To access MMS-YRIS reports, click on the **Reports** drill-down and select the category of reports you wish to run: **Member, Organizational, Donations, Dues**, or **Statistical.** 

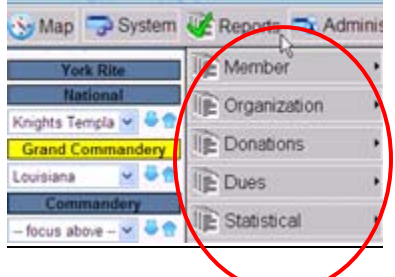

**Member Reports** 

Member Roster Member Financial Roster Birthdate of Knighting Report Payment Reconciliation Years of Service Member Roster Plural Member Honors

<u>All these reports have the ability to run the above reports as a screen report or as mailing labels.</u> <u>The mailing labels are designed to print using Avery 5160 stock in your printer.</u>

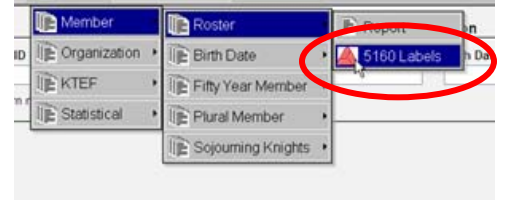

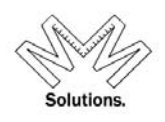

### <u>Member Roster</u>

|           |                     | 0            | ntact and membership inform                | nation pertaining to a    | ill members within a : | specific organizatio | on.                      |                   |                  |
|-----------|---------------------|--------------|--------------------------------------------|---------------------------|------------------------|----------------------|--------------------------|-------------------|------------------|
|           | Grand Encampment*   |              | Grand Commandery                           |                           | Commandery [NUM        | BERI                 | Membership Status        | Address Type      | Get Raw Data     |
| Knights 1 | Templar             | *            | Minnesota                                  | × *All                    | *                      | *                    | Active 🗸                 | Current V         | 5160 Labels      |
|           |                     |              |                                            | <u> </u>                  |                        |                      | Expand All Results       |                   |                  |
|           |                     | USPS Certi   | fied: 🚩 [C]ertified X [F]ailed Certificati | on 🔻 [O]verridden 🕿 [R]ei | turned                 |                      | Do you want to add       |                   | printe v         |
| I         | you have selec      | ted to add   | Officers please note th                    | e report may ta           | ke a little longer     | to run.              | Officers to this Report? |                   | Include Commen   |
|           |                     |              |                                            |                           |                        |                      |                          | (Check 1 or more) | Filter by Commen |
|           |                     |              |                                            |                           |                        |                      |                          |                   |                  |
|           |                     |              |                                            |                           |                        |                      |                          |                   |                  |
|           | Destant 1           | <b>-</b>     |                                            |                           | A . 41                 |                      |                          |                   |                  |
| wem       | ber Roster -        | Parms: 1     | ub - Park Place, Te                        | kas - Status:             | Active - Kind:         | Current - Ad         | idrCent: C F O R         | +Officers         |                  |
| Knighte   | Templar State Co    | mmanden      |                                            |                           |                        |                      |                          |                   | Count            |
| Member    | r's Name (Last, Fir | st Middle)   |                                            | Membe                     | er# Birth              | Death                | Status                   | Status            | Modified         |
| CFOR      | Kind                | Address      |                                            |                           |                        | LS P AP GMC          | GCC RedCross             | Malta             | Knighted         |
|           | Work Email          |              |                                            | Home Emai                 | 1                      | Home#                | # Cell#                  | W                 | ork#             |
|           | Office: Offic       | e            | State                                      |                           | Body                   |                      | Year                     |                   | ]                |
|           | Plural: State       | •            | Commandery                                 |                           | LS P AP GMC            | GCC Member           | r# Status                | Status Date       |                  |
| Knights   | Templar             |              |                                            |                           |                        |                      |                          |                   | 202              |
|           | 106 -               | Park Place   |                                            |                           |                        |                      |                          |                   | 202              |
| hho 1     | Aarion I            |              |                                            | 14205                     | 11 12/06/1029          |                      | Affiliated               | 10/07/1095        | 201              |
| oue, N    |                     | C400 D       | nal Dina Marco Estant                      | 14205                     | 41 12/00/1920          | 10                   | Anniateu                 | 10/07/1005        | 10/07/4005       |
| C         | Home                | 5102 Re      | egal Pine Way, Friendswo                   | ood, TX //546-30          | 116                    | LS                   | 10/07/1985               | 10/07/1985        | 10/07/1985       |
| Acton, .  | James Albert        |              |                                            | 14205                     | 44 05/21/1920          |                      | Knighted                 | 06/06/1987        |                  |
| С         | Home                | 801 Cer      | tral Ave, Pasadena, TX                     | 77502-3714                |                        | LS                   | unknown                  | unknown           | 06/06/1987       |
|           |                     |              | H=jacton@ha                                | -pc.org                   |                        | H=713-477-4          | 393                      |                   |                  |
| dame      | Donnis Donald       |              |                                            | 1/205                     | 45 03/04/19/1          |                      | Knighted                 | 11/20/1971        |                  |
| C C       | Llomo               | DO Pav       | 157 Jacksonville TV 75                     | 766 0467                  | 45 05/04/1541          | 10                   | unknown                  | unknown           | 11/20/1071       |
| 0         | nome                | PU Dux       | 157, Jacksonville, TA 75                   | 100-0151                  |                        | LS                   | unknown                  | unknown           | 11/20/19/1       |
| dams,     | Kenneth Oliver      |              |                                            | 14205                     | 46 04/10/1941          |                      | Knighted                 | 12/09/19/2        |                  |
| С         | Home                | 109 E H      | ighline Dr, Deer Park, Τλ                  | 77536-4117                |                        | LS                   | unknown                  | unknown           | 12/09/1972       |
| duirre.   | <u>Alejandro</u>    |              |                                            | 14205                     | 47 02/13/1946          |                      | Knighted                 | 06/19/1999        |                  |
| С         | Home                | 1367 EI      | Camino Village Dr. Hous                    | ton, TX 77058-30          | 183                    | LS                   | unknown                  | unknown           | 06/19/1999       |
| ndrue     | John William        |              | <u> </u>                                   | 1/205                     | 51 10/07/193/          |                      | Knighted                 | 11/19/1960        |                  |
| <u></u>   | Home                | 2220 \/6     | Alamitaa Dalaa Vardaa                      | Estates CA 002            | 74 4662                | 18                   | unknown                  | unknown           | 11/10/1000       |
| C         | Home                | 2220 VI      | a Alamitos, Palos Verdes                   | Estates, CA 902           | 74-1653                | 13                   | unknown                  | unknown           | 11/19/1960       |
|           | Carland Maar        | •            |                                            | . 142061                  | 0 09/12/1027           |                      | -<br>Knighted            | 00/20/1007        |                  |
|           | I, Gananu woon      |              |                                            | 142001                    | 9 00/13/1937           | 10.0                 | Kilighted                | 03/20/1337        | 00/20/4007       |
| C         | Home                | 4915 Rai     | nwater Dr, Pasadena, 17                    | (77505-2920               |                        | LS,P                 | unknown                  | unknown           | 09/20/1997       |
| enham     | n, Ralph Wendell    | l            |                                            | 142062                    | 0 08/30/1950           |                      | Affiliated               | 10/06/1997        |                  |
| С         | Home                | 1516 E S     | am Houston Parkway S                       | Apt 1208, , Pasad         | lena, TX 77503-34      | 31 LS                | unknown                  | unknown           | unknown          |
| eSimo     | ne, Ronald Anth     | ony          |                                            | 142062                    | 1 01/29/1950           |                      | Knighted                 | 05/14/1994        |                  |
| С         | Home                | 6807 Co      | rinth Dr, Pasadena. TX 7                   | 7505-3358                 |                        | LS                   | unknown                  | unknown           | 05/14/1994       |
| odson     | Brian Richard       |              | .,                                         | 142062                    | 3 03/03/1951           |                      | Affiliated               | 08/01/1994        |                  |
| <u>C</u>  | Hame                | 27071-1      | veside Village Dr. Misson                  | 142002                    | 1240                   |                      | uning                    | unknou            | 04/20/4082       |
| C         | nomé                | 2707 Lak     | eside village Dr. ivlissou                 | n Gity, TX 77459-         | 4340                   |                      | unknown                  | unknown           | 04/30/1962       |
|           | vv=brian.dodson@    | wachoviasec. | com H=brdodson33                           | @aol.com                  |                        | H=281-437-10         | 118 C=281-844-5747       | vv=281-340-8800   |                  |
|           | Office: Prela       | ite          | Texas                                      |                           | 74 - Fort Bend         | Y                    | 'ear-2011                |                   |                  |
|           | Past                | Commande     | r Texas                                    |                           | 95 - Houston           | Y                    | /ear-1994                |                   |                  |
|           | Past                | Commande     | r Texas                                    |                           | 74 - Fort Bend         | Y                    | /ear-2007                |                   |                  |
|           | Pact                | Commando     | r Texas                                    |                           | 74 - Fort Bond         |                      | (ear-2007                |                   |                  |
| -         |                     | Commande     | i Texas                                    |                           | 74 - FOIL Delig        | 1 100510             | 601-2007                 | 0.4/20/4000       |                  |
| Р         | iurai-Active: Texas | 6            | 2 - Ruthven                                |                           |                        | 1408516              | Knighted                 | 04/30/1982        |                  |
| P         | lural-Active: Texas | 3            | 74 - Fort Ber                              | d                         | LS                     | 1418037              | Affiliated               | 09/06/2004        |                  |
| P         | lural-Active: Texas | 6            | 95 - Houston                               |                           | LS                     | 1419567              | Affiliated               | 10/12/1988        |                  |
|           | lural-Active: Toyo  |              | 109 - Melros                               | <u>م</u>                  |                        | 1421313              | Affiliated               | 08/09/2003        |                  |
|           | iurai-Active. Texas | 5            | TU9 - Melros                               | e                         |                        | 1421313              | Amilated                 | 06/09/2003        |                  |

To utilize this report select the body you wish to pull a roster for. The user also has the ability to filter the roster by a specific Status, Address Type, Address Certification, and Status, Officer information, and Comments.

1

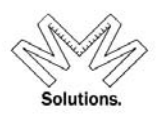

#### **Components**

- <u>National</u> National Body (ex. Knights Templar)
- <u>State</u> State Body (ex. Grand Commandery)
- <u>Local</u> Local Body (ex. Commandery)
- <u>Membership Status</u> Member's current status. (ex. Full Member, Suspended, etc) *defaults to Active*
- <u>Address Type</u> Mailing, Home, Billing, or Seasonal (*defaults to Current*)
- Offices If user wants to Offices for members in report, they must check the box
- <u>USPS Certified</u> see key structure on report for symbol definitions

To run a report using the system format structure chose the **RUN REPORT** button.

To run a report in a 5160 mailing label format, chose the **LABEL** button. *NOTE: This format will not display duplicate people if they have more than one membership within a selection*.

To run a report without the system format structure, choose the **GET RAW DATA** button. This will allow the user easier sorting ability if exported to excel.

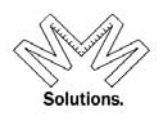

### **Member Financial Roster**

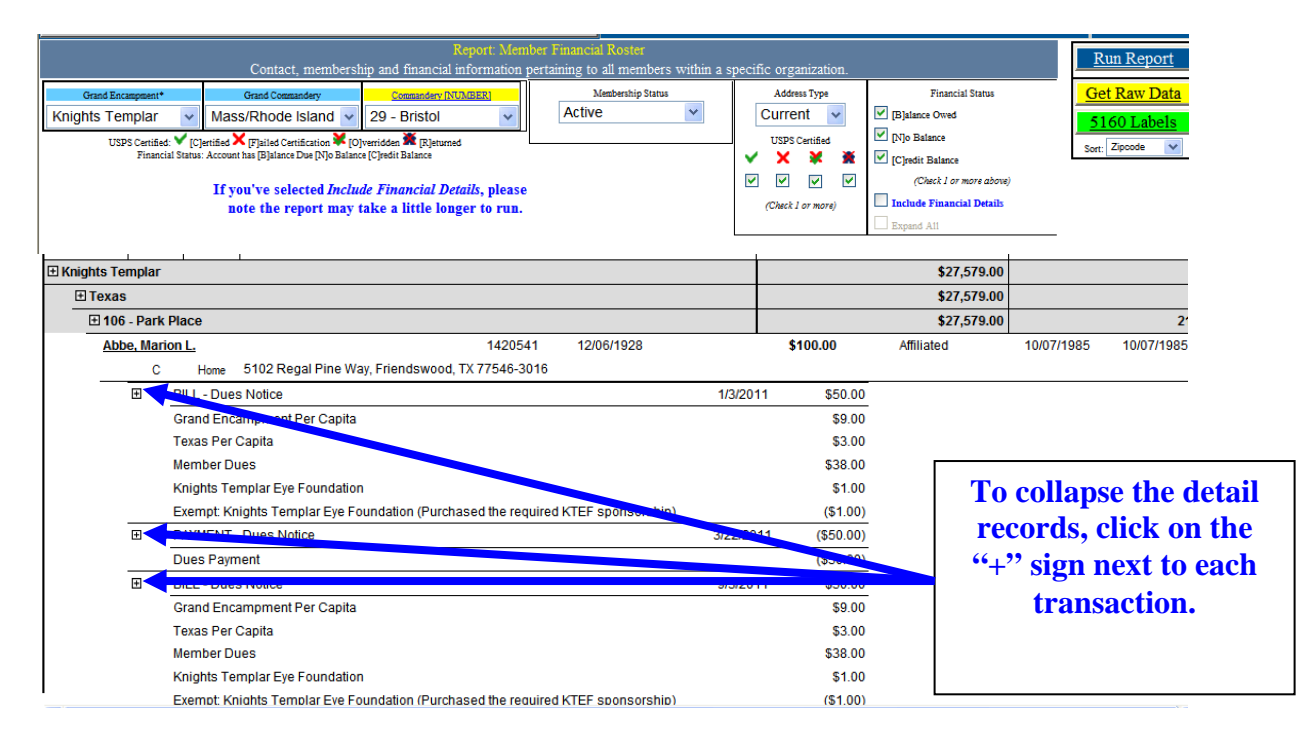

To utilize this report select the body you wish to pull a roster for. The user also has the ability to filter the roster by a specific Status, Address Type, Address Certification, Status, and Financial Status.

#### **Components**

- <u>National</u> National Body (ex. Knights Templar)
- <u>State</u> State Body (ex. Grand Commandery)
- <u>Local</u> Local Body (ex. Commandery)
- <u>Membership Status</u> Member's current status. (ex. Full Member, Suspended, etc) *defaults to Active*
- <u>Address Type</u> Mailing, Home, Billing, or Seasonal (*defaults to Current*)
- <u>USPS Certified</u> see key structure on report for symbol definitions
- Financial Status Balance Owed, No Balance, or Credit Balance

To run a report using the system format structure chose the **RUN REPORT** button.

To run a report in a 5160 mailing label format, chose the **LABEL** button. *NOTE: This format will not display duplicate people if they have more than one membership within a selection.* 

To run a report without the system format structure, choose the **GET RAW DATA** button. This will allow the user easier sorting ability if exported to excel.

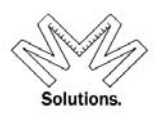

### **Payment Reconciliation Report**

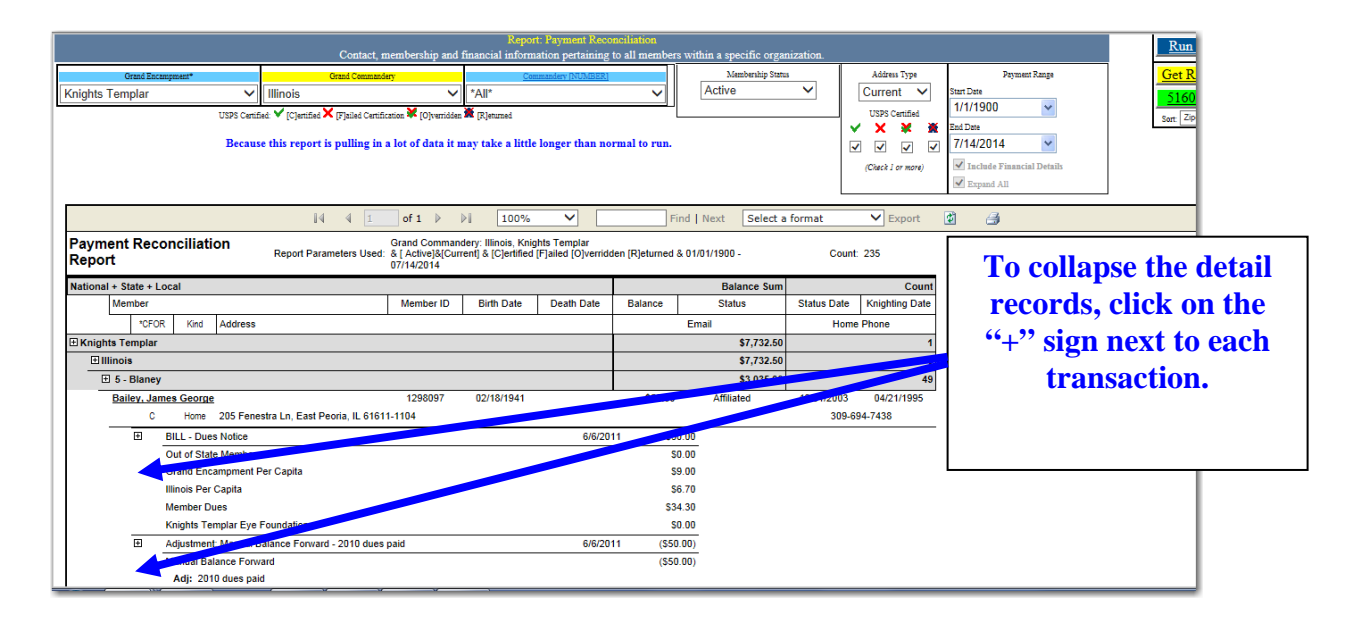

To utilize this report select the body you wish to pull a roster for. The user also has the ability to filter the roster by a specific Status, Address Type, Address Certification, Status, and Financial Status.

#### *Components*

- <u>National</u> National Body (ex. Knights Templar)
- <u>State</u> State Body (ex. Grand Commandery)
- <u>Local</u> Local Body (ex. Commandery)
- <u>Membership Status</u> Member's current status. (ex. Full Member, Suspended, etc) *defaults to Active*
- <u>Address Type</u> Mailing, Home, Billing, or Seasonal (*defaults to Current*)
- <u>USPS Certified</u> see key structure on report for symbol definitions
- <u>Payment Range</u> Date range of all payments made by the member

To run a report using the system format structure chose the **RUN REPORT** button.

To run a report in a 5160 mailing label format, chose the **LABEL** button. *NOTE: This format will not display duplicate people if they have more than one membership within a selection.* 

To run a report without the system format structure, choose the **GET RAW DATA** button. This will allow the user easier sorting ability if exported to excel.

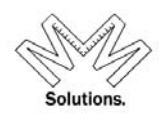

### **Birthdate or Knighting Report**

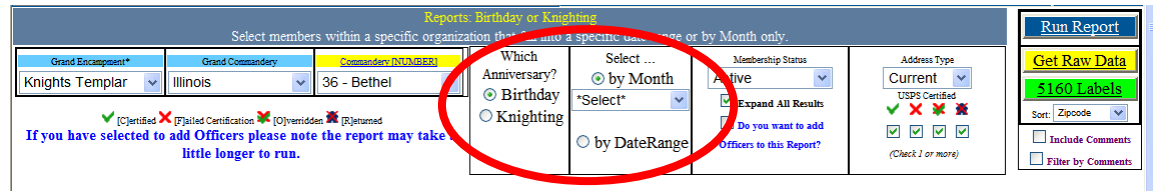

The report will display in the same format as the current Member Roster and all other selection criteria are the same as the Member Roster as well.

| Birthda                      | y Roster - Parr                             | ns: for [Mar] Active     | - Kind: C      | urrent - Addr    | Cert: C F O F  | र                                 |                             |                       |                      |
|------------------------------|---------------------------------------------|--------------------------|----------------|------------------|----------------|-----------------------------------|-----------------------------|-----------------------|----------------------|
| Knights Te                   | mplar, State, Comma                         | ndery                    | _              |                  | _              |                                   |                             |                       | Count                |
| Member's I<br>CFOR           | Name (Last, First Mid<br>Kind<br>Work Email | dle)<br>Address          |                | Member#          | Birth          | Death<br>LS P AP GMC GCC<br>Home# | Status<br>RedCross<br>Cell# | Status<br>Malta<br>Wo | Modified<br>Knighted |
|                              | Plural: State                               | Co                       | ommandery      |                  | LS P AP GMC GC | C Member#                         | Status                      | Status Date           |                      |
| ⊞ Knights T<br>⊞ Illino<br>⊞ | Femplar<br>bis<br>I 1 - Apollo              |                          |                |                  |                |                                   |                             |                       | 325<br>325<br>17     |
| Baker, Lee                   | • <u>R.</u>                                 |                          |                | 1297461          | 03/14/1925     |                                   | Knighted                    | 12/02/1978            |                      |
| С                            | Home                                        | Apt 1225, , 18170 N 91   | st Ave Peoria  | a, AZ 85382-0872 | 2              | LS                                | unknown                     | unknown               | 12/02/1978           |
| Beane, Gil                   | b Forest                                    |                          |                | 1297463          | 03/12/1928     |                                   | Affiliated                  | 06/01/1983            |                      |
| С                            | Home                                        | 1001 N Yale Ave, , Villa | a Park, IL 601 | 181-1147         |                | LS,P                              | 04/29/1972                  | 04/29/1972            | 04/29/1972           |
| Deck, Law                    | rence A.                                    |                          |                | 1297485          | 03/09/1957     |                                   | Knighted                    | 05/06/1983            |                      |
| С                            | Home                                        | 2310 Waterbury Cir, Au   | irora, IL 6050 | 4-3251           |                | LS                                | unknown                     | unknown               | 05/06/1983           |
| Hayden, G                    | Fregory Lee                                 |                          |                | 1472527          | 03/26/1958     |                                   | Knighted                    | 05/18/2013            | 05/29/2013           |
| С                            | Home                                        | 1s380 Edgewood Walk      | , West Chica   | go, IL 60185-440 | 6              |                                   | 05/18/2013                  | 05/18/2013            | 05/18/2013           |
|                              |                                             |                          |                |                  |                | H=630-293-4177                    | C=630-201-3353              | W=630-231-6300        |                      |
| Heimke, K                    | arl F.                                      |                          |                | 1297517          | 03/04/1924     |                                   | Knighted                    | 07/06/1968            |                      |
| С                            | Home                                        | 13820 Metcalf Avenue     | Apt 11320, ,   | Overland Park, K | S 66223-7874   | LS                                | unknown                     | unknown               | 07/06/1968           |
| Hout, Willi                  | am <u>K.</u>                                |                          |                | 1297522          | 03/24/1931     |                                   | Knighted                    | 06/04/1963            |                      |
| С                            | Home                                        | 12824 W Waverly St, B    | each Park, Il  | _ 60099-9328     |                | LS                                | unknown                     | unknown               | 06/04/1963           |
| Jordan, Te                   | errence M.                                  |                          |                | 1297529          | 03/31/1919     |                                   | Affiliated                  | 06/01/1983            |                      |

To utilize this report select the body you wish to pull a roster for. The user then must select a date range for the report. *Example*. If you are looking to select all members who are turning 50 years old this year you would select **Start date: January 1, 1962** and an **End date: December 31, 1962** 

- <u>National</u> National Body (ex. Knights Templar)
- <u>State</u> State Body (ex. Grand Commandery)
- <u>Local</u> Local Body (ex. Commandery)
- <u>Run Report</u> Press to Run Report based on criteria the user selected
- Export Export report to XLS, or DOC, or PDF format

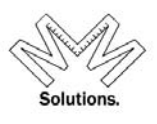

### Years of Service Member Roster

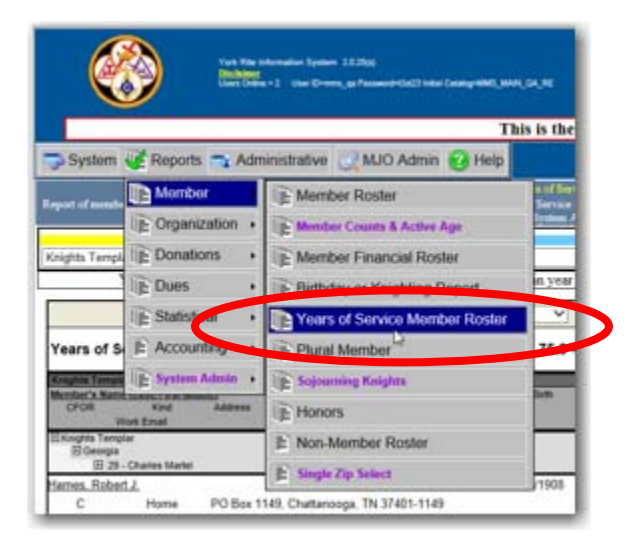

NOTE: The report name changed because the report now allows a user to see members within different ranges of service time. Below are just a few examples of of how a user may want to view their data and/or run the report:

1. To see all your current members who are at 25 years of ACTIVE service, you would type 25.0 to 25.9 into the Years Of Services boxes.

| Report of members, who have been in good-standing based                                                                     | Report: Years of Service Mem<br>on years of service requested for this report. Service years are | iber Roster<br>across Commanderies and account for a break in serv. | ice. If you          | find any discrepancies, please contact | Run Report   |  |  |
|----------------------------------------------------------------------------------------------------|--------------------------------------------------------------------------------------------------|---------------------------------------------------------------------|----------------------|----------------------------------------|--------------|--|--|
|                                                                                                    | your System Administr                                                                            | ator                                                                |                      |                                        | Get Raw Data |  |  |
| Grand Encampment*                                                                                                    | Grand Commandery                                                                                 | Commandery [NUMBER]                                                 |                      | <b>T AA</b>                            |              |  |  |
| Knights Templar                                                                                                    | Ohio 🗸                                                                                           | *All*                                                               | <ul> <li></li> </ul> | 25.0 to 25.9                           | Zincode      |  |  |
| Years of Service example – If you are looking for all members that are in year 49 but not yet 50 you would supply 49.0-49.9 |                                                                                                  |                                                                     |                      |                                        |              |  |  |

2. To see your current members who are ALMOST at 50 years of ACTIVE service, you would enter 49.0 to 49.9 into the Years Of Service boxes.

| Report of members, who have been | a in good-standing based o | Repo<br>on years of service requested for this | ort: Years of Service Member Roste<br>s report. Service years are across Co | r<br>mmanderies and account for a break ir | n service. If you : | find and the second second sec | Run Report   |
|----------------------------------|----------------------------|------------------------------------------------|-----------------------------------------------------------------------------|--------------------------------------------|---------------------|----------------------------------------------------------------------------------------------------|--------------|
|                                  |                            |                                                | your System Administrator                                                   |                                            |                     |                                                                                                    | Get Raw Data |
| Grand Encampme                   | n.•                        | Grand Command                                  | lery 🛛                                                                      | Commandery [NUMBER]                        |                     |                                                                                                    |              |
| Knights Templar                  | ~                          | Ohio                                           | ✓ *All*                                                                     |                                            | $\sim$              | 49.0 to A9.9                                                                                                    | Job Labels   |
| Years of Servic                  | e example – If you a       | re looking for all members th                  | at are in year 49 but not yet :                                             | 0 you would supply 49.0-49.9               |                     | 40.0                                                                                                    | A Sproose    |
|                                  |                            |                                                |                                                                             |                                            |                     |                                                                                                    |              |

3. To see your current members who are AT (or over) 50 years of ACTIVE service, you would enter 50.0 to ANY 50.9 (or any number larger than 50.9) into the Years Of Service boxes.

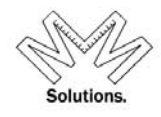

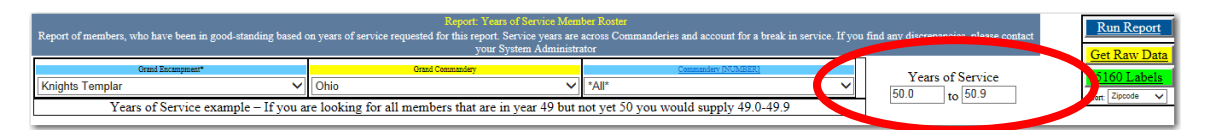

It is important to understand HOW the report calculates <u>ACTIVE service</u>. This is NOT based solely on a Knighting Date in the system. This is because we need to account for members who had a break in service for any time after being knighted. Therefore the system calculates all <u>active</u> membership using the status date field and accounts for service breaks.

#### Example #1:

The below screen shot shows *Richard Keffer* at 50 years of ACTIVE service. Lets look at his data to support that.

| Years of Service Mer         | mber Roster - Parms    | : 1 - Mt Verno  | n, Ohio - 5 | 1.0 - 51.9 ye | ars   |          |             |               |
|------------------------------|------------------------|-----------------|-------------|---------------|-------|----------|-------------|---------------|
| Knights Templar, State, Comr | nandery                |                 |             |               |       |          |             | Count         |
| Member's Name (Last, First M | iddle)                 | Years           | Member#     | Birth         | Death | Status   | Status Date | Knighted Date |
| CFOR Kind                    | Address                |                 |             |               |       |          |             |               |
| Work Email                   |                        |                 | Home Email  |               | Home# | Cell#    | We          | ork#          |
| Knights Templar              |                        |                 |             |               |       |          |             | 3             |
| Ohio                         |                        |                 | _           |               |       |          |             | 3             |
| 1 - Mt Vernon                |                        |                 |             |               |       |          |             | 3             |
| Keffer, Richard E.           |                        | 51              | 66360       | 02/21/1930    |       | Knighted | 05/23/1963  | 05/23/1963    |
| C Home                       | 12604 Clark Dr, Orient | , OH 43115 9164 |             |               |       |          |             |               |

#### His Knighting Date and status effective date are both 5/23/1963

| Orders/Degrees: Keffer, Richard E. |                                |                 |      |               |  |  |  |  |  |  |
|------------------------------------|--------------------------------|-----------------|------|---------------|--|--|--|--|--|--|
| •National Knights Templar          |                                |                 |      |               |  |  |  |  |  |  |
| Date                               | State                          | Local           |      |               |  |  |  |  |  |  |
| 1/1/1900                           | Order of the Red Cross         | Knights Templar | Ohio | 1 - Mt Vernon |  |  |  |  |  |  |
| 1/1/1900                           | Order of Malta                 | Knights Templar | Ohio | 1 - Mt Vernon |  |  |  |  |  |  |
| 5/23/1963                          | Order of the Temple (Knighted) | Knights Templar | Ohio | 1 - Mt Vernon |  |  |  |  |  |  |

#### And he has had NO BREAK of service since that date, making him at 50 years of service

| -                 |            |                   |                 |            |                         | •                |                |
|-------------------|------------|-------------------|-----------------|------------|-------------------------|------------------|----------------|
| Person Keffer, Ri | chard E. [ | DOB] 02/21/193    | 30 [Home] 1260  | 4 Clark Dr | , Orient, OH 43146-9164 |                  |                |
| Edit              | Past & P   | resent Member     | ship Status His | story      |                         |                  |                |
| Save              |            | Effective<br>Date | Status          | Peason     | Comments                | Modified<br>Date | Archived<br>By |
| Cancel            | С          | 5/23/1963         | Knighted        |            | System Upload           | 01/01/1900       | System         |
|                   |            |                   |                 |            |                         |                  |                |

#### Example #2:

The below screen shot shows *M. C. Becton* at 50 years of ACTIVE service. Lets look at his data to support that.

| Member's Name | (Last, First Mid | idle)              | Years                | Member#    | Birth      | Death | Status     | Status Date | Knighted Date |
|---------------|------------------|--------------------|----------------------|------------|------------|-------|------------|-------------|---------------|
| CFOR          | Kind             | Address            |                      |            |            |       |            |             |               |
| W             | ork Email        |                    | H                    | Iome Email |            | Home# | Cell#      | We          | ork#          |
| Knights Templ | ar               |                    |                      |            |            |       |            |             | 22            |
| 1 Tennesse    | e                |                    |                      |            |            |       |            |             | 22            |
| ± 14 -        | Lookout          |                    |                      |            |            |       |            |             | 22            |
| Beavers, Thom | nas Edward       |                    | 53                   | 1403529    | 01/13/1930 |       | Knighted   | 05/16/1961  | 05/16/1961    |
| С             | Home             | 10820 Meadowview   | Rd, Georget and, TN  | D1026-4091 |            |       |            |             |               |
| Becton, M. C. |                  |                    | 50                   | 1464 86    | 09/03/1936 |       | Affiliated | 10/21/2001  | 09/26/1963    |
| F             | Home             | 2195 Grassy Cove   | Lane, Ooltewan, TN 2 |            |            |       |            |             |               |
| Brock, Marion | <u>C.</u>        |                    | 57                   | 1403546    | 05/06/1919 |       | Knighted   | 09/22/1956  | 09/22/1956    |
| С             | Home             | 2619 Bernhurst Dr, | Knoxville, TN 37918- | 3072       |            |       |            |             |               |

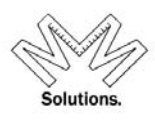

| Orders/Degrees: Becton, M. C. |                                |                 |           |              |  |  |  |  |  |
|-------------------------------|--------------------------------|-----------------|-----------|--------------|--|--|--|--|--|
| •National Knights Templar     |                                |                 |           |              |  |  |  |  |  |
| Date                          | Order/Degree                   | National        | State     | Local        |  |  |  |  |  |
| 1/1/1900                      | Order of the Red Cross         | Knights Templar | Tennessee | 13 - Jackson |  |  |  |  |  |
| 1                             | Order of Malta                 | Knights Templar | Tennessee | 13 - Jackson |  |  |  |  |  |
| 9/26/1963                     | Order of the Temple (Knighted) | Knights Templar | Tennessee | 13 - Jackson |  |  |  |  |  |

#### His Knighting date and status effective date are both 9/26/1963

He Demitted from Jackson-13 on 12/22/2011 which, at first, looks like he would NOT qualify as a 50 year member.

| Person Becton, N | Person Becton, M. C. [DOB] 09/03/1936 [Home] 2195 Grassy Cove Lane, Ooltewah, TN 37363- |   |                             |          |        |               |                  |                |  |  |  |
|------------------|-----------------------------------------------------------------------------------------|---|-----------------------------|----------|--------|---------------|------------------|----------------|--|--|--|
| Edit             | dit Past & Present Membership Status History                                            |   |                             |          |        |               |                  |                |  |  |  |
| Save             |                                                                                         | • | Status<br>Effective<br>Date | Status   | Reason | Comments      | Modified<br>Date | Archived<br>By |  |  |  |
| Cancel           |                                                                                         | С | 12/22/2011                  | Demitted |        |               | 01/06/2012       | rhoover        |  |  |  |
|                  |                                                                                         | Р | 9/26/1963                   | Knighted |        | System Upload | 01/01/1900       | System         |  |  |  |
| History          |                                                                                         |   |                             |          |        |               |                  |                |  |  |  |

But, in the meantime, he Affiliated into Lookout-14 on 10/21/2001. This active time overlaps with his Jackson-13 membership, allowing him to have 50 years of ACTIVE service.

| Person Becton, M. C. [DOB] 09/03/1936 [Home] 2195 Grassy Cove Lane, Ooltewah, TN 37363- |          |                             |               |         |          |                  |                |  |  |  |
|-----------------------------------------------------------------------------------------|----------|-----------------------------|---------------|---------|----------|------------------|----------------|--|--|--|
| Edit                                                                                    | Past & P | resent <u>Member</u>        | ship Status E | listory |          |                  |                |  |  |  |
| Save                                                                                    | -        | Status<br>Effective<br>Date | Status        | Reason  | Comments | Modified<br>Date | Archived<br>By |  |  |  |
| Cancel                                                                                  | С        | 10/21/2001                  | Affiliated    |         |          | 01/06/2012       | rhoover        |  |  |  |

#### Example #3:

The below screen shot shows *Roy Maness* is at 50 years of ACTIVE service. Lets look at his data to support that.

| Years of S                 | Years of Service Member Roster - Parms: 36 - Lexington, Tennessee - 50.0 - 999.9 years |                       |                  |            |            |       |            |             |               |  |
|----------------------------|----------------------------------------------------------------------------------------|-----------------------|------------------|------------|------------|-------|------------|-------------|---------------|--|
| Knights Templ              | ar, State, Comn                                                                        | nandery               |                  |            |            |       |            |             | Count         |  |
| Member's Nam               | e (Last, First Mi                                                                      | iddle)                | Years            | Member#    | Birth      | Death | Status     | Status Date | Knighted Date |  |
| CFOR                       | Kind                                                                                   | Address               |                  |            |            |       |            |             |               |  |
| V                          | Vork Email                                                                             |                       | H                | Iome Email |            | Home# | Cell#      | W           | ork#          |  |
| H Knights Temp     Tenness | olar<br>ee<br>- Lexington                                                              |                       | 6                |            |            |       |            |             | 5<br>5<br>5   |  |
| Maness, Roy                |                                                                                        |                       | 50               | 14 7048    | 05/23/1928 |       | Reinstated | 01/01/1964  | 10/31/1958    |  |
| С                          | Home                                                                                   | 16250 Highway 412 E   | Lexington, 1122  | -7711      |            |       |            |             |               |  |
| Reed, George               | Lee                                                                                    |                       | 52               | 1407079    | 04/10/1928 |       | Knighted   | 11/30/1961  | 11/30/1961    |  |
| С                          | Home                                                                                   | 143 New Renfroe St, I | exington, TN 383 | 51-1351    |            |       |            |             |               |  |

He was Knighted on 10/31/1958

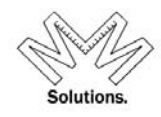

|    |                                                                                                    | Orders/De                     | grees: Maness, Roy |           |                |  |  |  |  |  |
|----|----------------------------------------------------------------------------------------------------|-------------------------------|--------------------|-----------|----------------|--|--|--|--|--|
|    | •National Knights Templar                                                                                                    |                               |                    |           |                |  |  |  |  |  |
|    | Date                                                                                                    | Order/Degree                  | National           | State     | Local          |  |  |  |  |  |
|    | 1/1/1000                                                                                                    | order on the Roal Cross       | Knights Templar    | Tennessee | 36 - Lexington |  |  |  |  |  |
|    | 1/1/1900                                                                                                    | Order of Malta                | Knights Templar    | Tennessee | 36 - Lexington |  |  |  |  |  |
|    | 10/31/1958                                                                                                    | Order of the Temple (Knighted | Knights Templar    | Tennessee | 36 - Lexington |  |  |  |  |  |
| De | Order of the rempile (Vinging)     Vinging rempile     Termessee     56 - Lexington       Order Date Awarded     If you wish to edit or delete any order, delete any order, edition or delete any order, edition or delete any order, delete any order, edition or delete any order, edition or d |                               |                    |           |                |  |  |  |  |  |

#### But his membership starts at a Reinstatement date of 1/1/1963

| Person Maness, Roy [DOB] 05/23/1928 [Home] 16250 Highway 412 E, Lexington, TN 38351-7711 |            |                   |            |        |               |                  |                |  |  |  |
|------------------------------------------------------------------------------------------|------------|-------------------|------------|--------|---------------|------------------|----------------|--|--|--|
| Edit Past & Present Membership Status History                                            |            |                   |            |        |               |                  |                |  |  |  |
| Save                                                                                     |            | Effective<br>Date | Status     | Reason | Comments      | Modified<br>Date | Archived<br>By |  |  |  |
| Cancel                                                                                   | С          | 1/1/1963          | Reinstated |        | System Upload | 01/01/1900       | rbigley1       |  |  |  |
|                                                                                          | * [C]urrar |                   |            |        |               |                  |                |  |  |  |

This shows that this member has a break of service from his Knighting Date to his first activity status on his record – which is his Reinstatement date. But since his Reinstatement date is used to determine years of active service, this member qualifies as 51 years of active service as shown on the report.

#### Example #4:

The below screen shot shows *Ernest Campbell*, *Sr* is NOT at 50 years of ACTIVE service. Lets look at his data to support that.

#### He was Knighted on 11/5/1962

|      |                           | Orders/Degrees: C:             | ampbell Sr., Ernest C | Chester       |                                 |  |  |  |  |  |
|------|---------------------------|--------------------------------|-----------------------|---------------|---------------------------------|--|--|--|--|--|
|      | •National Knights Templar |                                |                       |               |                                 |  |  |  |  |  |
|      | Date                      | Order/Degree                   | National              | State         | Local                           |  |  |  |  |  |
|      | 1/1/1900                  | Order of the Red Cross         | Knights Templar       | Alabama       | 2 - Mobile                      |  |  |  |  |  |
|      | 1/1/1900                  | Order of Malta                 | Knights Templar       | Alabama       | 2 - Mobile                      |  |  |  |  |  |
|      | 11/5/1962                 | Order of the Temple (Knighted) | Knights Templar       | Alabama       | 2 - Mobile                      |  |  |  |  |  |
|      | 10                        | edar/Dagrae                    | $\sim$                | If you        | ı wish to edit or               |  |  |  |  |  |
| Dele | •Da                       | te Awarded                     |                       | dele<br>click | ete any order,<br>on order row. |  |  |  |  |  |

#### But his membership starts at a Reinstatement date of 12/23/1989

| Person Campbel | Person Campbell Sr., Ernest Chester [DOB] 08/16/1923 [Home] 6237 Ga Highway 87, Macon, GA 31210-6001 |                             |               |        |               |                  |                |  |  |  |  |
|----------------|----------------------------------------------------------------------------------------------------|-----------------------------|---------------|--------|---------------|------------------|----------------|--|--|--|--|
| Edit           | Past & Pi                                                                                            | resent Member               | ship Status H | istory |               |                  |                |  |  |  |  |
| Save           |                                                                                                    | Status<br>Effective<br>Date | Status        | Reason | Comments      | Modified<br>Date | Archived<br>By |  |  |  |  |
| Cancel         | С                                                                                                    | 12/23/1989                  | Reinstated    |        | System Upload | 01/01/1900       | mallen         |  |  |  |  |
|                |                                                                                                    |                             |               |        |               |                  |                |  |  |  |  |

This shows that this member has a break of service from his Knighting Date to his first activity status on his record – which is his Reinstatement date. Since the calculation of

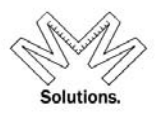

Service Years is done by using the Reinstatement date only, this member does not qualify for 50+ years of active service.

# \*\*\*\*Please understand this report is based 100% on system data only. If you find any discrepancies with your results, please contact your System Administrator so <u>DATA</u> can be adjusted accordingly and correctly.\*\*\*\*

#### Also once a member qualifies for the service range supplied when the report was requested the member will appear on all individual Commandery listings where he is an active Plural Member.

\*Example: If a member is Active in 3 Commanderies and he qualifies for Service Years based on the range supplied he will appear on the report for all 3 Commanderies

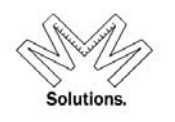

### <u>Plural Member</u>

|                                                     | A report consis        |                                                |                                           |                                                         | ,                                    |                              |  |
|-----------------------------------------------------|------------------------|------------------------------------------------|-------------------------------------------|---------------------------------------------------------|--------------------------------------|------------------------------|--|
|                                                     | National:              | State:                                         | Loc                                       | al:                                                     | Run Report                           |                              |  |
|                                                     | Knights Templa         | ar 🔽 Mississippi                               | ► Se                                      | lect One                                                | ✓ Get Raw Data                       |                              |  |
| 14 4 1                                              | of 2 🕨 🔰               | 100%                                           | Find   N                                  | ext Select a fo                                         | ormat 💌 Expo                         | ort 🕄 🖪                      |  |
| lural Member Re                                     | port                   | Mississippi                                    |                                           |                                                         | Record Count =                       | = 63                         |  |
| ational + State + Local                             |                        |                                                |                                           |                                                         |                                      |                              |  |
| Local#                                              | Membershin #           | First Name                                     | Midelle Menne                             | Loot Name                                               | Status                               | Status Data                  |  |
| Lucai#                                              | memoeramp #            | ristivane                                      | middle Name                               | Lastinanie                                              | Status                               | Status Date                  |  |
| Local#                                              | memberarip #           | Birth Date                                     | Address                                   | City                                                    | State                                | Zip                          |  |
| Cryptic                                             | memoeranp #            | Birth Date                                     | Address                                   | City                                                    | State                                | Zip                          |  |
| Cryptic                                             | inclusion in the       | Birth Date                                     | Address                                   | City                                                    | Status                               | Zip                          |  |
| Cryptic<br>Georgia                                  | monocomp #             | Birth Date                                     | Address                                   | City                                                    | State                                | Zip                          |  |
| Cryptic<br>Georgia<br>Austell<br>47                 | 345772047              | Firederick                                     | Address<br>E.                             | City                                                    | Status<br>State                      | Zip                          |  |
| Cryptic<br>Georgia<br>Austell<br>47                 | 345772047              | Frederick<br>04/24/1941                        | Address<br>E.<br>21 Sawmill Ln            | City<br>City<br>McNeil<br>Jonesboro                     | Full Member ME                       | Zip<br>04648                 |  |
| Cryptic<br>Georgia<br>Austell<br>47<br>Georgia      | 345772047              | Frederick<br>04/24/1941                        | E.<br>21 Sawmill Ln                       | City<br>City<br>McNeil<br>Jonesboro                     | Status<br>State<br>Full Member<br>ME | Zip<br>04648                 |  |
| Cryptic<br>Georgia<br>Austell<br>47<br>Georgia<br>2 | 345772047<br>479092002 | Frederick<br>04/24/1941                        | E.<br>21 Sawmill Ln                       | City<br>City<br>McNeil<br>Jonesboro<br>Ward             | Full Member<br>ME<br>Suspended       | Zip<br>04648<br>12/31/1985   |  |
| Cryptic<br>Georgia<br>Austell<br>47<br>Georgia<br>2 | 345772047<br>479092002 | Frederick<br>04/24/1941<br>James<br>07/17/1929 | E.<br>21 Sawmil Ln<br>C.<br>510 Hayden Dr | City<br>City<br>McNeil<br>Jonesboro<br>Ward<br>Gulfport | Full Member<br>ME<br>Suspended<br>MS | 04648<br>12/31/1985<br>39507 |  |

To utilize this report select the body you wish to pull a roster for. This report will display all members of the specified body that also have other active memberships within the organization.

- <u>National</u> National Body (ex. Knights Templar)
- <u>State</u> State Body (ex. Grand Commandery)
- <u>Local</u> Local Body (ex. Commandery)
- <u>Run Report</u> Press to Run Report based on criteria the user selected
- Export Export report to XLS, or DOC, or PDF format

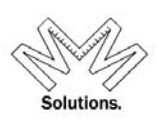

### <u>Honors</u>

| Report: Honors Awarded<br>A display of the honors a person has been awarded for a given n | nembership       |                   | Run Repor         |
|-------------------------------------------------------------------------------------------|------------------|-------------------|-------------------|
| Grand Encampment* Grand Commandery Commandery                                             | Member<br>Status | Honors<br>Awarded | <u>Get Raw Da</u> |
| Knights Templar 🔽 Illinois 🔽 *All*                                                        | ▼ Active * ▼     | * All * 🔻         | Sort: Last Name   |
| 14 4 1 of 1 ▷ ▷1 100% ▼ Find   Next                                                       | Select a format  | 💌 Export 🛛 🗳      | 4                 |
| Honors Roster                                                                             |                  |                   |                   |
| Member Name Member# City<br>Date Honor Awarded Awarded By                                 | State Zip        |                   |                   |
| ⊞ Knights Templar                                                                         |                  |                   |                   |
| ⊞ Illinois                                                                                |                  |                   |                   |
|                                                                                           |                  |                   |                   |
| Brizendine, Wayne F. 1297627 Alton                                                        | IL 62002-6474    |                   |                   |
| 12/01/1991 Knight Templar Cross of Honor Knights Templar                                  |                  |                   |                   |
|                                                                                           |                  |                   |                   |
| E Carroll, Dick J. 1297763 Pekin                                                          | IL 61554-5364    |                   |                   |
| 01/01/1900 Knight Commander of the Temple Knights Templar                                 |                  |                   |                   |
| <u>Hoffman, Howard Wayne</u> 1297823 Delavan                                              | IL 61734-0447    |                   |                   |
| 07/21/2010 Knight Commander of the Temple Knights Templar                                 |                  |                   |                   |
|                                                                                           |                  |                   |                   |
|                                                                                           | IL 61568-1044    |                   |                   |
| 08/05/2009 Knight Grand Cross of the Temple Knights Templar                               |                  |                   |                   |
| E Poole Jr William H 1298060 Joliet                                                       | II 60431-8703    |                   |                   |

To utilize this report select the body you wish to pull a roster for. This report will display all members of the specified body that have the appropriate honor you have selected.

#### *Components*

- <u>National</u> National Body (ex. Knights Templar)
- <u>State</u> State Body (ex. Grand Commandery)
- <u>Local</u> Local Body (ex. Commandery)
- <u>Member Status</u> Active or All
- <u>Honor Awarded</u> ALL, KCT, KGC, or KTCH
- Run Report Press to Run Report based on criteria the user selected
- <u>Export</u> Export report to XLS, or DOC, or PDF format

### **Organizational Reports**

Voting Delegates Organization Roster Officer Roster Committee Roster Department Roster

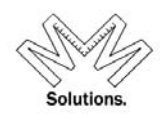

### **Voting Delegates**

|                                                                | Report                                      | : Voting Delegates                                    |                 |
|----------------------------------------------------------------|---------------------------------------------|-------------------------------------------------------|-----------------|
|                                                                | report of Officers who are authoriz         | zed to vote at their GC or GE Session/Conclave.       | Run Report      |
| Show Officers authorized                                       | Who hold the necessary prerequi             | isite office(s) in:                                   | Get Raw Dat     |
| to vote at:                                                    | Grand Encampment*                           | Grand Commandery Commandery                           | 5160 Labels     |
| <ul> <li>Grand Commandery</li> <li>Grand Encampment</li> </ul> | Knights Templar                             | Kansas V Select One*                                  | Sort: Zipcode   |
|                                                                |                                             |                                                       |                 |
|                                                                | f1 🕨 🕅 100% 💌                               | Find   Next Select a format Export                    | 4 🔿             |
| Grand Encampment Voting                                        | Delegates                                   | Kansas - Knights Templar                              |                 |
| Membership#                                                    | Last, First Middle<br>Effective Date Office | Address                                               | Spouse          |
| Knights Templar                                                |                                             |                                                       |                 |
| Kansas                                                         |                                             |                                                       |                 |
| 1313632                                                        | Duttweiler, Dee D.                          | Dee D. Duttweiler [C] Atchison, KS 66002-3160         |                 |
|                                                                | 04/01/1977 Past Grand Co                    | mmander                                               |                 |
| 1313695                                                        | Dougan Jr., John Holland                    | John H. Dougan Jr [C] Lawrence, KS 66044-4316         | Betty J. Dougan |
|                                                                | 04/07/2011 Past Grand Co                    | mmander                                               |                 |
| 1313701                                                        | Griffiths, Ernest McKinley                  | Ernest McKinley Griffiths [C] Mc Louth, KS 66054-4176 |                 |
|                                                                | 04/01/2009 Past Grand Co                    | mmander                                               |                 |
| 1313770                                                        | Boley, Phillip C.                           | Phillip C. Boley [C] Tyler, TX 75703-1532             |                 |
|                                                                | 04/01/1974 Past Grand Co                    | mmander                                               |                 |

To utilize this report select the body you wish to pull a roster for. Then select the radio button to control which Voting Delegates you wish to see: *Grand Encampment or Grand Commandery*. This report will automatically sort the results within each State level first.

- <u>National</u> National Body (ex. Knights Templar)
- <u>State</u> State Body (ex. Grand Commandery)
- Run Report Press to Run Report based on criteria the user selected
- Export Export report to XLS, or DOC, or PDF format

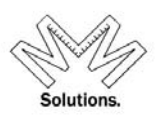

### **Organization Roster**

|                                | 14                | 4 1 of 1 ▷ ▷ □                   | 100% 🗸                     | Find                      | Next Select a form     | at 🗸 Export    |
|--------------------------------|-------------------|----------------------------------|----------------------------|---------------------------|------------------------|----------------|
| Organization Roster            | Parms: Conr       | ecticut, Knights Templar - Comma | ander and Recorder include | d                         |                        | Count = 9      |
| Knights Templar, State, Comman | dery              |                                  |                            |                           |                        | Count          |
| Phone                          | Fax               | Email                            | Charte                     | r Conclave                |                        |                |
| Kind                           | *CFOR             | Address                          |                            |                           | Department             |                |
| ⊞ Knights Templar              |                   |                                  |                            |                           |                        |                |
| Connecticut                    |                   |                                  |                            |                           | Northeastern           |                |
| ■ GRAND COMM                   | ANDERY            |                                  |                            |                           |                        |                |
| 860-635-65                     | 666               | vincent.cowie@snet.net           | 09/13/18                   | 27 04/09/2011             |                        |                |
| Offici                         | al C              | 1 Inverness Sq Middletown        | n, CT 06457-1627           |                           |                        |                |
| Dues                           | Return C          | 1 Inverness Sq Middletown        | n, CT 06457-1627           |                           |                        |                |
| Fed E<br>Shipp                 | Ex/UPS C<br>bing  | Vincent A. Cowie, Grand R        | lecorder 1 Inverness So    | q Middletown, CT (        | 06457-1627             |                |
| Mailir                         | ng C              | Vincent A. Cowie, Grand R        | ecorder 1 Inverness So     | Middletown, CT (          | 06457-1627             |                |
| Grand Com                      | mander            | Mackey,                          | , William A.               |                           |                        |                |
| H                              | Home C            | 29 Randal Ave, West Hartf        | ord, CT 06110-1744         |                           |                        |                |
| W=wn                           | nackey@advadh.com | H=will_mackey@                   | )yahoo.com                 | H=860-713-32              | 243 C=860-713-3243     | W=860-953-4100 |
| Grand Reco                     | order             | Cowie, V                         | Vincent A                  |                           |                        |                |
| 1                              | Home C            | 1 Inverness Sq, Middletowr       | n, CT 06457-1627           |                           |                        |                |
|                                |                   | H=vincent.cowie(                 | @snet.net                  | H=860-635-6               | 566 C=860-655-5654     | W=203-514-4326 |
|                                | I.                |                                  |                            |                           |                        |                |
| 860-688-87                     | '99               | cbfowler525@gmail.com            | 05/01/18                   | 19 1st & 3rd Tu<br>Friday | uesdays except Jul & A | ug; also Good  |
| Offici                         | al C              | 784 Main St East Hartford.       | CT 06108-3116              |                           |                        |                |

To utilize this report select the body you wish to pull a roster for. This report will automatically sort the results within each State level (first) and then sorts to the local level.

- <u>National</u> National Body (ex. Knights Templar)
- <u>State</u> State Body (ex. Grand Commandery)
- <u>Local</u> Local Body (ex. Commandery)
- <u>Run Report</u> Press to Run Report based on criteria the user selected
- Export Export report to XLS, or DOC, or PDF format
  - ✓ Show Head & Recorder for each body
- - Will display the Grand Recorder / Recorder & Grand Commander / Commander for each body
- - Can only be used when selecting just Knights Templar or a Grand Commandery.

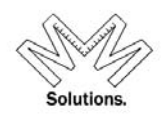

**Officer Roster** 

|                    |             |              |                       | Report            | Officer Roste     | r                           |                |                          |
|--------------------|-------------|--------------|-----------------------|-------------------|-------------------|-----------------------------|----------------|--------------------------|
|                    | Pro         | vides contac | ct information for al | l members (past   | & current) that   | hold an office within a spe | cific organiza | tion.                    |
|                    | National:   |              | State:                | Local:            | C<br>S            | Officer<br>Status: Office:  | R              | un Report<br>et Raw Data |
|                    | Knights Ter | mplar 🛛 👻    | Georgia               | Select One        | e 💌 🤇             | Current 🔽 All               | *              |                          |
| 14 4 1             | of 1 🕨      | ▶∥ 100       | 0%                    | Find   Ne         | ext Select a f    | ormat 💌 Export              | ¢ 4            |                          |
| Officer Ros        | ter Repor   | t            | Georgia               |                   | 1                 | Record Count = 72           |                | ^                        |
| National + State + | Local       |              |                       |                   |                   |                             |                |                          |
| La                 | ast         | First        | Middle                | Office Start Date | Address           | City                        | State          | Zip                      |
|                    |             | Local #      | Office Name           | Office End Date   | Spouse            |                             |                |                          |
| C Knights Templa   | ar          |              |                       |                   |                   |                             |                |                          |
| 🗆 Georgia          |             |              |                       |                   |                   |                             |                |                          |
|                    |             |              |                       |                   |                   |                             |                |                          |
| Le                 | azer        | Gary         | Herbert               | 05/07/2008        | 3318 Mansfield Ln | Snellville                  | GA             | 30039-463                |
|                    |             |              | Grand Prelate         |                   |                   |                             |                |                          |
| He                 | endry I     | D.           | W.                    | 05/06/2009        | 1976 Ramal Ct SW  | Conyers                     | GA             | 30094-575                |
|                    |             |              | Grand Warder          |                   |                   |                             |                |                          |
| Le                 | inbaugh I   | Lloyd        | John                  | 05/06/2009        | 398 Anita Dr      | Powder Springs              | GA             | 30127-688                |
|                    |             |              | Grand Standard Bearer |                   | Leinbaugh         |                             |                |                          |
| 1.                 |             | Andro        | Ernant                | 02/01/2005        | 242 Ealerian Dr   | Fairburg                    | ~^             | 20212 440                |
| <u> </u>           |             |              |                       |                   |                   |                             |                |                          |

To access this report select the body you wish to pull a roster for. The user has the ability to filter this roster by a specific Office held. The user also has the ability to filter this roster by the Officer Status. *The Office drop down defaults to ALL and the Officer Status drop down defaults to CURRENT*. This report will automatically sort the results within each State level (first) and then to the local level.

- <u>National</u> National Body (ex. Knights Templar)
- <u>State</u> State Body (ex. Grand Commandery)
- <u>Local</u> Local Body (ex. Commandery)
- Officer Status choice of Current or Past
- Office Name of Office / Position
- Run Report Press to Run Report based on criteria user selected
- Export Export report to XLS, or DOC, or PDF format

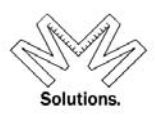

### Committee Roster

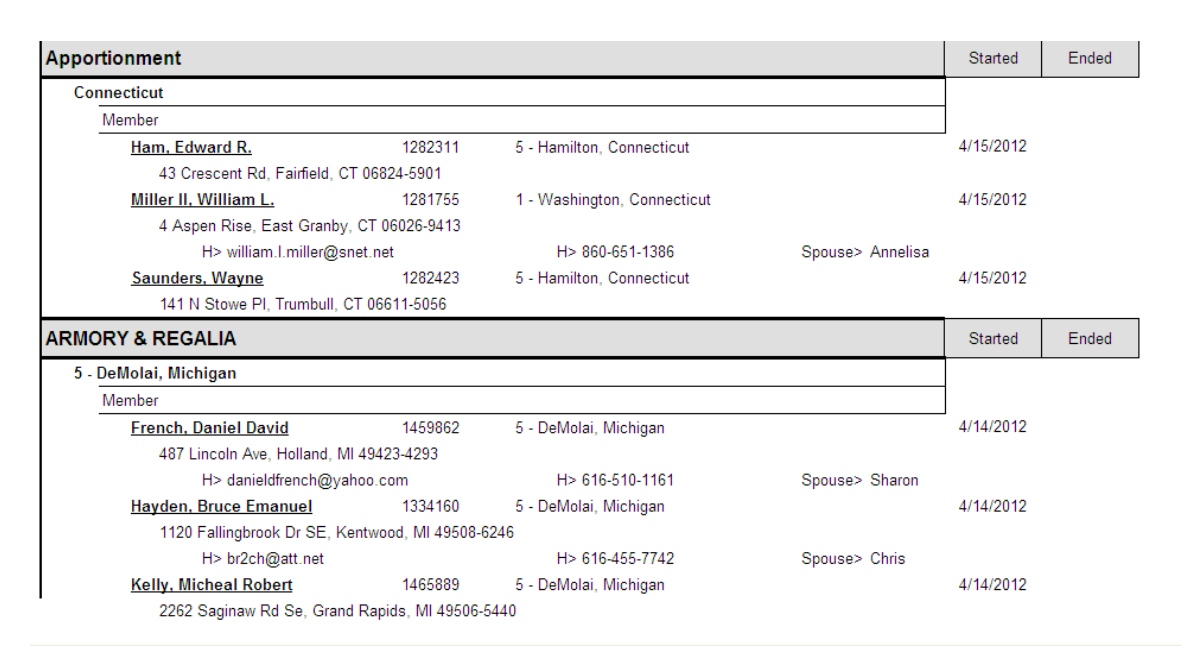

To access this report select the body you wish to pull a roster for. The user has the ability to filter this roster by a specific Committee Name and Role. The user also has the ability to filter this roster by Status. *The Committee Name drop down defaults to ALL and the Committee Status drop down defaults to CURRENT*. This report will automatically sort the results within each State level (first) and then to the local level.

- <u>National</u> National Body (ex. Knights Templar)
- <u>State</u> State Body (ex. Grand Commandery)
- <u>Local</u> Local Body (ex. Commandery)
- <u>Committee Status</u> choice of Current or Past
- <u>Committee Name</u> Name of Committee
- <u>Role</u> Name of Role assigned
- <u>Run Report</u> Press to Run Report based on criteria user selected
- Export Export report to XLS, or DOC, or PDF format

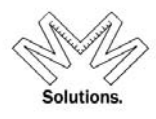

### **Departments**

Go to Reports / Organization / Departments menu

| n          | 🥰 Reports 🥣 A  | dm | inistrative 🧟 MJO Admin       | 0     |
|------------|----------------|----|-------------------------------|-------|
| nt         | Member         | •  | by or Non-Member) CV Prior(A) |       |
| ret        | Crganization   |    | Officer Roster                | ent   |
| 13         | Donations      | ٠  | Crganization Roster           | pin   |
| em         | Dues           | •  | Voting Delegates              |       |
| /Di<br>ver | E Statistical  | •  | Committee Rosters             | ons-  |
| Me         | E Accounting   | •  | Departments                   | 1     |
| acv        | E Cuntom Admin |    | Acquired From: Mem#.          | 13004 |

#### Select the report type you wish to pull and click on the "Run Report" button

|   | Departments: Report<br>A report detailing dynamics of KT Departments | ļ | <u>Run Report</u>        |
|---|----------------------------------------------------------------------|---|--------------------------|
| ۲ | Department's List of States                                          |   | Get Raw Data             |
| С | Department's Officers Roster All Departments 💌                       |   | 5160 Labels              |
| С | O Grand Encampment's Officers Roster                                 |   | Sort: Office Hierarchy 🗸 |

#### Sample of the Department's List of States format

The Grand Encampment of Knights Templar

**Department Listing** 

As of 9/5/2013

#### East Central

Illinois, Indiana, Kentucky, Michigan, Ohio, Wisconsin

Europe

Croatia, Italy, Portugal, Romania, Togo

Far East

Philippines Mid-Atlantic

Delaware, District of Columbia, Maryland, North Carolina, Virginia, West Virginia

North Central

Iowa, Minnesota, Nebraska, North Dakota, South Dakota, Wyoming

#### Northeastern

Connecticut, Maine, Mass/Rhode Island, New Hampshire, New Jersey, New York, Pennsylvania, Vermont

#### Northwestern

Alaska, Colorado, Idaho, Montana, Oregon, Washington

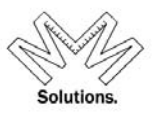

### Mid-Atlantic Department Office Roster

|                       | Grand Officers as of 09-00-2013 |                                                  |                   |  |  |  |  |
|-----------------------|---------------------------------|--------------------------------------------------|-------------------|--|--|--|--|
|                       | Gr                              | and Commandery of Delaware                       |                   |  |  |  |  |
| Office                | Name                            | Address                                          | Spouse            |  |  |  |  |
| Grand Commander       | James Gilbert Horn              | PO Box 80, Lewes, DE 19958-0080                  | Joan              |  |  |  |  |
| Grand Generalissimo   | Gilbert Eugene Greenfield       | 1007 Lawndale Rd, Wilmington, DE 19810-3101      |                   |  |  |  |  |
| Grand Captain General | James B. Walsh                  | 113 Savannah Rd, Lewes, DE 19958-1437            |                   |  |  |  |  |
| Grand Senior Warden   | John A. Eberly                  | 109 Tucket Cir, Dover, DE 19904-5398             | RoseMarie         |  |  |  |  |
| Grand Junior Warden   | A. Tony Maxwell                 | 1304 W 13th St, Apt 2, Wilmington, DE 19806-4245 |                   |  |  |  |  |
| Grand Prelate         | Thomas E. Morrison              | 1171 Adams Ct, Dover, DE 19904-2601              |                   |  |  |  |  |
| Grand Treasurer       | Mark E. Irwin                   | 317 Kalorama Rd, Sykesville, MD 21784-7535       | Melanie           |  |  |  |  |
| Grand Recorder        | Mark E. Irwin                   | 317 Kalorama Rd, Sykesville, MD 21784-7535       | Melanie           |  |  |  |  |
| Grand Standard Bearer | Jon Burnau Cottrell             | 31 Melanie Dr, New Castle, DE 19720-3930         | Ginny             |  |  |  |  |
| Grand Sword Bearer    | Lionel D. Hunter                | 2203 Alister Dr, Wilmington, DE 19808-3301       | Linda             |  |  |  |  |
| Grand Warder          | James L. Ferguson               | 39 Delshire Dr, Dover, DE 19901-1834             | jeanette ferguson |  |  |  |  |
| Grand Sentinel        | Bradley Driscoll                | 75 Range Rd, North East, MD 21901-4706           |                   |  |  |  |  |
| Past Grand Commander  | Arthur A. Loveless, Jr.         | 425 Gray St, New Castle, DE 19720-4953           |                   |  |  |  |  |
| Past Grand Commander  | Charles Arthur Depfer           | 1400 N Bancroft Pkwy, Wilmington, DE 19806-2428  |                   |  |  |  |  |
| Past Grand Commander  | Charles Granville McVey         | 701 Elkton Rd, Newark, DE 19711-4919             |                   |  |  |  |  |
| Past Grand Commander  | Charles H. Lengel, Jr.          | 2403 Magnolia Dr, Wilmington, DE 19810-2419      |                   |  |  |  |  |
| Past Grand Commander  | Charles Thomas Hart             | 2603 Ebright Rd, Wilmington, DE 19810-1146       | Elissa            |  |  |  |  |

#### Sample of the Grand Encampment's Officers Roster format

#### Knights Templar Grand Encampment Officer Roster Grand Officers as of 09-05-2013

| Office                | Name                        | Address                                                   | Spouse                 |
|-----------------------|-----------------------------|-----------------------------------------------------------|------------------------|
| Grand Master          | David Dixon Goodwin         | 1509 Campus Dr, Vestal, NY 13850-4036                     | Marci                  |
| Deputy Grand Master   | Duane L Vaught              | 7850 N Thames Dr, Bloomington, IN 47408-9337              | Georgia                |
| Grand Generalissimo   | Jeffrey Norman Nelson       | 3112 Tyler Pkwy, Bismarck, ND 58503-0192                  |                        |
| Grand Captain General | Michael Burke Johnson       | PO Box 575, Crowheart, WY 82512-0575                      | Judy                   |
| Grand Treasurer       | James McCrorry Willson, Jr. | PO Box 666, Floydada, TX 79235-0666                       |                        |
| Grand Recorder        | Lawrence Eugene Tucker      | PO Box 877, Bellaire, TX 77402-0877                       | Judy                   |
| Grand Prelate         | Rev. William Dawson Hartman | 951 Bridge St, Philadelphia, PA 19124-1710                | Nancy                  |
| Department Commander  | David Joseph Kussman        | 1781 N Pheasant St, Anaheim, CA 92806-1007                | Kimberly               |
| Department Commander  | Edward R. Trosin, Jr.       | 1 Elmwood Park W, Tonawanda, NY 14150-3314                | Barbara                |
| Department Commander  | Emilio Attina               | Via Baraccone 3, 89131 Gallina di Reggio Calabria,, ITALY | Angela                 |
| Department Commander  | Evaristo A. Leviste         | 22815 Cypress Dr, Carson, CA 90745-4752                   | Carmen-deceased        |
| Department Commander  | Howard Taft Burgess         | 114 Susie Rd, Belton, SC 29627-8626                       | Mary                   |
| Department Commander  | Jeffrey Glen Burcham        | 439 Faulkner Ave, Martinsburg, WV 25401-2619              | Tammy                  |
| Department Commander  | Larry Wayne Brown           | 9351 E County Road 450 S, Selma, IN 47383-9799            | Suanna                 |
| Department Commander  | Lauren Raoul Handeland      | 1809 Sycamore Dr, Waukesha, WI 53189-7246                 | Sharon                 |
| Department Commander  | Steven Larry Guffy          | 811 N Chelan Ave, Wenatchee, WA 98801-2027                | Lana                   |
| Department Commander  | T. Michael Fegan            | PO Box 207, Junction City, KS 66441-0207                  | Debbie                 |
| Department Commander  | Thomas X Tsirimokos         | 2395 Elm St, Manchester, NH 03104-2207                    | Virginia R. Tsirimokos |

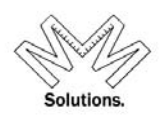

### **Dues Reports**

### **Member Exemption List**

To access this report, click on *Reports* menu, *Dues* sub menu, and *Member Exemption List* sub menu, and *Report*.

| IIE Member       | Alberty, Jr.          | Blat Location [                |
|------------------|-----------------------|--------------------------------|
| IE Organization  | dev Commander Sat     | Birth Location  <br>2 dia Date |
| IE Donations     | Northe 2 Fullers      | 06/21/1993                     |
| Dues 🛛           | Member Exemption List | Report                         |
| lie Statistical  | Dues Notice           | 72010                          |
| E Anomak Danorte | escription Arrow      | 82.50                          |

This report will display all members within a Commandery that have current exemptions for dues line items.

|                        |                                   | кероп             | . Dues memi     | ber Exempt  | 10115                      |            |       |     |
|------------------------|-----------------------------------|-------------------|-----------------|-------------|----------------------------|------------|-------|-----|
| Lists                  | Dues exemption                    | ns for members wi | thin a specific | organizatio | n including all contact in | formation. |       |     |
|                        | National:                         | State:            |                 | Local:      | Run Rep                    | ort        |       |     |
|                        | Knights Templ                     | ar 💌 North C      | arolina         | Vanhoe -    | 8 🛛 👻 Get Raw D            | )ata       |       |     |
| 14 4 1 of              | f4 ▶ ▶∥ [                         | 100% 💌            | Fi              | nd   Next   | Select a format            | Export 🚺   | 3     |     |
| Member Exemptions L    | ist                               | Ivanhoe           |                 |             | Record Count = 161         |            |       |     |
|                        |                                   |                   |                 |             |                            |            |       |     |
| Hambas Full Name       |                                   |                   |                 |             |                            |            |       |     |
| member Full Name       |                                   | -                 |                 |             | 1                          | 1          |       |     |
|                        | Line Item                         | Reason            | Amount          | Membership  | Address                    | City       | State |     |
| Alberty Jr., James Ira |                                   |                   |                 |             |                            |            |       |     |
| н                      | Knights Templar Eye<br>Foundation | AutoExempt        | \$1.00          | 1361537     | 1001 Pamlico Dr            | Greensboro | NC    | 274 |
| Allen, Stanley Lee     |                                   |                   |                 |             |                            |            |       |     |
| H                      | Knights Templar Eye<br>Foundation | AutoExempt        | \$1.00          | 1361538     | PO Box 287                 | Wentworth  | NC    | 273 |
| Allred, George H.      |                                   |                   |                 |             |                            |            |       |     |
| H                      | Knights Templar Eye<br>Foundation | AutoExempt        | \$1.00          | 1361539     | PO Box 135                 | Bonlee     | NC    | 272 |
| E Amos William Paul    |                                   |                   |                 |             |                            |            |       |     |
|                        |                                   |                   |                 |             |                            |            |       |     |
| k                      | Knights Templar Eye<br>Foundation | AutoExempt        | \$1.00          | 1361541     | 302 Post Oak Ln            | Greensboro | NC    | 274 |

#### **Components**

- <u>National</u> National Body (ex. Knights Templar)
- <u>State</u> State Body (ex. Grand Commandery)
- <u>Local</u> Local Body (ex. Commandery)
- Run Report Press to Run Report based on criteria the user selected
- Export Export report to XLS, or DOC, or PDF format

To run a report without the system format structure, choose the **GET RAW DATA** button. This will allow the user easier sorting ability if exported to excel.

| National:       | State:   | Local:           | Status: | Run Report   |
|-----------------|----------|------------------|---------|--------------|
| Knights Templar | Michigan | ✓ Peninsular - 8 | Active  | Get Raw Data |

To print the report, use the print icon located on the top right of the header.

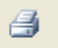

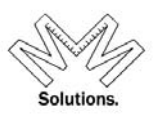

### **Donation Reports**

To access Donation reports, please select from the following sub menus

| Ig Member         | Parameters View                       |
|-------------------|---------------------------------------|
| Lip Organization  |                                       |
| Donations         | 1 E Voluntary Campaign                |
| IE Dues           | Gortributions                         |
| ip Statistical    | Grand Commander & Grand Masters Clubs |
| E Accounting      | Misc .                                |
| E Anomaly Reports | • 12810-1 1. Washington Comment       |

Under the *Voluntary Campaign* sub menu, you will find the following list of reports to choose from

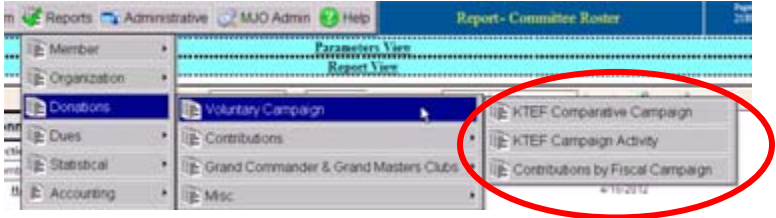

KTEF Comparative Campaign KTEF Campaign Activity Contributions By Fiscal Campaign

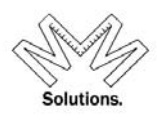

### **KTEF Comparative Campaign**

This report allows a user to compare campaign contribution totals for Grand Commanderies against previous fiscal campaign cycles.

| Donation Analysis by Fis     | cal Campaign & Fi | scal Week & S      | tate                  |               |                    |                       |               | ^       |
|------------------------------|-------------------|--------------------|-----------------------|---------------|--------------------|-----------------------|---------------|---------|
|                              |                   | 39th               |                       |               | 40th               |                       |               | 41s     |
| Week: From - Thru<br>+ State | Account Count     | Recorded<br>Amount | Cumulative<br>Balance | Account Count | Recorded<br>Amount | Cumulative<br>Balance | Account Count | Rec(    |
| ⊕ 01: 07/01 - 10/07          | 222               | \$25,580.00        | \$25,580.00           | 271           | \$25,900.00        | \$25,900.00           | 610           | \$49,   |
|                              | 52                | \$7,090.00         | \$32,670.00           |               |                    | \$25,900.00           | 45            | \$4,    |
| ⊞ 03: 10/15 - 10/21          | 30                | \$3,000.00         | \$35,670.00           | 69            | \$5,320.00         | \$31,220.00           | 16            | \$1,    |
| 04: 10/22 - 10/28            | 51                | \$6,540.00         | \$42,210.00           | 83            | \$4,720.00         | \$35,940.00           | 33            | \$3,    |
| ⊕ 05: 10/29 - 11/04          | 20                | \$760.00           | \$42,970.00           | 7             | \$1,220.00         | \$37,160.00           | 45            | \$6,    |
| ⊕ 06: 11/05 - 11/11          | 44                | \$5,420.00         | \$48,390.00           | 54            | \$8,470.00         | \$45,630.00           | 48            | \$4,    |
| <b>Ⅲ 07: 11/12 - 11/18</b>   | 50                | \$6,150.00         | \$54,540.00           | 24            | \$3,290.00         | \$48,920.00           | 34            | \$1,    |
| ⊞ 08: 11/19 11/25            | 22                | \$1,860.00         | \$56,400.00           | 35            | \$3,309.00         | \$52,229.00           | 31            | \$6,    |
| . 11/22 - 12/02              | 176               | \$11,520.00        | \$67,920.00           | 42            | \$4,370.00         | \$56,599.00           | 64            | \$7,:   |
|                              | 277               | \$13,440.00        | \$81,360.00           | 82            | \$9,600.00         | \$66,199.00           | 51            | \$5,: 🗸 |
| <                            |                   |                    |                       |               |                    |                       |               | >       |

To view the specific contributions for each period, please click the "plus sign".

The user must first select a National body and then select the fiscal periods in which they want to compare. The user also has the ability to change the view of the results by selecting any of the options to the right.

State+Week
 Week+State
 Sponsorship+Week
 Week+Sponsorship

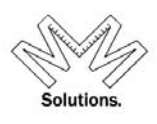

### **KTEF Campaign Activity**

This report allows a user to analyze campaign activity as it breaks down for each Grand Commandery and Commandery as well as for each fiscal week in a selected campaign.

|                          | Report: Campaign Activity |                  |               |                                |                                        |             |                          |                         |  |  |  |  |
|--------------------------|---------------------------|------------------|---------------|--------------------------------|----------------------------------------|-------------|--------------------------|-------------------------|--|--|--|--|
|                          | A breal                   | kdown of contrib | oution totals | , average and ranki            | ng by Grand Ju                         | risdiction. |                          |                         |  |  |  |  |
| National:                | State:                    | Fiscal           | Campaign:     |                                | Campaign V                             | Veek:       |                          |                         |  |  |  |  |
| Knights Templar 🛛 👻      | Maryland                  | ✓ 42nd           | : 2009/07     | /01-2010/05/15                 | 01: 2009/                              | 07/01-20    | 09/10/10                 | Kun Report              |  |  |  |  |
|                          |                           |                  |               |                                |                                        |             |                          |                         |  |  |  |  |
| 14 4 1                   | of 1 🕨 🕅                  | 100%             | /             | Find   Next                    | Select a format                        | ~           | Export                   | Ø 🖨                     |  |  |  |  |
| National + State + Local |                           |                  |               |                                |                                        |             |                          | <u>^</u>                |  |  |  |  |
| <u>Body Name</u>         | Total for Week:1          | Cumulative Total | Rank          | Active Members as<br>of: 10/10 | Active Member<br>Per Capita<br>Average | Rank        | Quantity of<br>Donations | Average Donatio<br>Amou |  |  |  |  |
| E Knights Templar        |                           |                  |               |                                |                                        |             |                          |                         |  |  |  |  |
| Maryland                 | \$155.00                  | \$155.00         |               | 1,387                          | \$0.11                                 |             | 5                        | \$31.0                  |  |  |  |  |
| Antioch                  | \$0.00                    | \$0.00           | 7             | 88                             | \$0.00                                 | 7           | 0                        | \$0.0                   |  |  |  |  |
| Beauseant                | \$20.00                   | \$20.00          | 3             | 87                             | \$0.23                                 | 2           | 1                        | \$20.0                  |  |  |  |  |
| Cambridge                | \$0.00                    | \$0.00           | 12            | 26                             | \$0.00                                 | 12          | 0                        | \$0.0                   |  |  |  |  |
| Carroll                  | \$0.00                    | \$0.00           | 14            | 75                             | \$0.00                                 | 14          | 0                        | \$0.0                   |  |  |  |  |
| Chesapeake               | \$0.00                    | \$0.00           | 9             | 114                            | \$0.00                                 | 9           | 0                        | \$0.0                   |  |  |  |  |
| Crusade                  | \$0.00                    | \$0.00           | 6             | 156                            | \$0.00                                 | 6           | 0                        | \$0.0                   |  |  |  |  |
| Jacques DeMolay          | \$5.00                    | \$5.00           | 5             | 88                             | \$0.06                                 | 5           | 1                        | \$5.0                   |  |  |  |  |
| Maryland                 | \$0.00                    | \$0.00           | 13            | 159                            | \$0.00                                 | 13          | 0                        | \$0.0                   |  |  |  |  |
| Montgomery               | \$0.00                    | \$0.00           | 11            | 69                             | \$0.00                                 | 11          | 0                        | \$0.0                   |  |  |  |  |
| Monumental               | \$20.00                   | \$20.00          | 2             | 176                            | \$0.11                                 | 3           | 1                        | \$20.0 💌                |  |  |  |  |

To view the specific contributions for each body, please click the "plus sign".

The user must first select a National body and/or a Grand Commandery. Then select the campaign and a specific fiscal week in which they want to analyze. This report displays current and cumulative contribution totals for each body and also breaks out the contribution per active member.

| Total for Week:1 | Cumulative Total | Rank | Active Members as<br>of: 10/10 | Active Member<br>Per Capita<br>Average | Rank | Quantity of<br>Donations | Average Donation<br>Amount | Individual Unique<br>Members<br>Donating |
|------------------|------------------|------|--------------------------------|----------------------------------------|------|--------------------------|----------------------------|------------------------------------------|
|                  |                  |      |                                |                                        |      |                          |                            |                                          |
| \$155.00         | \$155.00         |      | 1,387                          | \$0.11                                 |      | 5                        | \$31.00                    | 5                                        |
| \$0.00           | \$0.00           | 7    | 88                             | \$0.00                                 | 7    | 0                        | \$0.00                     | 0                                        |
| \$20.00          | \$20.00          | 3    | 87                             | \$0.23                                 | 2    | 1                        | \$20.00                    | 1                                        |
| \$0.00           | \$0.00           | 12   | 26                             | \$0.00                                 | 12   | 0                        | \$0.00                     | 0                                        |
| \$0.00           | \$0.00           | 14   | 75                             | \$0.00                                 | 14   | 0                        | \$0.00                     | 0                                        |
| \$0.00           | \$0.00           | 9    | 114                            | \$0.00                                 | 9    | 0                        | \$0.00                     | 0                                        |
| \$0.00           | \$0.00           | 6    | 156                            | \$0.00                                 | 6    | 0                        | \$0.00                     | 0                                        |
| \$5.00           | \$5.00           | 5    | 88                             | \$0.06                                 | 5    | 1                        | \$5.00                     | 1                                        |
| \$0.00           | \$0.00           | 13   | 159                            | \$0.00                                 | 13   | 0                        | \$0.00                     | 0                                        |
| \$0.00           | \$0.00           | 11   | 69                             | \$0.00                                 | 11   | 0                        | \$0.00                     | 0                                        |

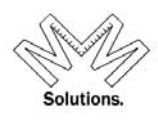

### **Contributions by Fiscal Campaign**

This report allows a user to display all disbursement records from a specific time period in a fiscal campaign cycle.

|              | Report: Contributions by Fiscal Campaign |                |             |                |                        |                    |                    |                |  |  |  |  |  |
|--------------|------------------------------------------|----------------|-------------|----------------|------------------------|--------------------|--------------------|----------------|--|--|--|--|--|
| Α            | detail report                            | of all contrib | utions made | to the Knights | Templar Eye Foundation | based on a specifi | ed Fiscal Campaign | period         |  |  |  |  |  |
| National:    | St                                       | ate:           | Loc         | al:            | Campaign Code          | Posted Sta         | art Posted End     | Run Report     |  |  |  |  |  |
| Knights Tem  | plar 🔽 L                                 | ouisiana       | 🖌 Se        | lect One       | 33rd 2000              | 7/1/2000           | 5/15/2001          | ✓ Get Raw Data |  |  |  |  |  |
|              |                                          |                |             |                |                        |                    |                    |                |  |  |  |  |  |
|              | 1                                        | of 1 👂 👂       | 100%        | ~              | Find   Next Se         | elect a format     | 💌 Export 🛛 🔮       | 3              |  |  |  |  |  |
| Fiscal Ca    | ampaign Re                               | port           | Louisi      | ana            |                        | Record Count       | = 48               | ~              |  |  |  |  |  |
|              |                                          | -              |             |                |                        |                    |                    |                |  |  |  |  |  |
| National + S | tate + Local                             |                | # Records   |                |                        |                    | Total Amount       |                |  |  |  |  |  |
|              | MemberID                                 | Full Name      | Status      | Receipt#       | Account - SubAccount   | Club # (s)         | Amount             | Payment Date   |  |  |  |  |  |
| 🗆 Knights Te | mplar                                    |                | 48          |                |                        |                    | \$3,700.00         |                |  |  |  |  |  |
| 🗆 Louisi     | iana                                     |                | 48          |                |                        |                    | \$3,700.00         | <b>=</b>       |  |  |  |  |  |
| ±,           | Ascension                                |                | 7           |                |                        |                    | \$210.00           |                |  |  |  |  |  |
| ⊞ E          | Bethlehem                                |                | 3           |                |                        |                    | \$90.00            |                |  |  |  |  |  |
| E.           | C.A. Eve 🤫                               |                | 3           |                |                        |                    | \$90.00            |                |  |  |  |  |  |
|              | Crusader                                 |                | 3           |                |                        |                    | \$110.00           |                |  |  |  |  |  |
|              | ndivisible F ends                        |                | 2           |                |                        |                    | \$80.00            |                |  |  |  |  |  |
|              | Binoonia                                 |                | 2           |                |                        |                    | \$100.00           |                |  |  |  |  |  |
| ± 1          | vanhoe                                   |                | 2           |                |                        |                    | \$60.00            |                |  |  |  |  |  |
| ± يا         | lacques DeMolay                          |                | 2           |                |                        |                    | \$150.00           |                |  |  |  |  |  |
| ± 1          | Valta                                    |                | 4           |                |                        |                    | \$120.00           | ~              |  |  |  |  |  |
|              |                                          |                |             |                |                        |                    |                    |                |  |  |  |  |  |

To view the specific contributions within each Grand Commandery click on the "plus sign" next to the Grand Commandery name.

Under the *Contributions* sub menu, you will find the following list of reports to choose from

| ım 🌿 Reports 📉 Adr                      | ninistrative 😗 Help |              | 1                                                            | Membership - P   |
|-----------------------------------------|---------------------|--------------|--------------------------------------------------------------|------------------|
| Member +                                | Las                 | 33mhere      | 70e ty 30Y ef3eth<br>mm 44 2007                              | Film<br>Sum et 3 |
| Donations                               | Contributions       | gn ↓<br>IÈCo | ontributions by Body                                         |                  |
| Statistical •                           | ÌjÈ Misc            |              | ontributions by Source Code<br>ontributions by Fund & Jurisd | iction           |
| ini ini ini ini ini ini ini ini ini ini |                     |              |                                                              |                  |

Contributions By Body Contributions By Source Code Contributions By Fund & Jurisdiction

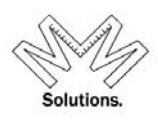

### **Contributions by Body**

This report allows a user to display all disbursement records that relate to a specific Grand Commandery and/or Commandery for a specific period of time.

|             | Report: Contributions by Body                   |                |                     |                 |                                                       |                                                                   |                |                     |  |  |  |  |
|-------------|-------------------------------------------------|----------------|---------------------|-----------------|-------------------------------------------------------|-------------------------------------------------------------------|----------------|---------------------|--|--|--|--|
|             | A deta                                          | il report of a | II conribution      | s made to the k | Knights Templar Eye Foun                              | lation sorted by the                                              | credited body. |                     |  |  |  |  |
|             | National:<br>Knights Temp                       | S<br>blar 💙 I  | itate:<br>Louisiana | Loca<br>V Sele  | I: Posted<br>ct One 🖌 5/15/20                         | Start         Posted En           009         •         12/4/2009 | d Run R        | <mark>w Data</mark> |  |  |  |  |
|             | 14 4 1                                          | of 1 👂 👂       | 100%                | <b>~</b>        | Find   Next Sele                                      | ct a format                                                       | Export         | 1 /                 |  |  |  |  |
| Contrib     | outions by Bo                                   | dy             | Louisia             | ana             | Record                                                | Count = 7                                                         |                |                     |  |  |  |  |
| National +  | National + State + Local # Records Total Amount |                |                     |                 |                                                       |                                                                   |                |                     |  |  |  |  |
|             | MemberID                                        | Full Name      | Status              | Receipt#        | Account - SubAccount Amount Payment Date Batch Posted |                                                                   |                |                     |  |  |  |  |
| 🗆 Knights T | Templar                                         |                | 7                   |                 | •                                                     | \$1,260.00                                                        | •              |                     |  |  |  |  |
| 🗆 Loui      | iisiana                                         |                | 7                   |                 |                                                       | \$1,260.00                                                        |                |                     |  |  |  |  |
| E           | E Ascension                                     |                | 2                   |                 |                                                       | \$60.00                                                           |                |                     |  |  |  |  |
|             | C.A. Everitt                                    |                | 1                   |                 |                                                       | \$200.00                                                          |                |                     |  |  |  |  |
| E           | Indivisible Friends                             |                | 1                   |                 |                                                       | \$300.00                                                          |                |                     |  |  |  |  |
| E           | 9 Plains                                        |                | 2                   |                 |                                                       | \$300.00                                                          |                |                     |  |  |  |  |
| E           | E Rhories                                       |                | 1                   |                 |                                                       | \$400.00                                                          |                |                     |  |  |  |  |
|             | 12/4/2009 10:52:4                               | 45 AM          |                     | Page: 1 of      | 1 pages.                                              | KTEF                                                              | BodyDetails    |                     |  |  |  |  |

To view the specific contributions within each Grand Commandery, click on the "plus sign" next to the Grand Commandery name.

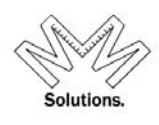

### **Contributions by Source Code**

This report allows a user to display all disbursement records from a specified Commandery for a specific Source Code type within a specified date range.

| Report: Source Codes<br>Report of Contributions based on Jurisdiction Date Range and | Report: Source Codes<br>Report of Contributions based on Jurisdiction, Date Range and Source Code |  |  |  |  |  |  |  |  |  |  |
|--------------------------------------------------------------------------------------|---------------------------------------------------------------------------------------------------|--|--|--|--|--|--|--|--|--|--|
| Include Contributions made to below selected Hierarchial Jurisdictions               |                                                                                                   |  |  |  |  |  |  |  |  |  |  |
| Grand Encampment* Grand Commandery                                                   | Commandery                                                                                        |  |  |  |  |  |  |  |  |  |  |
| Knights Templar                                                                      | *All*                                                                                             |  |  |  |  |  |  |  |  |  |  |
| Include Contributions posted between 1/1/2012 V 7/13/2012 V                          |                                                                                                   |  |  |  |  |  |  |  |  |  |  |
| C Report on all Source Codes (automatically excludes all 00LEGACY)                   |                                                                                                   |  |  |  |  |  |  |  |  |  |  |
| © Report on the single Source Code selected below                                    |                                                                                                   |  |  |  |  |  |  |  |  |  |  |
| Source Start Stop Description                                                        | Sort                                                                                              |  |  |  |  |  |  |  |  |  |  |
| GENERID94 9/12/2011 9/12/2021 General Fund 94 - Assessments                          |                                                                                                   |  |  |  |  |  |  |  |  |  |  |
| GENEND96 9/12/2011 9/12/2021 General Fund 96 Memorial                                | 1                                                                                                 |  |  |  |  |  |  |  |  |  |  |
| GENFND97 9/12/2011 9/12/2021 General Fund 97 - Wills & Bequests                      | 1                                                                                                 |  |  |  |  |  |  |  |  |  |  |
| GENFND98 9/12/2011 9/12/2021 General Fund 98 - Trusts                                | 1                                                                                                 |  |  |  |  |  |  |  |  |  |  |
| LABS1110 10/1/2011 9/30/2013 Label Program 2011 Oct 1                                |                                                                                                   |  |  |  |  |  |  |  |  |  |  |
| I                                                                                    | ct a format 💽 Export 😰 🚑                                                                          |  |  |  |  |  |  |  |  |  |  |
| Source Code Report For: Knights Tem                                                  | olar, York Rite                                                                                   |  |  |  |  |  |  |  |  |  |  |
| Source Code Exact Match to: [ GENFND96 ] Donations between:                          | 01/01/2012 - 07/13/2012                                                                           |  |  |  |  |  |  |  |  |  |  |
| Source Code                                                                          | Total                                                                                             |  |  |  |  |  |  |  |  |  |  |
| Date Date<br>Posted Received                                                         | \$12,985.95                                                                                       |  |  |  |  |  |  |  |  |  |  |
| GENFND96 General Fund 96 Memorial Start:[09/12/2011] Stop:[09/12/2021]               | \$12,985.95                                                                                       |  |  |  |  |  |  |  |  |  |  |
|                                                                                      | \$7,410.00                                                                                        |  |  |  |  |  |  |  |  |  |  |
|                                                                                      | \$6,310.00                                                                                        |  |  |  |  |  |  |  |  |  |  |
| ⊞ Grand Club-91                                                                      | \$1,000.00                                                                                        |  |  |  |  |  |  |  |  |  |  |
|                                                                                      | \$100.00                                                                                          |  |  |  |  |  |  |  |  |  |  |
| ⊞ General                                                                            | \$5,575.95                                                                                        |  |  |  |  |  |  |  |  |  |  |
| Contributions-95                                                                     | \$530.00                                                                                          |  |  |  |  |  |  |  |  |  |  |
| ⊞ MemHon-96 \$5,045.95                                                               |                                                                                                   |  |  |  |  |  |  |  |  |  |  |

To view the specific contributions within each Account, click on the "plus sign" next to the Account type.

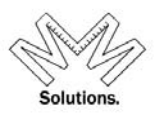

### **Contributions by Fund & Jurisdiction**

This report allows a user to display all disbursement records for a specific Commandery that relate to a specific Fund and/or Account for a specific time period.

|   | Report: Contributions by Fund & Jurisdiction |                            |            |                    |            |               |                                                                                                    |  |  |  |  |  |
|---|----------------------------------------------|----------------------------|------------|--------------------|------------|---------------|----------------------------------------------------------------------------------------------------|--|--|--|--|--|
|   |                                              | Fund                       | 1          | Lists Contribution | Account    | une period wi | Sub Account                                                                                                    |  |  |  |  |  |
|   |                                              | Endowment V                |            | *ALL*              |            | ~             | * ALL * V Posted Start Posted End details?                                                                                    |  |  |  |  |  |
|   |                                              | Grand Encampment*          |            | Grand Comma        | indery     |               | Commanders [NUMBER]                                                                                                    |  |  |  |  |  |
| ł | nights Ten                                   | nplar                      | ✓ Tenne    | ssee               |            | ✓ *All*       | result in a report larger<br>than your browser can<br>bandle                                                                  |  |  |  |  |  |
| Г |                                              |                            |            |                    |            |               |                                                                                                    |  |  |  |  |  |
|   |                                              |                            | 14 4       | 1 of 1 ♪           | 100%       | <u> </u>      | Find   Next Select a format V Export 🖉 🎒                                                                                      |  |  |  |  |  |
|   | 1400504                                      | Adcock, Randall Thomas     | 12/19/2005 | Demitted           | 04/28/1999 | 232763        | \$30.00                                                                                                    |  |  |  |  |  |
|   | 1400505                                      | Adler Jr., Charles Wilson  | 12/19/2005 | Suspended          | 05/04/1995 | 208382        | \$30.00                                                                                                    |  |  |  |  |  |
|   | 1400508                                      | Agee Jr., Robert David     | 08/04/2009 | Suspended          | 04/18/1994 | 201260        | \$30.00                                                                                                    |  |  |  |  |  |
|   | 1400507                                      | Agee Sr., Robert David     | 08/21/2012 | Suspended          | 04/23/1997 | 221261        | \$30.00 Manually added Legacy record.                                                                                         |  |  |  |  |  |
|   | 1400506                                      | Agee, Howard Cecil         | 01/01/1900 | Deceased           | 05/15/2001 | 246309        | \$30.00                                                                                                    |  |  |  |  |  |
|   | 1400509                                      | Aiken, Glenn Weese         | 01/01/1900 | Deceased           | 05/15/2001 | 246203        | \$30.00                                                                                                    |  |  |  |  |  |
| ļ | 1472440                                      | Akers, Joshua Michael      | 10/26/2013 | Knighted           | 11/01/2013 | 288048        | \$30.00 Rovd check #3802 from Nashville Commandery<br>No. 1 for purchase 9 Life Sponsors. One LS<br>purchased for Lohua Akers |  |  |  |  |  |
| 1 | 1400510                                      | Alcorn Franklin Delano     | 12/07/2008 | Demitted           | 04/18/1994 | 201261        | \$30.00                                                                                                    |  |  |  |  |  |
|   | 1478245                                      | Alexander, Clarence        | 04/21/2014 | Affiliated         | 05/01/2014 | 290314        | \$30.00 ck128 \$60 rcvd from Nashville #1 TN for 2 LS for<br>mbrs                                                             |  |  |  |  |  |
| ١ | 1400511                                      | Alexander, Ricky Ulrick    | 06/15/2007 | Suspended          | 04/28/1999 | 232764        | \$30.00                                                                                                    |  |  |  |  |  |
| I | 1400512                                      | Allen Jr., James West      | 12/12/2005 | Suspended          | 05/15/2001 | 246310        | \$30.00                                                                                                    |  |  |  |  |  |
| I | 1400515                                      | Allen, Bobby Samuel        | 01/01/1900 | Deceased           | 06/27/2001 | 246667        | \$30.00                                                                                                    |  |  |  |  |  |
|   | 1400513                                      | Allen, Johnnie Clay        | 08/07/2007 | Suspended          | 04/28/1999 | 232765        | \$30.00                                                                                                    |  |  |  |  |  |
|   | 1400514                                      | Allen, Wayne Eugene        | 09/29/1979 | Knighted           | 10/13/1995 | 209491        | \$30.00                                                                                                    |  |  |  |  |  |
|   | 1400516                                      | Allums, Allen Howard       | 12/20/2010 | Suspended          | 05/05/2009 | 277814        | \$30.00                                                                                                    |  |  |  |  |  |
|   | 1448540                                      | Anderson Jr., Joseph Roger | 10/24/2009 | Knighted           | 01/14/2010 | 278977        | \$30.00                                                                                                    |  |  |  |  |  |
|   | 1466628                                      | Anderson Sr., Joseph Roger | 04/14/2012 | Knighted           | 07/25/2012 | 285784        | \$30.00 Rcvd check #3705 from TN-#1-Nashville for<br>purchase of LS for Joseph Anderson                                       |  |  |  |  |  |
|   | 1400517                                      | Anderson, Joe Lawrence     | 12/17/2007 | Suspended          | 04/28/2000 | 239794        | \$30.00                                                                                                    |  |  |  |  |  |

To view the specific contributions within each Account, click on the "plus sign" next to the Account type.

Under the *Misc* sub menu, you will find the following list of reports to choose from

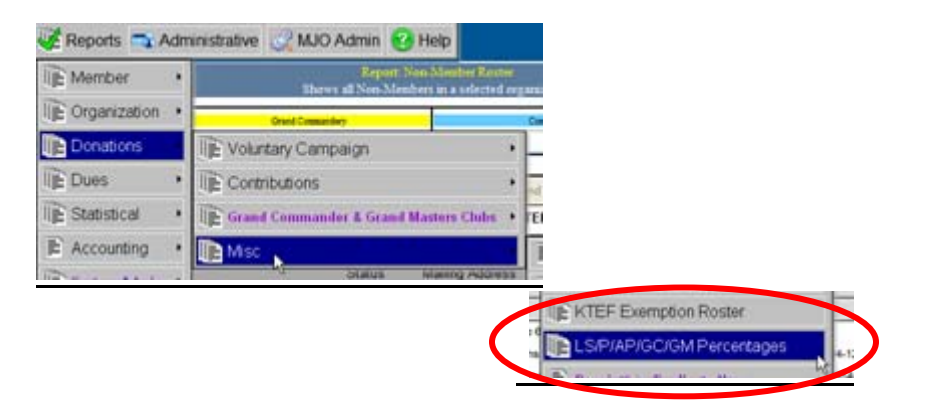

KTEF Exemption Roster LS/P/AP/GMC/GCC Percentage Life Sponsor 100% Roster LS/P/AP/GCC/GMC Percentage Report

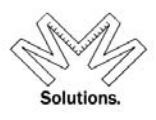

### **KTEF Exemption Roster**

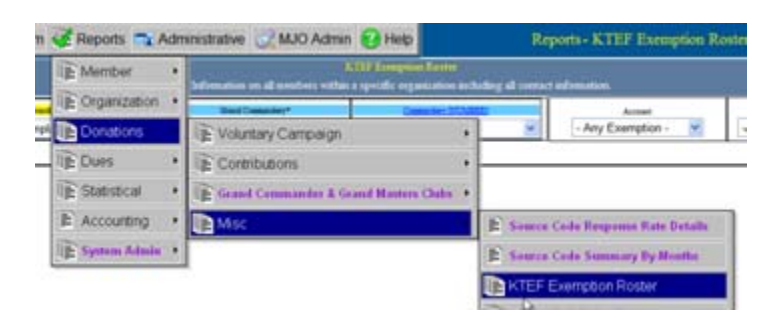

| 🤿 System 🐺 Reports                                                                                                    | 🖚 Administrative 📿 M          | JO | Admin 📀 Help                       |   | Reports - KTEF Exempti<br>Reports > Donations > Misc > KTEF Exe |           |     | Page#<br>2322 [] |           |  |
|----------------------------------------------------------------------------------------------------|-------------------------------|----|------------------------------------|---|-----------------------------------------------------------------|-----------|-----|------------------|-----------|--|
| KTEF Exemption Roster           Information on all members within a specific organization including all contact information. |                               |    |                                    |   |                                                                 |           |     |                  |           |  |
| Grand Encampment*                                                                                                    | Grand Commandery*<br>Maryland | <  | Commandery [NUMBER]<br>5 - Crusade | * | Account<br>Any Exemption                                        | *         | Get | Raw Data         |           |  |
|                                                                                                    |                               |    |                                    |   | Show Exemptions which are/were<br>effective as of what date     | 7/23/2013 | ~   | Sort:            | Zipcode 💟 |  |
|                                                                                                    |                               |    |                                    |   |                                                                 |           |     |                  |           |  |

|                               |            |               |            |      | <br>• |           | -              |   | ·           | -               |
|-------------------------------|------------|---------------|------------|------|-------|-----------|----------------|---|-------------|-----------------|
| Annual Report Detail Only – P | art 2 KTEF | Deductions    |            |      | From: | :1/1/2013 | Thru:5/22/2013 |   |             |                 |
| Knights Templar, State, Comma | ndery      |               |            |      |       |           |                |   |             |                 |
| Last, First Middle            |            | Birthdate     |            | City | State | Member#   | Status         |   | Status Date | LastMod         |
| Exemption Effective           | Receipt#   | Sponsorship k | Kind       |      |       | LS        | AP             | Ρ | Members     | with Exemptions |
| Delaware                      |            |               |            |      |       | 72        | 2              |   |             | 74              |
|                               |            |               |            |      |       | 72        | 2              |   |             | 74              |
| Allen, Philip Vaughn          |            | 12/06/1951    | New Castle | e    | DE    | 1283031   | Full Member    |   | 10/02/2012  | 5/23/2013       |
| 11/13/2006                    | 267398     | Life Sponsors | -88        |      |       | 1         |                |   |             |                 |
| Atkinson, Herbert John        |            | 10/08/1949    | New Castle | 9    | DE    | 1283034   | Full Member    |   | 12/10/1996  | 5/23/2013       |
| 12/18/1990                    | 174148     | Life Sponsors | -88        |      |       | 1         |                |   |             |                 |
| Atkinson, Thomas John         |            | 12/25/1980    | Newark     |      | DE    | 1283035   | Full Member    |   | 08/20/2005  |                 |

To utilize this report the user must select the LOCAL body they wish to pull the roster for. The user also has the ability to filter this report based on account type and status condition.

The report sorts results based on the following "importance" of contributions.

- i. Life Sponsor
- ii. Associate Patron
- iii. Patron

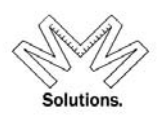

The report sums the appropriate contribution totals in the top header of the report.

| кт  | TEF Exemption Roster Parms: 36 - Bethel, Illinois - Members with Any Exemption - Membership Status: Active |          |                  |      |       |     |         |        |             |  |  |  |
|-----|----------------------------------------------------------------------------------------------------|----------|------------------|------|-------|-----|---------|--------|-------------|--|--|--|
| Kni | Knights Templar, State, Commandery                                                                         |          |                  |      |       |     |         |        |             |  |  |  |
|     | Last, First Middle                                                                                         |          | Birthdate        | City | State | Zip | Member# | Status | Status Date |  |  |  |
|     | Exemption Effective                                                                                        | Receipt# | Sponsorship Kind |      |       | 15  |         | P      | Members     |  |  |  |
| ⊞∥  | linois                                                                                                    |          |                  |      | (     | 104 | 3       | 3      | 110         |  |  |  |
|     | 36 - Bethel                                                                                                |          |                  |      |       | 104 | 3       | 3      | 1.0         |  |  |  |

#### *Components*

- <u>National</u> National Body (ex. Knights Templar)
- <u>State</u> State Body (ex. Grand Commandery)
- <u>Local</u> Local Body (ex. Commandery)
- Account choice of Life Sponsor, Patron, and Associate Patron, any, or none
- <u>Status</u> Choice of Active or any specific status condition in the system

### LS/P/AP/GMC/GCC Percentage

Select a National, State or Local level to run this report and a "As of Date"

|                       |                   |                     |                | - u commu   | moor) s bob | Julation In          | aving 20,          | yer opour  |           |          |          |                     |                       |           |     |
|-----------------------|-------------------|---------------------|----------------|-------------|-------------|----------------------|--------------------|------------|-----------|----------|----------|---------------------|-----------------------|-----------|-----|
| Grand Encampment*     |                   |                     | Grand Comm     | andery      |             |                      |                    | Commandery | [NUMBER]  |          |          |                     |                       | As Of D   | ate |
| Knights Templar       | ✓ Illino          | is                  |                |             |             | ✓ *All*              |                    |            |           |          | $\sim$   |                     |                       | 7/14/2014 | *   |
|                       |                   | 4                   |                | b. 0        |             |                      |                    |            |           |          |          |                     |                       |           | 2   |
|                       |                   | 4 1                 | of 1 🕨         |             | 100%        | V                    |                    | E          | nd I Nevt | Selec    | 1 - 10-  |                     | Expor                 | π 😰       | 3   |
| LS/P/AP/GC/GM - Perce | ntage Report      |                     | Report /       | As Of: (    | 07/14/201   | 4                    |                    |            | R         | ecord Co | ount: 57 |                     |                       |           |     |
|                       | Active<br>Members | Life<br>Spon<br>ONL | e<br>sor<br>_Y | Patr<br>ONI | ron<br>LY   | Assoc<br>Patr<br>ONI | ciate<br>ron<br>LY | GC<br>ON   | IC<br>LY  | GM<br>ON | IC<br>LY | Uni<br>Exem<br>LS+F | que<br>ptions<br>P+AP |           |     |
| York Rite             | 4,133             | 2,281               | 55.2%          | 58          | 1.4%        | 166                  | 4.0%               | 36         | 0.9%      | 83       | 2.0%     | 2,307               | 55.8%                 |           |     |
| Knights Templar       | 4,133             | 2,281               | 55.2%          | 58          | 1.4%        | 166                  | 4.0%               | 36         | 0.9%      | 83       | 2.0%     | 2,307               | 55.8%                 |           |     |
| ⊞ Illinois            | 4,133             | 2,281               | 55.2%          | 58          | 1.4%        | 166                  | 4.0%               | 36         | 0.9%      | 83       | 2.0%     | 2,307               | 55.8%                 |           |     |
| 1 - Apollo            | 123               | 114                 | 92.7%          | 7           | 5.7%        | 9                    | 7.3%               | 1          | 0.8%      | 3        | 2.4%     | 114                 | 92.7%                 |           |     |
| 2 - Belvidere         | 51                | 21                  | 41.2%          | 0           | 0.0%        | 0                    | 0.0%               | 0          | 0.0%      | 0        | 0.0%     | 21                  | 41.2%                 |           |     |
| 3 - Peoria            | 143               | 143                 | 100.0%         | 2           | 1.4%        | 3                    | 2.1%               | 0          | 0.0%      | 1        | 0.7%     | 143                 | 100.0%                |           |     |
| 4 - Joliet            | 97                | 94                  | 96.9%          | 1           | 1.0%        | 3                    | 3.1%               | 0          | 0.0%      | 0        | 0.0%     | 94                  | 96.9%                 |           |     |
| 5 - Blaney            | 50                | 43                  | 86.0%          | 0           | 0.0%        | 0                    | 0.0%               | 0          | 0.0%      | 1        | 2.0%     | 43                  | 86.0%                 |           |     |
| 6 - Elwood            | 80                | 78                  | 97.5%          | 1           | 1.3%        | 2                    | 2.5%               | 1          | 1.3%      | 2        | 2.5%     | 78                  | 97.5%                 |           |     |
| 7 - Freeport          | 53                | 7                   | 13.2%          | 0           | 0.0%        | 3                    | 5.7%               | 0          | 0.0%      | 0        | 0.0%     | 7                   | 13.2%                 |           |     |
| 8 - Galesburg         | 55                | 20                  | 36.4%          | 0           | 0.0%        | 1                    | 1.8%               | 0          | 0.0%      | 0        | 0.0%     | 20                  | 36.4%                 |           |     |
| 9 - Beaumanoir        | 73                | 59                  | 80.8%          | 3           | 4.1%        | 2                    | 2.7%               | 0          | 0.0%      | 1        | 1.4%     | 59                  | 80.8%                 |           |     |

To view the specific contributions within each State and/or Local Commandery, click on the "plus sign".

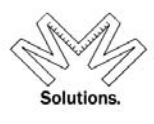

### Life Sponsor 100% Roster

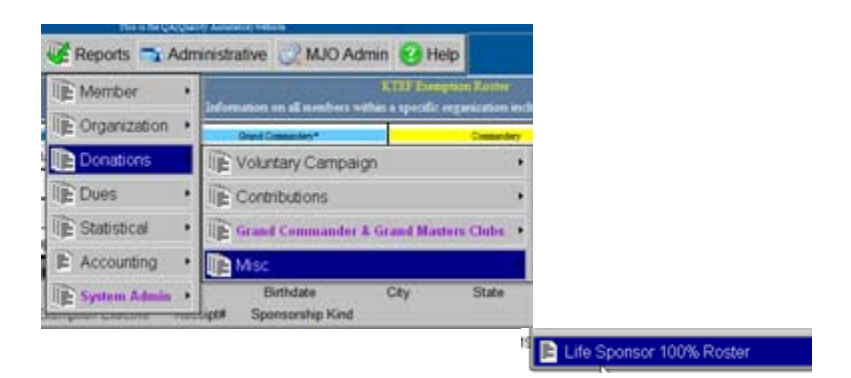

Select the Grand Commandery or Commandery you wish to display, select an "As of **Date**" (defaults to current date) and select a **percentage range** (defaults to 100%) for participation with Life Sponsors.

| Life Sponsor 100% Roster<br>List of Commandery's with 100% participation in the Life Sponsorship promotion |                                                                         |       |             |      |  |  |  |  |  |
|----------------------------------------------------------------------------------------------------|-------------------------------------------------------------------------|-------|-------------|------|--|--|--|--|--|
| Grand Encampment*                                                                                          | Grand Encampatert* Grand Commandery Commandery As Of Date Participation |       |             |      |  |  |  |  |  |
| Knights Templar                                                                                            | *All*                                                                   | *All* | - TODAY - 💌 | 100% |  |  |  |  |  |

The report will calculate the # of active members for the requested Commandery(s) and then calculate the # of Life Sponsors purchased for each member (NOTE: Only counts 1 per member).

| 14 4                          | of 1 🕨 🕅 | 100%    | <b>v</b>              | Find Next | Select a forma |
|-------------------------------|----------|---------|-----------------------|-----------|----------------|
| Life Sponsor Roster: 100%     |          |         | As Of Date:           | 09/12/20  | 12             |
|                               | Members  | Rate    | Recorder              |           | Count          |
| ∃ Knights Templar             |          |         |                       |           | 45             |
| ⊞ Alabama                     |          |         |                       |           | 1              |
| Anniston Commandery No.23     | 143      | 100.00% | Beck, Fichard Carl    |           |                |
| ⊞ Arizona                     |          |         |                       |           | 2              |
| Columbine Commandery No.9     | 23       | 100.00% | Howell, R bert E.     |           |                |
| Yuma Commandery No.10         | 43       | 100.00% | Holbert, Duglas Lee   |           |                |
| ⊞ Georgia                     |          |         |                       |           | 1              |
| Douglasville Commandery No.40 | 130      | 100.00% | McCall Sr., Emmet R   | ay        |                |
| 🖽 Idaho                       |          |         |                       |           | 1              |
| Idaho Falls Commandery No.6   | 43       | 100.00% | Taylor, Donald D.     |           |                |
| 🕀 Illinois                    |          |         |                       |           | 1              |
| Cyrene Commandery No.23       | 1        | 100.00% |                       |           |                |
| 🗉 Indiana                     |          |         |                       |           | 1              |
| Greencastle Commandery No.11  | 51       | 100.00% | Phillips, Vesley Kris |           |                |
| ⊞ lowa                        |          |         |                       |           | 5              |
| Antioch Commandery No.43      | 57       | 100.00% | Smith, Robert L.      |           |                |
| Crusade Commandery No.39      | 25       | 100.00% | Jentz William Henry   |           |                |
| Kenneth Commandery No.32      | 22       | 100.00% | Arrystead, Edwin E.   |           |                |
| Melita Commandery No.64       | 36       | 100.00% | Humeston, Delbert R.  |           |                |

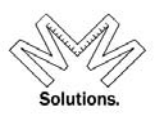

### **Statistical Reports**

Activity Report-Based on Modified Date Activity Modification Log Annual Return

### Activity Report – Based on Modified Date

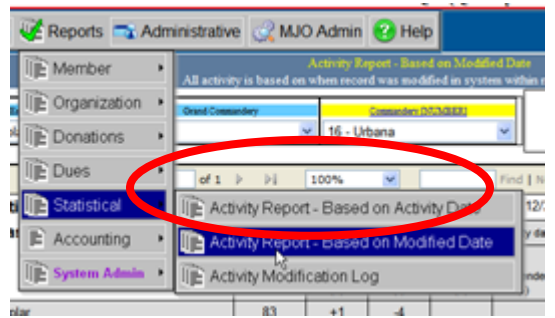

d. This report calculates based off of a Modified Date. The report now allows a detailed display at the Grand Commandery level.

|                     | Provides a statistical breakdown of | Activity Report - Summary or Detail<br>membership numbers for each organiz | ation based on a specific da | te range.            |                   | Run Report   |
|---------------------|-------------------------------------|----------------------------------------------------------------------------|------------------------------|----------------------|-------------------|--------------|
| Grand Encampment*   | Grand Commandery                    | Commandery [NUMBER]                                                        | From Date 1/1/2013           | Thru Date 12/31/2013 | Format<br>Summary | Get Raw Data |
| Knights Templar 🗸 🗸 | Minnesota 👻                         | *All*                                                                      | 1/1/2013                     | 12/31/2013           | O Detail          | <pre>/</pre> |

| Activity Report - Based on Modified Date<br>All activity is based on when record was modified in system within requested date range. |                               |                 |                     |                   |                  |                   |                 |                     |             | Run Report                  |             |
|----------------------------------------------------------------------------------------------------|-------------------------------|-----------------|---------------------|-------------------|------------------|-------------------|-----------------|---------------------|-------------|-----------------------------|-------------|
| Grand Encampment* Grand Co<br>Knights Templar V Kansas                                                                               | mmandery<br>>                 | 5 - Tope        | mandery (NUMB<br>Ka | ER]               | From<br>1/1/2013 | Date              | 7/23/           | Thru Date<br>2013 🔻 | • •         | Format<br>Summary<br>Detail | Get Raw Dat |
| 14 4 1 of 1                                                                                                    |                               | 100%            | ~                   |                   | Find   Next      | Select            | a format        | *                   | Export      | ¢ 🖪                         |             |
| Activity Report (Detailed)                                                                                                    |                               | Perio           | d Start: 0          | 1/01/2013         | End              | : 07/23/20        | 13              |                     |             |                             |             |
| All activity is ba                                                                                                    | sed on the                    | modified d      | ate (wher           | n updated)        | that falls v     | ithin requ        | ested dat       | e range             |             | Modified Date               | ]           |
| Based on Modified date                                                                                                    | Active<br>Members<br>At Start | Knighted<br>(+) | Demitted<br>(-)     | Affiliated<br>(+) | Suspended<br>(-) | Reinstated<br>(+) | Expelled<br>(-) | DelAdj<br>(-)       | Died<br>(-) | Active<br>Members<br>At-End | -           |
| Knights Templar                                                                                                    | 124                           | +2              |                     | +1                | -2               |                   |                 |                     | -5          | 120                         |             |
| Kansas                                                                                                    | 124                           | +2              |                     | +1                | -2               |                   |                 |                     | -5          | 120                         |             |
| 5 - Topeka                                                                                                    | 124                           | +2              |                     | +1                | -2               |                   |                 |                     | -5          | 120                         | _           |
| Bartley, Stan                                                                                                    | 1470976                       | 03/09/2013      |                     |                   |                  |                   |                 |                     |             | 03/10/2013                  |             |
| Combs, Mark A.                                                                                                    | 1313794                       |                 |                     |                   | 12/31/2012       |                   |                 |                     |             | 01/23/2013                  | ]           |
| Converse, Harry Hunt                                                                                                    | 1313796                       |                 |                     |                   |                  |                   |                 |                     | 08/14/2005  | 01/23/2013                  |             |
| Emmert, John M.                                                                                                    | 1313813                       |                 |                     |                   |                  |                   |                 |                     | 01/09/2012  | 01/23/2013                  |             |
| Goetsch, Henry Lee                                                                                                    | 1313826                       |                 |                     |                   |                  |                   |                 |                     | 07/13/2008  | 01/23/2013                  |             |
| Maichel, Farrell D.                                                                                                    | 1313871                       |                 |                     |                   | 12/31/2012       |                   |                 |                     |             | 01/23/2013                  |             |
| McCraken, John Brandon                                                                                                    | 1470147                       | 04/28/2012      |                     |                   |                  |                   |                 |                     |             | 01/23/2013                  | ]           |
| Norris, Walter B\url                                                                                                    | 1313894                       |                 |                     |                   |                  |                   |                 |                     | 11/03/2012  | 01/23/2013                  | ]           |
| Scheibler, Virgil Raymond                                                                                                    | 1313924                       |                 |                     |                   |                  |                   |                 |                     | 05/20/2012  | 01/23/2013                  |             |
| Stiles, Joesphe Gilleum                                                                                                    | 1470146                       |                 |                     | 12/01/2008        |                  |                   |                 |                     |             | 01/23/2013                  | ]           |

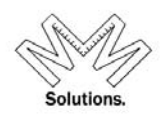

#### **Components**

- Start Date The beginning date of the Date range needed (This defaults to 1/1/ if the current year)
- End Date The end date of the Date range needed (This defaults to 12/31 of the current year)
- Format Select **Summary** or **Detail**
- Run Report- pressing this button will begin processing the requested report

### **Activity Modification Log**

| Activity Modification Log             |                                                                                                    |                              |                                       |     |                      |  |  |  |  |
|---------------------------------------|----------------------------------------------------------------------------------------------------|------------------------------|---------------------------------------|-----|----------------------|--|--|--|--|
|                                       | Grand Encampment*                                                                                                    | Grand Commandery             | Commandery<br>1 - Indivisible Friends |     | Run Rep<br>Get Raw [ |  |  |  |  |
| Fron                                  | n: 1/7/2011 V Thru: 1/10                                                                                                    | 0/2011 Show: **ALL** Ch      | anges being tracked                   | ~   |                      |  |  |  |  |
| [4 4 1 of 1 ▶                         | ▶∥ 100% 💌                                                                                                    | Find   Next Sele             | ct a format 🛛 👻 Export                | Ø 🖨 |                      |  |  |  |  |
| Changed Data Tracki                   | Changed Data Tracking Report Report Parameters Used: Show: **ALL** Changes being tracked, From: 01/07/2011-thru-01/10/2011, For Members In:<br>Commandery - 1 - Indivisible Friends, Report By: Allen, Michelle |                              |                                       |     |                      |  |  |  |  |
| Member Name When Changed What Changed |                                                                                                    |                              |                                       |     |                      |  |  |  |  |
|                                       |                                                                                                    | Before Change > After Change | е                                     |     |                      |  |  |  |  |
| User ID Use                           | er's Group L                                                                                                    | Jser's Last, First           |                                       |     |                      |  |  |  |  |

To utilize this report the user must select a date range and a body to pull the statistical information. This report will display all **user** modifications made to the specified body within the system during the specified date range. Modifications that are captured in this report include: *People: Last Name, First Name, Phone Numbers, Emails, Birth Date, Death Date, and Addresses. Membership: Status changes, Status Date changes, Orders changed or deleted, Life Sponsors, Patrons, and Associate Patron contributions made, changes made to a member's Mailing Options for the GEKT monthly magazine and any KTEF solicitation mailings* 

The report will display the type of modification made, a before and after snapshot of changed data, and who changed the data in the system.

- Start Date The beginning date of the Date range needed (*user can NOT enter in a date prior to January* 7<sup>th</sup>, 2011)
- End Date The end date of the Date range needed
- Run Report Press to Run Report based on criteria the user selected
- Export Export report to XLS, or DOC, or PDF format

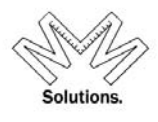

### <u>Annual Report</u>

Go to Reports / Statistical / Annual Returns This is the QA (Quality Assur

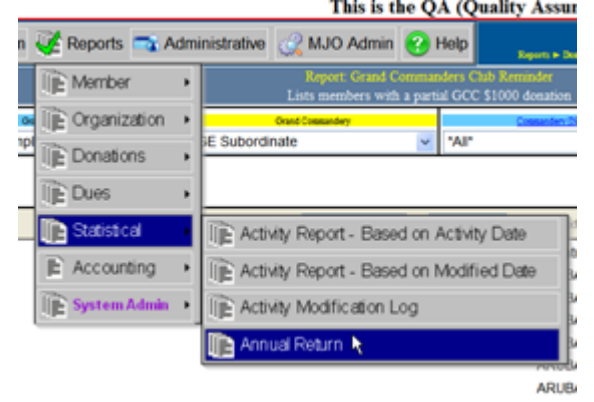

b. When the report opens, the user will see a red message stating that running the report with an Thru Date of today will cause the report to be marked as a preliminary report and can NOT be used as the official report for the Commandery.

|                               |                  | Repor                  | rt - Annual Return   |                  |                          |             |                  |                                          |                     |
|-------------------------------|------------------|------------------------|----------------------|------------------|--------------------------|-------------|------------------|------------------------------------------|---------------------|
| Me                            | embership infori | mation to complete and | l file the Annual Re | turn within a sr | organ                    | ization     |                  |                                          | Run Keport          |
| Grand Encampment              |                  | Gri                    | and Commandery*      |                  |                          | Cor         | mandery [NUMBER] |                                          |                     |
| Knights Templar               | *                | Kentucky               |                      | *                | 28 - Ashla               | and         |                  | ~                                        |                     |
| Report Format                 |                  | From Date              | Thru Date            | Becaus           | e you have<br>inary Fina | selected to | oday as your ''' | Thru Date" all rep<br>he "Thru Date" - T | orts are considered |
| *Select One*                  |                  | 1/1/2013               | × 3/26/2013          | v midnigh        | t to make c              | hanges to   | your database    | before the Annua                         | l Return is conside |
|                               |                  |                        |                      |                  |                          |             | closed           | d.                                       |                     |
| vomple of Prolimino           | w Ronor          | et                     |                      |                  |                          |             |                  |                                          |                     |
|                               | у керо           |                        |                      |                  |                          |             |                  |                                          |                     |
|                               |                  | C                      | Prelimir             | nary             |                          |             |                  |                                          |                     |
| nnual Report Detail Only –    | Part 2 KTE       | F Deductions           |                      |                  |                          | From        | :1/1/2013        | Thr                                      | u:3/21/2013         |
| Antabés Tamalan State Cammu   | and and          |                        |                      |                  |                          |             |                  |                                          |                     |
| inights remplar, state, comma | andery           |                        |                      |                  |                          | -           |                  |                                          |                     |
| Last, First Middle            |                  | Birthdate              | City                 | St               | ate                      | Ζιр         | Member#          | Status                                   | Status Date         |
| Exemption Effective           | Receipt#         | Sponsorship K          | lind                 |                  |                          | LS          | AP               | Р                                        | Members             |
| E Pennsylvania                |                  |                        |                      |                  |                          | 29          |                  |                                          | 29                  |
|                               |                  |                        |                      |                  |                          | 29          |                  |                                          | 29                  |
| Ayres, John M.                |                  |                        | Johnstown            | P                | A 1590                   | 5-3818      | 1390037          | Full Member                              | 11/27/1956          |
| -                             | 215436           | Life Sponsors-         | 88                   |                  |                          | 1           |                  |                                          |                     |
| Barbus, Terry                 |                  | 05/15/1953             | Robinson             | Р                | A 1594                   | 9-0072      | 1390041          | Full Member                              | 10/29/1979          |
| <u></u>                       | 108460           | Life Sponsors-         | 88                   |                  |                          | 1           |                  |                                          |                     |
| Baum Dahart C                 | 100400           | 10/14/10/5             | laha atauna          |                  | A 1500                   | C 2667      | 1200042          | Eul Marshar                              | 11/20/1075          |
| baum, Robert S.               |                  | 12/14/1915             | Jonnstown            | Р                | A 1590                   | 9-2557      | 1390043          | ruli wember                              | 11/29/19/5          |
|                               | 000045           | 122 0                  | 00                   |                  |                          | 4           |                  |                                          |                     |

The user must select a From Date and a Thru Date. Note: the Thru Date MAY NOT be in the future

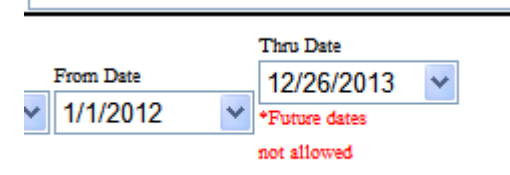

The user must also select the appropriate Report Format.

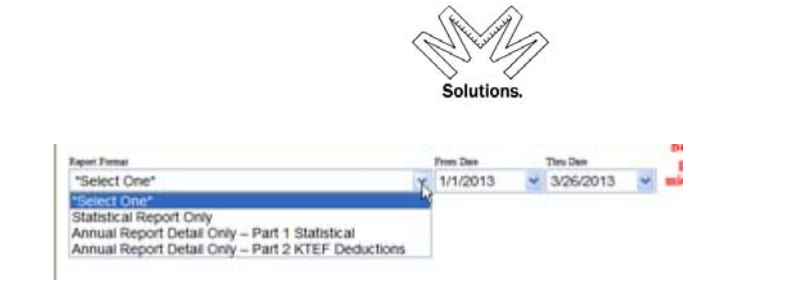

**Statistical Report Only** – This is formatted to be a 1 page (8-1/2 x 11 printed) document that gives the overall breakdown of the Commanderies memberships and exemptions for the Return.

| Annual Statistical Report - Start: 01/01/2012 End: 12/31/2012                                   |                                 |                                         |     |  |  |  |  |  |  |
|-------------------------------------------------------------------------------------------------|---------------------------------|-----------------------------------------|-----|--|--|--|--|--|--|
| Grand Commandery of Kentucky                                                                    |                                 |                                         |     |  |  |  |  |  |  |
| Ashland Commandery No. 28                                                                       |                                 |                                         |     |  |  |  |  |  |  |
| Stationed at Ashland, KY                                                                        |                                 |                                         |     |  |  |  |  |  |  |
| Total Working Commanderies =                                                                    | 1                               |                                         |     |  |  |  |  |  |  |
| The following is a recapitulation of membership activity during the specified reporting period. |                                 |                                         |     |  |  |  |  |  |  |
| Total number members on last return =                                                           |                                 |                                         | 133 |  |  |  |  |  |  |
| Total number KNIGHTED =                                                                         | 2                               |                                         |     |  |  |  |  |  |  |
| Total number AFFILIATED =                                                                       | 0                               |                                         |     |  |  |  |  |  |  |
| Total number REINSTATED =                                                                       | 0                               |                                         |     |  |  |  |  |  |  |
| Total Gain (+)                                                                                  |                                 | 2                                       |     |  |  |  |  |  |  |
| Total number DEMITTED =                                                                         | 2                               |                                         |     |  |  |  |  |  |  |
| Total number SUSPENDED =                                                                        | 3                               |                                         |     |  |  |  |  |  |  |
| Total number DECEASED =                                                                         | 7                               |                                         |     |  |  |  |  |  |  |
| Total number EXPELLED =                                                                         | 0                               | _                                       |     |  |  |  |  |  |  |
| Total number DELETE ADJUSTMENT =                                                                | 0                               | _                                       |     |  |  |  |  |  |  |
| Total Loss (-)                                                                                  |                                 | 12                                      |     |  |  |  |  |  |  |
|                                                                                                 | (10)                            |                                         |     |  |  |  |  |  |  |
| Total num<br>(including l                                                                       | ber of member<br>Dual and Plura | s<br> ) 12/31/2012 —                    | 123 |  |  |  |  |  |  |
| on                                                                                              | this report as o                | of ==================================== |     |  |  |  |  |  |  |

#### KNIGHTS TEMPLAR EYE FOUNDATION

| Living/Active Life Sponsors =     | 26 | _  |
|-----------------------------------|----|----|
| Living/Active Associate Patrons = | 2  | _  |
| Living/Active Patrons =           | 0  | _  |
| Total Deductions                  | _  | 28 |

Note: A "Living/Active" member may be counted only once for an Eye Foundation deduction even if the member has purchased multiples within a level or across levels.

Example: If member has 2 Life Sponsors, 1 Associate Patron and 3 Patrons he is counted as 1 in Life Sponsor or if member has 2 Associate Patrons and 1 Patron he is counted as 1 in Associate Patron.

Export

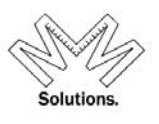

# NOTE: If for any reason, a user sees a red number on the right side of this report, they must call their System Administrator because there is a problem with their data.

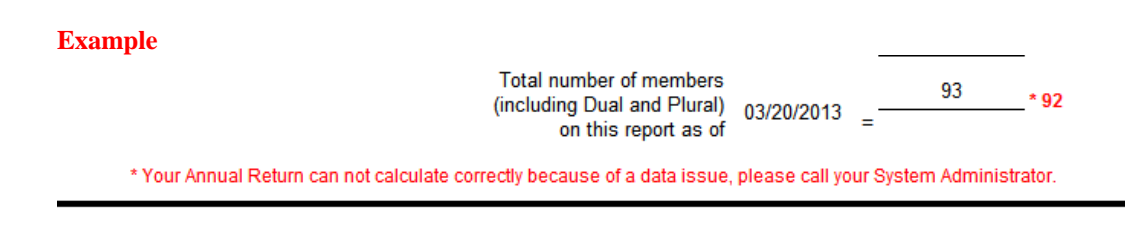

<u>Annual Report Detail Only – Part 1 Statistical</u> – This report matches the *Activity Report – Based on Modified Date* and will be a supporting document to use when validating your membership totals on the *Statistical Report Only* format (mentioned above)

| Report - Annual Return                       |                               |                 |                 |                |                  |                   |                 |                |             |                             |     |
|----------------------------------------------|-------------------------------|-----------------|-----------------|----------------|------------------|-------------------|-----------------|----------------|-------------|-----------------------------|-----|
| Members                                      | hip informatio                | on to complet   | te and file th  | e Annual Ke    | turn within a    | a specific or     | ganization      |                |             |                             | Ru  |
| Grand Encampment                             |                               |                 | Grand Comm      | andery*        |                  | _                 |                 | Commandery [NU | MBER]       |                             |     |
| Knights Templar                              | <ul> <li>Ker</li> </ul>       | ntucky          |                 |                |                  | ✓ 28 - A          | shland          |                |             | *                           |     |
| Report Format                                |                               | From Date       | Thr             | u Date         |                  |                   |                 |                |             |                             |     |
| Annual Report Detail Only - Part 1 Statistic | al 🛉                          | 1/1/2012        | 2 💙 1:          | 2/31/2012      | ~                |                   |                 |                |             |                             |     |
|                                              |                               |                 |                 |                |                  |                   |                 |                |             |                             |     |
| 1 of 1                                       |                               | 100%            | ~               |                | Find Ne:         | xt Sele           | t a format      | *              | Export      | 2 🚽                         |     |
| Annual Report Detail                         | Only                          |                 | Per             | iod From:      | 01/01/2012       | ? Т               | hru: 12/31      | /2012          | Ro          | w Count: 16                 | i i |
| Part 1 Statistical                           | Active<br>Members<br>At Start | Knighted<br>(+) | Demitted<br>(-) | Affiliated (+) | Suspended<br>(-) | Reinstated<br>(+) | Expelled<br>(-) | DelAdj<br>(-)  | Died<br>(-) | Active<br>Members<br>At-End |     |
| Knights Templar                              | 133                           | +2              | -2              |                | -3               |                   |                 |                | -7          | 123                         |     |
| Kentucky                                     | 133                           | +2              | -2              |                | -3               |                   |                 |                | -7          | 123                         |     |
| 28 - Ashland                                 | 133                           | +2              | -2              |                | -3               |                   |                 |                | -7          | 123                         |     |
| Adams, Howard C.                             | 1319383                       |                 |                 |                |                  |                   |                 |                | 12/27/2012  |                             |     |
| Bailey, Homer                                | 1319388                       |                 |                 |                | 06/30/2012       |                   |                 |                |             |                             |     |
| Bush, Cecil Maynard                          | 1319407                       |                 |                 |                |                  |                   |                 |                | 02/18/2012  |                             |     |
| Caskey, Kristin M.                           | 1319413                       |                 |                 |                | 06/30/2012       |                   |                 |                |             |                             |     |
| Church, Beachal R.                           | 1319417                       |                 |                 |                |                  |                   |                 |                | 03/16/2012  |                             |     |
| Clark, Hobert L.                             | 1319418                       |                 |                 |                |                  |                   |                 |                | 06/09/2012  |                             |     |
| Crum, James P.                               | 1463127                       | 08/13/2012      |                 |                |                  |                   |                 |                |             |                             |     |
| Fitzpatrick. Larrv                           | 1319456                       |                 | 01/16/2012      |                |                  |                   |                 |                |             |                             |     |

### **Accessing User Forms**

To access the Recorder Signature Upload form, click on *Administrative/User Forms/Recorder Signature Form* 

| Administrative Pelp .                                                |   | This is the QA (Quality   |
|----------------------------------------------------------------------|---|---------------------------|
| User Profile      User Forms      Database Table Management          |   |                           |
| User Forms     Recorder Signature Form     Database Table Management | , | The ty MDY of Birth       |
| C Database Table Management                                          | Т | E Recorder Signature Form |
|                                                                      |   |                           |
|                                                                      |   |                           |
|                                                                      |   |                           |

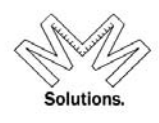

The form is stored in the database as a PDF document. To access it, click on the PDF name below

| Library: User Forms                     |   |
|-----------------------------------------|---|
| Open: "Recorder Signature Form" (154kb) | > |
| To open the above PDF file,             |   |
| installed on your PC.                   |   |
| If needed, you may                      |   |
| get "Adobe Reader" from here            |   |

The form will open in PDF format and you will able to print it using your Adobe print settings

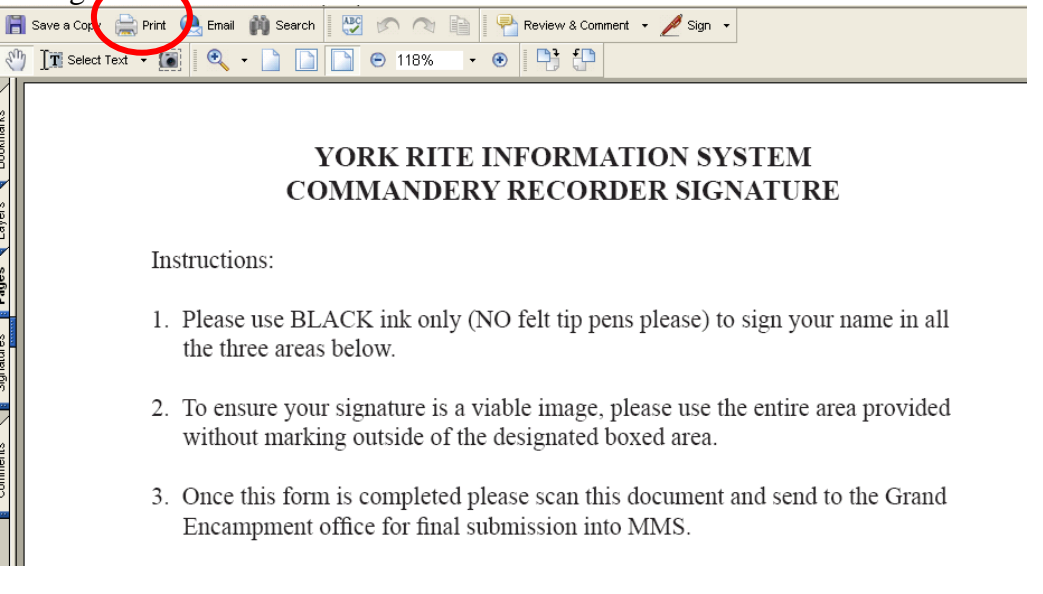

# *NOTE: if a Recorder signature has been uploaded into MMS, the signature image will appear in the Organizational Master-Edit core function screen.*

|               | Solutions.                 |                           |
|---------------|----------------------------|---------------------------|
|               | 8 - Cyrene, Connecticut, K | nights Templar, York Rite |
| ıdery         |                            |                           |
| indery Cyrene |                            | Include signature on p    |
|               |                            | (CAL D                    |

| National                   | Commandary                |                                                                                                    |
|----------------------------|---------------------------|----------------------------------------------------------------------------------------------------|
| Knights Templar 🔹 💐        | Commandery                |                                                                                                    |
| Grand Commandam:           | *Commandery Cyrene        | Include signature on printed documents?                                                                                                    |
| Connecticut                | Commandery # 8            | If the current Recorder's signature is available (as shown in the box<br>below), should this signature be affixed to YRIS generated documents? |
| Commandery                 | Active Tractive           | (Example: Dues Cards)                                                                                                    |
| 8 - Cyrene 🔽 🗸 🕇           |                           | • Yes, include signature if available C No, do not include signature                                                                           |
|                            | Comment                   | Current Recorder                                                                                                    |
| Master View<br>Master Edit |                           | Vincent A Cowie                                                                                                    |
| Addresses Edit             | FedTIN 57-1170721         | 11-to A                                                                                                    |
| Addresses View             | 860 635 6566              | Iman 9. Lowe                                                                                                    |
| Officers Edit              | Phone Number 000-035-0500 | Universe 1 of                                                                                                    |
| Officers View              | Fax Number                |                                                                                                    |
| Dues Profile Edit          |                           | -                                                                                                    |

### **Help Menu**

York Rite

All users have the ability to access the MMS Quick Service Guides for all 3 modules if the database: *Membership, Donations, and Dues/Fees*.

#### Go to Help/User Guides menu item

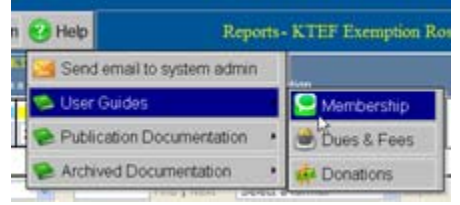

In addition all users have the ability to access documentation notes from the most recent publication and all previous ones dated since version 2.0.3 which was launched in January 2011.

For the most current release notes, go to Help/ Publication Documentation menu item.

| nin | 😢 Help                    | Reports - KTEF Exemption |                     |                  |
|-----|---------------------------|--------------------------|---------------------|------------------|
| 8   | 🔀 Send                    | email to system admin    | ail to system admin |                  |
| T   | 🗭 User                    | Guides                   | •                   | Allower          |
| -   | Publication Documentation |                          |                     | S Version 2.0.12 |

For all prior release notes, go to *Help/Archived Documentation* menu item.

| 😢 Help           | Help Reports - KTEF Exemption Rost |                       |  |  |
|------------------|------------------------------------|-----------------------|--|--|
| M Sen            | d email to system admin            | n                     |  |  |
| 🗭 Use            | r Guides                           | * A                   |  |  |
| Publ             | ication Documentation              | • vny Exemption -     |  |  |
| Arch             | ived Documentation                 | Version 2.0.3         |  |  |
| Exemption - Mile | enbership Status: Active           | Version 2.9.4         |  |  |
|                  |                                    | Version 2.0.5         |  |  |
| Déy              | State Zip Me                       | P Version 2.0.6       |  |  |
|                  | 80                                 | Version 2.0.7         |  |  |
|                  | 80                                 | Version 2 0.8         |  |  |
|                  | 1                                  | Version 2.0.9         |  |  |
|                  | IL 61944-1423 129                  | 1003 😪 Version 2.0.10 |  |  |